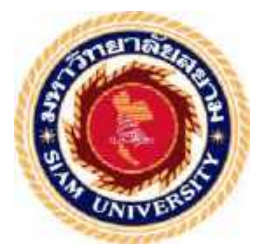

# รายงานการปฏิบัติงานสหกิจศึกษา

การพัฒนาระบบจองคิวและการตกแต่งเว็บไซต์ธุรกิจแฟชั่น

The Booking System and Website Design for Fashion Business

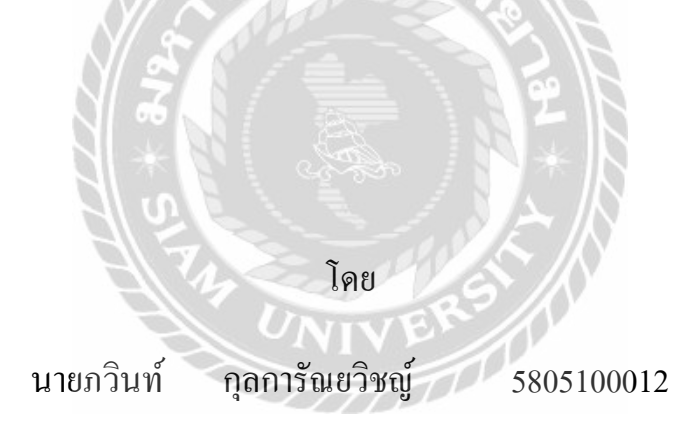

รายงานนี้เป็นส่วนหนึ่งของวิชาสหกิจศึกษา ภาควิชาเทคโนโลยีสารสนเทศ คณะเทคโนโลยีสารสนเทศ มหาวิทยาลัยสยาม ภาคการศึกษาที่ 3 ปีการศึกษา 2560 **หัวข้อโครงงาน** การพัฒนาระบบจองคิวและการตกแต่งเว็บไซต์รูรกิจแฟชั่น

The Booking System and Website Design for Fashion Website

รายชื่อผู้จัดทำ นายภวินท์ กุลการัณยวิชญ์

อาจารย์อรรณพ กางกัน

ภาควิชา เทคโนโลยีสารสนเทศ

อาจารย์ที่ปรึกษาอาจารย์อรรณพ กางกั้น

อนุมัติให้โกรงงานนี้เป็นส่วนหนึ่งของการปฏิบัติงานสหกิจสึกษาภาควิชาเทลโนโลขี สารสนเทศประจำภาคการศึกษาที่ <u>3</u> ปีการศึกษา 2560

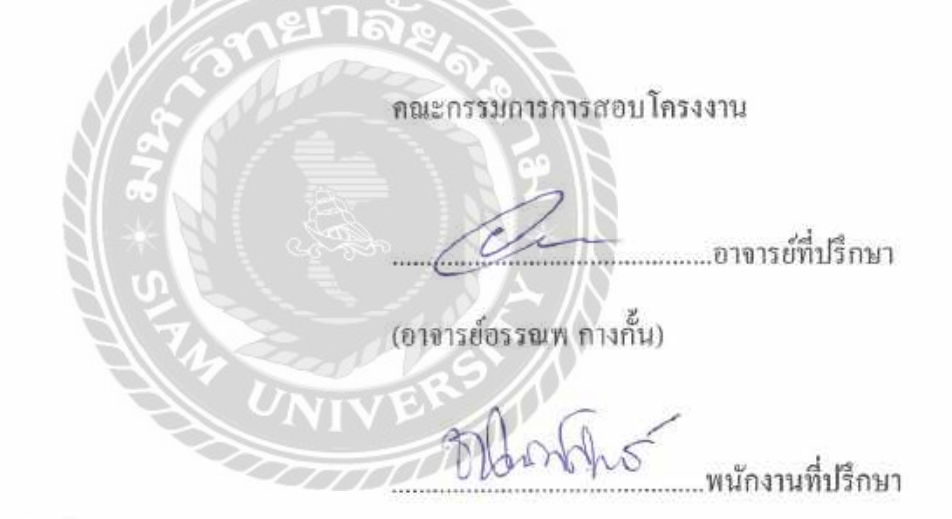

(ดุณชนันสิทธิ์ ดำรงเลิศวรกุล)

...กรรมการกลาง

(ดร.นิตขา เกิดแข้ม)

มา ผู้ช่วยอธิการบดีและผู้อำนวยการสำนักสหกิจสึกษา

(ผศ.ดร.มารุจ ถิ่มปะวัฒนะ)

# จดหมายนำส่งรายงาน

วันที่ 30 เดือนสิงหาคม พ.ศ.2561

เรื่อง ขอส่งรายงานการปฏิบัติงานสหกิจศึกษา

เรียน อาจารย์ที่ปรึกษาสหกิจศึกษาภาควิชาเทคโนโลยีสารสนเทศ อาจารย์อรรณพ กางกั้น

> ตามที่นักศึกษาปฏิบัติสหกิจศึกษา นักศึกษาภาควิชาเทคโนโลยีสารสนเทศ คณะเทคโนโลยี สารสนเทศ มหาวิทยาลัยสยามได้ไปปฏิบัติงานสหกิจศึกษาระหว่างวันที่ 15 เดือนพฤษภาคม พ.ศ. 2561 ถึง วันที่ 31 เดือนสิงหาคม พ.ศ.2561 ในตำแหน่ง IT ณ บริษัท วงศ์สว่างครีเอชั่น จำกัด และ ได้รับมอบหมายจากพนักงานที่ปรึกษาให้ศึกษาและทำรายงานเรื่อง "การพัฒนาระบบจองคิวและ การตกแต่งเว็บไซต์ธุรกิจแฟชั่น ของ บริษัท วงศ์สว่างครีเอชั่น จำกัด"

> บัคนี้การปฏิบัติงานสหกิจศึกษาได้สิ้นสุดแล้ว คณะนักศึกษาปฏิบัติสหกิจศึกษาจึงขอส่ง รายงานดังกล่าวมาพร้อมกันนี้จำนวน 1 เล่มเพื่อขอรับคำปรึกษาต่อไป

จึงเรียนมาเพื่อโปรดพิจารณา

ขอแสดงความนับถือ นายภวินท์ กุลการัณยวิชญ์ นักศึกษาปฏิบัติสหกิจศึกษา ภาควิชาเทคโนโลยีสารสนเทศ

## กิจติกรรมประกาศ

#### (Acknowledgement)

การที่ผู้จัดทำได้มาปฏิบัติงานในโครงการสหกิจศึกษา ณ บริษัท วงศ์สว่างครีเอชั่น จำกัด ตั้งแต่วันที่ 15 พฤษภาคม 2561 ส่งผลให้ผู้จัดทำได้รับความรู้และประสบการณ์ต่างๆที่มีค่ามากมาย สำหรับรายงานสหกิจศึกษาฉบับนี้สำเร็จลงได้ด้วยดีจากความร่วมมือและสนับสนุนจากหลายฝ่าย ดังนี้

 1.คุณชนันสิทธิ์ ดำรงเลิศวรกุล Digital Developer
 2. อาจารย์อรรณพ กางกั้น อาจารย์ที่ปรึกษา และบุคคลท่านอื่นๆที่ไม่ได้กล่าวนามทุกท่านที่ได้ให้คำแนะนำช่วยเหลือในการจัดทำรายงาน

ผู้จัดทำ ขอขอบพระคุณผู้ที่มีส่วนเกี่ยวข้องทุกท่านที่มีส่วนร่วมในการให้ข้อมูลและเป็นที่ ปรึกษาในการทำรายงานฉบับนี้จนเสร็จสมบูรณ์ ตลอดจนให้การดูแลและให้ความเข้าใจกับชีวิต ของการทำงานจริง ซึ่งผู้จัดทำขอขอบพระคุณเป็นอย่างสูงไว้ ณ ที่นี้ด้วย

> ผู้จัดทำ นายภวินท์ กุลการัณยวิชญ์ 8 กันยายน 2561

| ชื่อโครงงาน            | : การพัฒนาระบบจองคิวและการตกแต่งเว็บไซต์ธุรกิจแฟชั่น |
|------------------------|------------------------------------------------------|
| ชื่อนักศึกษา           | : นายภวินท์ กุลการัณยวิชญ์                           |
|                        | : อาจารย์อรรณพ กางกั้น                               |
| อาจารย์ที่ปรึกษา       | : อาจารย์อรรณพ กางกั้น                               |
| ระดับการศึกษา          | : ปริญญาตรี                                          |
| ภาควิชา                | : เทคโนโลยีสารสนเทศ                                  |
| คณะ                    | : เทคโนโลยีสารสนเทศ                                  |
| ภาคการศึกษา/ปีการศึกษา | : 3 / 2560                                           |

บทคัดย่อ

บริษัท วงส์สว่างครีเอชั่น จำกัด เป็นบริษัทเอกชนที่ทำการผลิตสื่อต่างๆ ทางดิจิตอลเพื่อเป็น การขยายผลผลิตทางการก้ำด้านหนังสือแมกกาซีน ดังนั้นในการดำเนินงานจึงต้องมีการใช้เว็บไซต์ เพื่อเป็นการขยายช่องทางการขายและเข้าถึงผู้คนได้ง่ายขึ้น วัตถุประสงค์ของการดำเนินโครงงาน เพื่อตกแต่งเว็บไซต์และระบบการจองคิว จึงได้มีการเก็บข้อมูลของเว็บไซต์ต่างๆ มาออกแบบระบบ ทางผู้จัดทำได้ตกแต่งเว็บไซต์และพัฒนาระบบจองคิวโดยใช้โปรแกรม WordPress โดยใช้ภาษา PHP และ จัดการฐานข้อมูลโดยใช้โปรแกรม MySQL ซึ่งสามารถช่วยให้ผู้ใช้ดำเนินงานและจัดเก็บ ข้อมูลของเว็บไซต์ได้อย่างถูกต้อง สามารถก้นหาข้อมูลจากระบบได้อย่างรวดเร็ว ซึ่งเป็นประโยชน์ ต่อธุรกิจในการเข้าถึงเว็บไซต์มากขึ้นและเป็นประโยชน์ต่อร้านทำผมในการจองคิวเพื่อเข้ารับการ บริการของลูกก้า

้ กำสำคัญ : พัฒนาระบบ / ตกแต่งเว็บไซต์ / ระบบจองกิว

ผู้ตรวจ *©งรณ* พ

# Project Title : The Booking System and Website Design for Fashion Business By : Mr.Pawin Kulkaranyawich 5805100012 : Mr. Unnop Kangkan : Mr. Unnop Kangkan Degree : Bachelor of Science Major : Information Technology Faculty : Information Technology Semester / Academic year: 3 /2017

Abstract

ยาลัง

Wongsawangcreation Co., Ltd., a private company, produces the material to expand the digital output of the trade magazine. So, it is necessary to use the site to expand sales and reach people more easily. The purpose of the project implementation was to decorate the site and create the reservation system queue. The cooperative student has decorated the site and developed a booking system by using WordPress, PHP language for coding program and using MySQL for database management, which can help users to carry and store information of the website. The user can find information from the system quickly. This website is useful for businesses to reach the customer and is beneficial to the hair salon in the reservation queue to improve there customer service. I've learned how to use Wordpress to create a website and how to manage database which can combine the websites together. Moreover, I've learned how to design a homepage for magazine company. Last but not least, I've improved my knowledge about PHP language.

Keyword: System Development / Website Design / Booking System

Approved by

# สารบัญ

| จดหมายนำส่งก                                             |
|----------------------------------------------------------|
| กิจติกรรมประกาศข                                         |
| บทคัดย่อค                                                |
| Abstract                                                 |
| บทที่ 1 บทนำ                                             |
| 1.1 ความเป็นมาและความสำคัญของปัญหา1                      |
| 1.2 วัตถุประสงค์ของโครงงาน1                              |
| 1.3 ขอบเขตของโครงงาน1                                    |
| 1.4 ประโยชน์ที่ได้รับ                                    |
| บทที่ 2 แนวคิดและทฤษฎี และงานวิจัยที่เกี่ยวข้อง          |
| 2.1 แนวความกิด                                           |
| 2.2 ทฤษฎีที่เกี่ยวข้อง                                   |
| 2.3 เว็บไซต์ที่เกี่ยวข้อง                                |
| 2.4 งานวิจัยที่เกี่ยวข้อง                                |
| บทที่ 3 รายงานละเอียดการปฏิบัติงาน                       |
| 3.1 ชื่อและที่ตั้งของสถานประกอบการ                       |
| 3.2 ลักษณะการประกอบการผลิตภัณฑ์การให้บริการหลักขององค์กร |
| 3.3 รูปแบบการจัดองค์การและการบริหารงานขององค์กร          |
| 3.4 ตำแหน่งและลักษณะงานที่นักศึกษาได้รับมอบหมาย          |
| 3.5 ชื่อและตำแหน่งของพนักงานที่ปรึกษา18                  |
| 3.6 ระยะเวลาที่ปฏิบัติงาน                                |
| 3.7 ขั้นตอนและวิธีการคำเนินงาน18                         |
| 3.8 อุปกรณ์และเครื่องมือที่ใช้                           |
| บทที่ 4 ผลการปฏิบัติงานตามโครงงาน                        |
| 4.1 หน้าเว็บไซต์ที่ได้รับการตกแต่งแล้ว22                 |
| 4.2 ขั้นตอนการปฏิบัติงาน ระบบจอง49                       |
| 4.3 เพิ่มและแก้ใขระบบจองคิว                              |

# สารบัญ (ต่อ)

| บทที่ 5 สรุปผลและข้อเสนอแนะ       |    |  |  |
|-----------------------------------|----|--|--|
| 5.1 สรุปผลโครงงาน                 | 74 |  |  |
| 5.2 สรุปผลการปฏิบัติงานสหกิจศึกษา | 75 |  |  |
| บรรณานุกรม                        |    |  |  |
| ภาคผนวก                           |    |  |  |
| ภาคผนวก ก โครงสร้างของระบบ        |    |  |  |
| ภาคผนวก ข ภาพการปฏิบัติงาน        |    |  |  |
| ประวัติผู้จัดทำ                   |    |  |  |
|                                   |    |  |  |

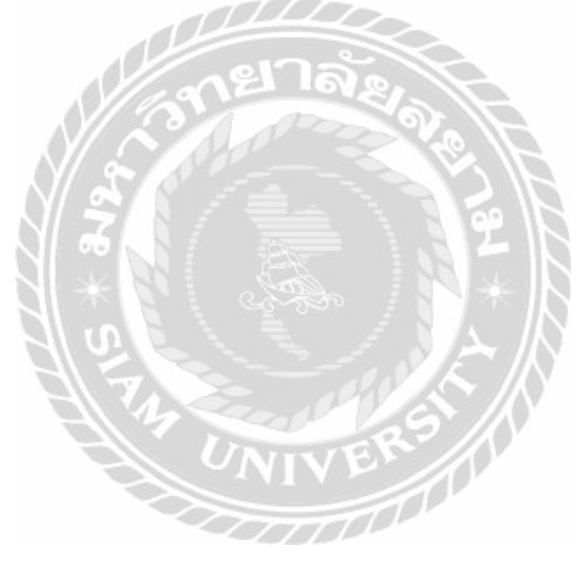

# สารบัญภาพ

| ภาพที่ 2.1 โครงสร้างการทำงานของเว็บไซต์                                        |
|--------------------------------------------------------------------------------|
| ภาพที่ 2.2 https://www.loreal.com/                                             |
| ภาพที่ 2.3 https://www.sassoon.com/7                                           |
| ภาพที่ 2.4 https://us.alexandredeparis-store.com                               |
| ภาพที่ 2.5 http://www.paulmitchell.co.th/en/                                   |
| ภาพที่ 2.6 ระบบการจองห้องสัมมนาออนไลน์ของสำนักวิทยบริการและเทคโนโลยีสารสนเทศ10 |
| ภาพที่ 2.7 การพัฒนาระบบจองยาพาหนะออนใลน์11                                     |
| ภาพที่ 2.8 การพัฒนาระบบการจองห้องบริการด้วยระบบออนไลน์12                       |
| ภาพที่ 2.9 การพัฒนาระบบเว็บไซต์งายสินค้าไอทีออนไลน์                            |
| ภาพที่ 2.10 การพัฒนาเว็บไซต์สำนักงานเกษตรอำเภอศรีมหาโพธิ14                     |
| ภาพที่ 3.1 แผนที่บริษัท วงศ์สว่างครีเอชั่น จำกัด                               |
| ภาพที่ 3.2 แผนผังการบริหารงานขององค์กร                                         |
| ภาพที่ 4.1.1 ภาพโดยรวมของเว็บไซต์ hairworldplus.com22                          |
| ภาพที่ 4.1.2 หัวเว็บไซต์ www.hairworldplus.com                                 |
| ภาพที่ 4.1.3 โฆษณาและปุ่มกดเข้า Directory                                      |
| ภาพที่ 4.1.4 วีดีโอกรบรอบ 40 ปี                                                |
| ภาพที่ 4.1.5 หัวข้อข่าวสารเกี่ยวกับแฟชั่นผม                                    |
| ภาพที่ 4.1.6 หัวข้อ Feature และ หัวข้อ Product                                 |
| ภาพที่ 4.1.7 หัวข้อ My Style                                                   |
| ภาพที่ 4.1.8 หัวข้อ How To                                                     |
| ภาพที่ 4.1.9 หัวข้อ Hair Gallery                                               |
| ภาพที่ 4.1.10 หัวข้อ Guest Contributors                                        |
| ภาพที่ 4.1.11 หัวข้อ Step By Step                                              |
| ภาพที่ 4.1.12 ท้ายสุดของเว็บไซต์                                               |
| ภาพที่ 4.1.13 ภาพรวมของเว็บไซต์ hairworldplus.com/directory                    |
| ภาพที่ 4.1.14 เว็บไซต์ www.hairworldpuls.com/directory                         |

# สารบัญภาพ (ต่อ)

| ¥    |  |
|------|--|
| หน้า |  |

| อาพที่ 4 1 15 โปะโมเช็มเพิ่มสม วง                  |
|----------------------------------------------------|
| ม เพท 4.1.15 เบร เมช นพเทษ                         |
| ภาพท 4.1.16 ร้านทำผมทแนะนำเปน AD                   |
| ภาพที่ 4.1.17 หัวข้อ Salon                         |
| ภาพที่ 4.1.18 ร้าน Salon แนะนำ                     |
| ภาพที่ 4.1.19 หัวข้อ Barber                        |
| ภาพที่ 4.1.20 ร้ำน Barber ที่แนะนำ43               |
| ภาพที่ 4.1.21 หัวข้อ Nail                          |
| ภาพที่ 4.1.22 ร้ำนทำเล็บที่แนะนำ                   |
| ภาพที่ 4.1.23 หัวข้อ Eyebrow Shop                  |
| ภาพที่ 4.1.24 หัวข้อ Beauty Center                 |
| ภาพที่ 4.1.25 หัวข้อ Hair Academy                  |
| ภาพที่ 4.1.26 หัวข้อ Hair & Beauty Shop            |
| ภาพที่ 4.1.27 หัวข้อ Hair & Beauty Product         |
| ภาพที่ 4.2.1 หน้าเว็บไซต์หลัก                      |
| ภาพที่ 4.2.2 หน้าค้นหา                             |
| ภาพที่ 4.2.3 หน้าร้านทำผม                          |
| ภาพที่ 4.2.4 หน้าเลือกบริการ                       |
| ภาพที่ 4.2.5 หน้าเลือกวันที่ที่จะเข้ารับการบริการ  |
| ภาพที่ 4.2.6 หน้าเลือกช่างทำผม                     |
| ภาพที่ 4.2.7 หน้าเลือกช่างทำผม                     |
| ภาพที่ 4.2.8 หน้าเลือกเวลาที่จะเข้าใช้บริการ       |
| ภาพที่ 4.2.9 หน้าตรวจสอบข้อมูล                     |
| ภาพที่ 4.2.10 หน้ำ Login                           |
| ภาพที่ 4.2.11 หน้ายืนยัน                           |
| ภาพที่ 4.2.12 หน้าเลือกการส่งข้อความยืนยันการจอง62 |
| ภาพที่ 4.2.13 หน้ายืนยันการจอง                     |
| ภาพที่ 4.2.14 หน้า Email ที่ได้รับ                 |

| ภาพที่ 4.2.15 หน้าการจัดการข้อมูลของผู้ใช้                                   | 65 |
|------------------------------------------------------------------------------|----|
| ภาพที่ 4.2.16 หน้า Your Booking                                              |    |
| ภาพที่ 4.2.17 หน้าหลังจากกด Cancel                                           | 67 |
| ภาพที่ 4.2.18 หน้ายืนยันการยกเลิกแจ้งคิว                                     |    |
| ภาพที่ 4.2.19 หน้า Edit Profile                                              | 69 |
| ภาพที่ 4.3.1 สร้างหัวข้อการบริการ                                            | 70 |
| ภาพที่ 4.3.2 ใส่ชื่อของช่างทำผม                                              | 71 |
| ภาพที่ 4.3.3 เลือกวันเวลา                                                    | 72 |
| ภาพที่ 4.3.4 ยืนยันการสร้างระบบจองคิว                                        | 73 |
| ภาพที่ 4.3.5 ภาพตารางการจอง                                                  | 74 |
| ภาพที่ 4.3.6 ใส่ระบบจองเข้าสู่เว็บไซต์                                       | 75 |
| ภาพที่ 4.3.7 ขยายช่องใส่URLของภาพที่ 4.3.6                                   | 76 |
| ภาพที่ ก.1 Program Map                                                       |    |
| ภาพที่ ก.2 E-R Diagram (ภาษาไทย)                                             |    |
| ภาพที่ ก.3 ER Diagram (ภาษาอังกฤษ)                                           |    |
| ภาพที่ ก.4 Dataflow Diagram Context Diagram                                  |    |
| ภาพที่ ก.5 Dataflow Diagram Level 0 : ระบบการจองคิวทำผม                      |    |
| ภาพที่ ก.6 Level 1 : การสมัครสมาชิก                                          |    |
| ภาพที่ ก.7 Level 1 : การจองคิว                                               |    |
| ภาพที่ ก.8 Level 1 : การออกรายงานการจองคิว                                   |    |
| ภาพที่ ก.9 Level 1 : การจัดการข้อมูลพื้นฐาน                                  | 91 |
| ภาพที่ ข.1 คอมพิวเตอร์ของบริษัทมีปัญหาเนื่องจากไม่สามารถเข้าหน้า Windows ได้ | 92 |
| ภาพที่ ข.2 ตกแต่งหน้าเว็บ www.hairworldplus.com                              | 93 |
| ภาพที่ ข.3 ใส่ Banner เพื่อเป็นโฆษณาในเว็บไซต์                               | 94 |
| ภาพที่ ข.4 ปรับขนาดของหัวเว็บไซต์ www.hairworldplus.com/directory/           | 95 |
| ภาพที่ ข.5 ใส่ข้อมูลลงในระบบจองคิว                                           | 96 |
| ภาพประวัติผู้จัดทำ                                                           |    |

# สารบัญตาราง

| ตารางที่ 3.1 แสดงขั้นตอนและระยะเวลาการคำเนินงาน | 20 |
|-------------------------------------------------|----|
| ตารางที่ ก.1 รายการตารางข้อมูล                  | 83 |
| ตารางที่ ก.2 ตารางการจองคิว (Booking)           | 83 |
| ตารางที่ ก.3 ตารางผู้ใช้ (User)                 | 84 |
| ตารางที่ ก.4 ตารางช่างทำผม (Hairdresser)        | 84 |
| ตารางที่ ก.5 ตารางร้านทำผม (Salon Shop)         | 84 |
| ตารางที่ ก.6 ตารางประเภทการทำผม (Service)       | 85 |

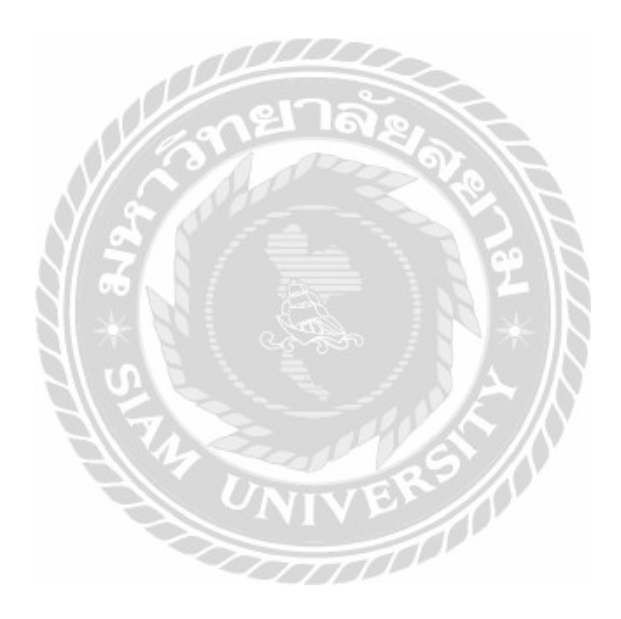

# บทที่ 1

#### บทนำ

#### 1.1 ความเป็นมาและความสำคัญของปัญหา

บริษัทวงส์สว่างพับถิชชิ่ง แอนด์ พริ้นติ้ง จำกัดเป็นบริษัทที่จัดพิมพ์หนังสือแมก กาซีนเกี่ยวดนตรี งานแต่งงาน และแฟชั่นทรงผม โดยได้เปิด บริษัท วงส์สว่างกรีเอชั่น จำกัด เพื่อที่จัดทำสื่อต่าง ๆ จากหนังสือแมกกาซีนเพื่อนำเสนอทางอินเทอร์เน็ตเพื่อที่จะเข้าถึงผู้คนใน ยุกดิจิทัลมากขึ้น ในส่วนของทีม Digital Media นั้นเป็นหน่วยงานเกี่ยวกับการดูแลทุกอย่างที่ เป็นสื่อทั้งหมดที่จะนำมาลงในอินเทอร์เน็ตทั้งหมดของ บริษัท วงส์สว่างกรีเอชั่น จำกัด เช่น การสร้างเว็บไซต์เพื่อให้น่าสนใจ การนำเสนอข้อมูลข่าวสารบนหน้าเว็บไซต์ การตัดต่อวีดีโอ เพื่อทำการ โปร โมทกิจกรรมต่าง ๆ การถ่ายทำ Teaser เพื่อเป็นการ โปร โมทขายหนังสือแมกกา ซีน เป็นต้น ซึ่งปัญหาที่พบก็คือบุคลากรในแผนกนี้ยังไม่พอ โดยเฉพาะด้าน IT ที่จะแก้ไข ปรับปรุง ตกแต่งและเพิ่มระบบต่าง ๆ ในการใช้งานเว็บไซต์ เพราะปัจจุบันบุคลากรด้าน IT ขาดแกลนจึงทำให้เกิดการล่าช้าในการทำงานต่างๆเกี่ยวกับเว็บไซต์

ดังนั้นจึงมีแนวคิดที่จะพัฒนาเว็บไซต์ให้มีความทันสมัยน่าเข้าชม และมีระบบที่ สามารถเอื้ออำนวยกับผู้ที่เข้าชมเว็บไซต์ในการใช้งานได้อย่างสะควก จึงพัฒนาและปรับปรุง แก้ไขหน้าเว็บไซต์ให้สวยงามให้สามารถการจองคิวสำหรับทางร้านทำผมที่เข้ามาลงทะเบียน

#### 1.2 วัตถุประสงค์ของโครงงาน

1.2.1 เพื่อใช้ในการจองคิวในการเข้ารับบริการทำผม-ตัดผม

1.2.2 เพื่อจัดการให้หน้าเว็บไซต์เป็นระเบียบและใช้งานง่ายขึ้น

#### 1.3 ขอบเขตของโครงงาน

1.3.1 การจัคการข้อมูลพื้นฐาน

- 1.3.1.1 ชื่อร้านทำผม
- 1.3.1.2 ที่อยู่ร้านทำผม
- 1.3.1.3 ชื่อช่างทำผม
- 1.3.1.4 ชื่อและนามสกุลผู้ใช้
- 1.3.1.5 E-Mail ของ ผู้ใช้

1.3.2 การจัดการระบบการจองคิว

- 1.3.2.1 ค้นหาและเลือกร้านทำผมที่จะเข้ารับบริการ
- 1.3.2.2 เลือกบริการที่จะใช้บริการ
- 1.3.2.3 ทำการยกเลิกการจองคิว

#### 1.3.3 การแสดงผล

- 1.3.3.1 การยืนยันการจองคิวผ่านระบบ E-mail
   1.3.3.2 การยกเลิกการจองผ่านทางหน้าเว็บไซต์
   1.4 ประโยชน์ที่คาดว่าจะได้รับ
   1.4.1 ใช้งานหน้าเว็บไซต์ได้สะดวกและน่าสนใจมากขึ้น
  - 1.4.1 เป็นการเพิ่มให้จำนวนผู้เข้าชมเว็บไซต์มากขึ้น
     1.4.3 เป็นการโปรโมทร้านทำผมเพื่อให้มีคนรู้จักมากขึ้น
     1.4.4 เป็นการเพิ่มจำนวนลูกค้าให้กับร้านทำผมมากขึ้น

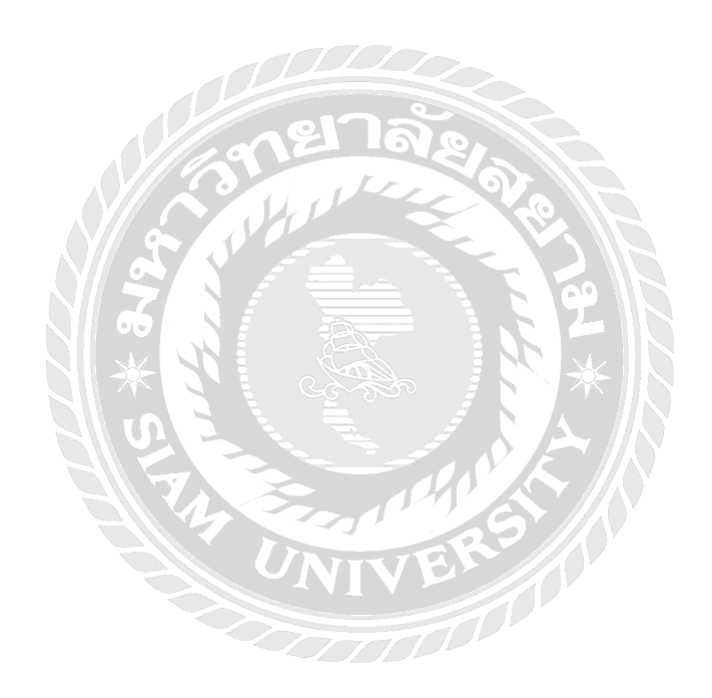

# บทที่ 2 การทบทวนเอกสาร/วรรณกรรมที่เกี่ยวข้อง

#### 2.1 แนวความคิด

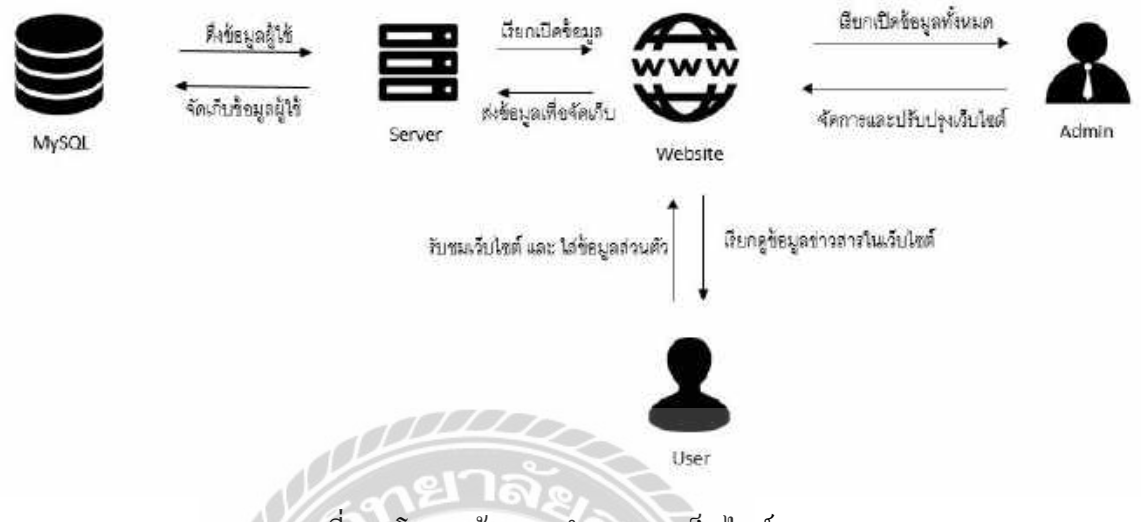

ภาพที่ 2.1 โครงสร้างการทำงานของเว็บไซต์

โครงสร้างในการทำงานของเว็บไซต์นี้จะเป็นการออกแบบให้เห็นถึงระบบที่มีความพร้อม ใช้งานตลอดเวลาโดยจะมีเครื่องแม่ข่าย(Server) เป็นตัวทำหน้าที่ให้บริการต่าง ๆ โดยมีการเก็บ แฟ้มข้อมูลที่จะทำให้เรียกใช้งานข้อมูลต่าง ๆ และ แบ่งหน้าที่กับ SQL Server เพื่อใช้เป็นฐานข้อมูล (Database) ในการเก็บข้อมูลประกาศ ข้อมูลผู้ใช้ รูปภาพ ข้อมูลร้านก้า ข้อมูลของระบบจอง ข้อมูล ส่วนลด และจะมีผู้ดูแลระบบ (Admin) ซึ่งทำหน้าที่ดูแลเว็บไซต์ในกรณีที่เกิดปัญหาขึ้นและทำ หน้าที่ในการติดตั้ง API ( Application Programming Interface) ต่าง ๆ ซึ่งจะเชื่อมโยงไปกับการดึง ข้อมูลต่าง ๆ เช่น การจอง การชำระเงิน เป็นต้น ในการทำงานของผู้ดูแลระบบนี้รวมไปถึงการ ออกแบบหน้าเว็บไซต์ซึ่งให้ง่ายต่อการใช้งานทั้งเว็บไซต์บนคอมพิวเตอร์และโทรศัพท์ เคลื่อนที่

#### 2.2 ทฤษฎีที่เกี่ยวข้อง

#### 2.2.1 หลักการออกแบบเว็บไซต์

เว็บไซต์เป็นสื่อที่อยู่ในความควบคุมของผู้ใช้โดยสมบูรณ์ คือ ผู้ใช้สามารถตัดสินใจ เลือกได้ว่าจะดูเว็บไซต์ใดและจะไม่เลือกดูเว็บไซต์ใด ได้ตามด้องการ จึงทำให้ผู้ใช้ไม่มีความ อดทนต่ออุปสรรคและปัญหาที่เกิดจากการออกแบบเว็บไซต์ผิดพลาดถ้าผู้ใช้เห็นว่าเว็บที่กำลัง ดูอยู่นั้นไม่มีประโยชน์ หรือไม่เข้าใจว่าเว็บไซต์นี้จะใช้งานอย่างไร เขาก็สามารถที่จะเปลี่ยนไป ดูเว็บไซต์อื่น ได้อย่างรวดเร็ว เว็บไซต์ที่ได้รับการออกแบบอย่างสวยงาม มีการใช้งานที่สะควก จะได้รับความสนใจจากผู้ใช้ มากกว่าเว็บไซต์ที่ดูสับสนวุ่นวาย มีข้อมูลมากมายแต่หาอะไรไม่ เจอ และยังใช้เวลาในการแสดงผลแต่ละหน้านานเกินไป ซึ่งปัญหาเหล่านี้ล้วนเป็นผลมาจาก การออกแบบเว็บไซต์ไม่ดีทั้งสิ้น ดังนั้น การออกแบบเว็บไซต์จึงเป็นกระบวนการสำคัญในการ สร้างเว็บไซค์ ให้ประทับใจผู้ใช้ ทำให้เขาอยากกลับเข้ามาเว็บไซต์เดิมอีกในอนาคต ซึ่ง นอกจากต้องพัฒนาเว็บไซต์ที่ดีมีประโยชน์แล้ว ยังต้องกำนึงถึงการแข่งขันกับเว็บไซต์อื่น ๆ อีกด้วย (ทฤษฎีการออกแบบเว็บไซต์, 2554)

#### 2.2.2 องค์ประกอบของการออกแบบเว็บไซต์

#### 1. ความเรียบง่าย

การออกแบบเว็บไซต์ให้มีรูปแบบที่เรียบง่ายไม่ซับซ้อนและใช้งานภาพกราฟ ฟิกส์หรือตัวอักษรที่เคลื่อนไหวไม่มากชนิดและสีของตัวอักษรไม่มากเกินไป 2. ความสม่ำเสมอ

การใช้รูปแบบเคียวกันตลอดทั้งเว็บไซต์ทั้งรูปแบบของหน้าเว็บสไตล์ของกราฟฟี ระบบเนวิกชัน และโทนสีที่ใช้ควรจะมีความคล้ายคลึงกันตลอดทั้งเว็บไซต์เพื่อให้ผู้ใช้ไม่ รู้สึกสับสนว่ายังคงอยู่ภายในเว็บเดิม

#### 3. ความเป็นเอกลักษณ์

รูปแบบของเว็บไซต์สามารถสะท้อนถึงเอกลักษณ์และลักษณะขององค์กรนั้นได้ ดังนั้นการออกแบบเว็บไซต์จึงควรมีความน่าเชื่อถือใช้ชุดสีบ่งบอกความเป็นเอกลักษณ์ ชนิดตัวอักษรรูปภาพและกราฟฟิกจะมีผลต่อรูปแบบของเว็บไซต์อย่างมาก

## 4. เนื้อหาที่มีประโยชน์

เนื้อหาถือว่าเป็นสิ่งสำคัญที่สุดในการเว็บไซต์ จึงควรจัดเตรียมเนื้อหาและข้อมูลที่ ผู้ใช้ต้องให้ถูกต้อง สมบูรณ์ มีการปรับปรุง เพิ่มเติมให้ทันต่อเหตุการณ์อยู่เสมอ 5. ระบบเนวิเกชั่นที่ใช้งานง่าย

ระบบเนวิเกชั่นเป็นระบบที่ช่วยนำทางให้ผู้ใช้งานบนเว็บไซต์สามารถเข้าถึงของ ข้อมูลที่อยู่ภายในเว็บไซต์ได้สะควกบอกผู้ใช้ให้ทราบว่าตอนนี้อยู่ที่ส่วนใคของเว็บไซต์ผู้ ให้บริการเว็บไซต์จึงต้องออกแบบระบบเนวิกเกชั่นให้ผู้ใช้สามารถใช้งานสะควก และ เข้าใจง่าย

#### 6. การใช้งานอย่างไม่จำกัด

การทำงานโดยให้ผู้ใช้ส่วนใหญ่สามารถเข้าถึงและใช้งานได้มากที่สุดโดยไม่ต้อง มีการติดตั้งโปรแกรมเพิ่มเติม หรือมีการจำกัดการแสดงผลโดยเลือกใช้บราวเซอร์ ชนิดใด ใดชนิดหนึ่งจึงจะสามารถเข้าถึงเนื้อหาได้ สิ่งเหล่านี้จะยิ่งช่วยให้มีความสำคัญมากขึ้น สำหรับเว็บที่มีผู้ใช้บริการจำนวนมาก หรือกลุ่มเป้าหมายที่หลากหลาย

#### 7. ระบบการใช้งานถูกต้อง

ระบบทำงานต่าง ๆ ในเว็บไซต์จะต้องทำหน้าที่ได้อย่างถูกต้อง และ มีความ แน่นอน การเชื่อมโยงหรือลิงค์ต่าง ๆ ที่มีอยู่จะต้องเชื่อมโยงไปยังเนื้อหาที่มีปรากฏอยู่จริง และถูกต้องด้วย (องค์ประกอบของการออกแบบเว็บไซต์, 2556)

# 2.3 เว็บไซต์ที่เกี่ยวข้อง

นักศึกษาปฏิบัติสหกิจศึกษาค้นหาเว็บไซต์ที่เกี่ยวข้อง เนื่องจากมีประโยชน์ต่อการคำเนิน โครงงาน โดยการค้นหาจากเว็บไซต์ ดังต่อไปนี้

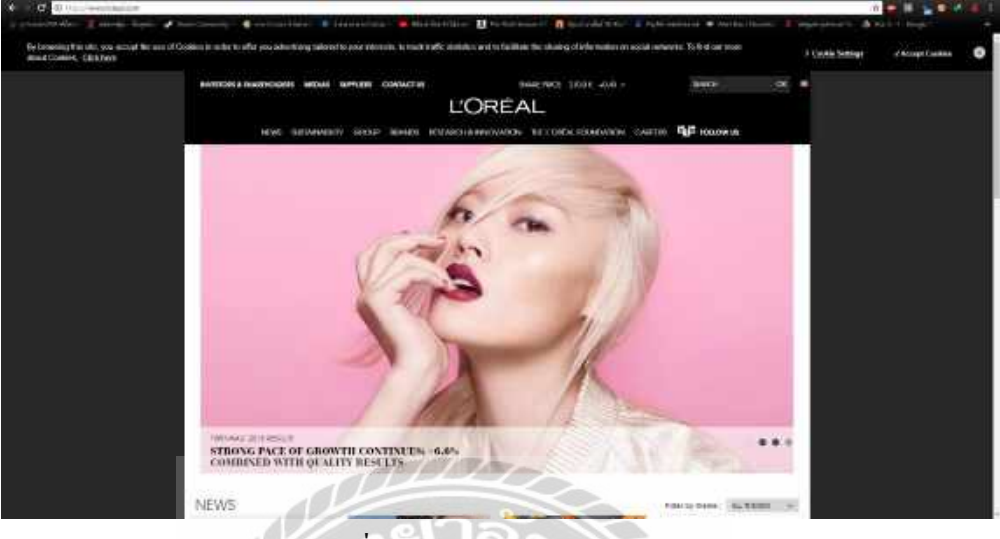

ภาพที่ 2.2 https://www.loreal.com/

เว็บไซต์ที่ไว้ดูข่าวสารเกี่ยวกับข้อมูลผลิตภัณฑ์เกี่ยวกับเส้นผมของ L'OREAL และ ยังมี ข้อมูลอื่น ๆ ที่เกี่ยวกับผลิตภัณฑ์แต่งหน้าของแบรนด์ชั้นนำอื่น ๆ มีการถาม-ตอบปัญหาเกี่ยวกับ เส้นผมและให้กำแนะนำ

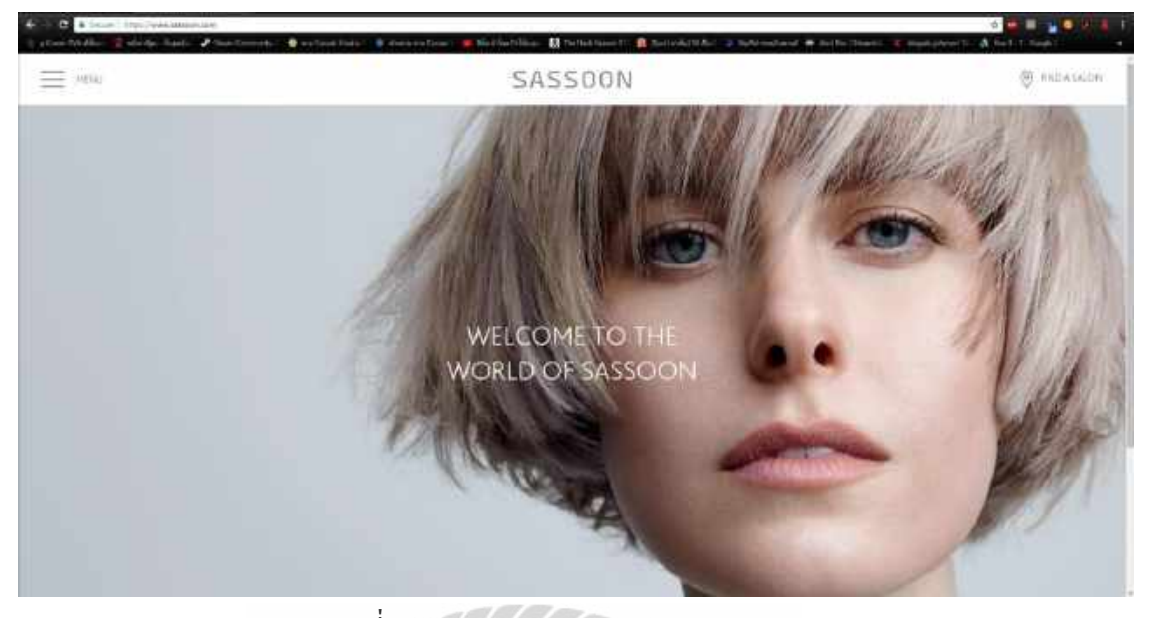

ภาพที่ 2.3 https://www.sassoon.com/

เว็บไซต์เกี่ยวกับร้านซาลอนต่าง ๆ ที่มีระบบจองคิวที่สามารถนัดช่างทำผมได้ มีผลิตภัณฑ์ ที่เกี่ยวกับผม มีแนะนำโรงเรียนเกี่ยวกับการสอนทำผม และมีทรงผมที่เป็นแฟชั่นให้เลือกดูเป็น แบบอย่างเพื่อใช้ในการเลือกทำผม

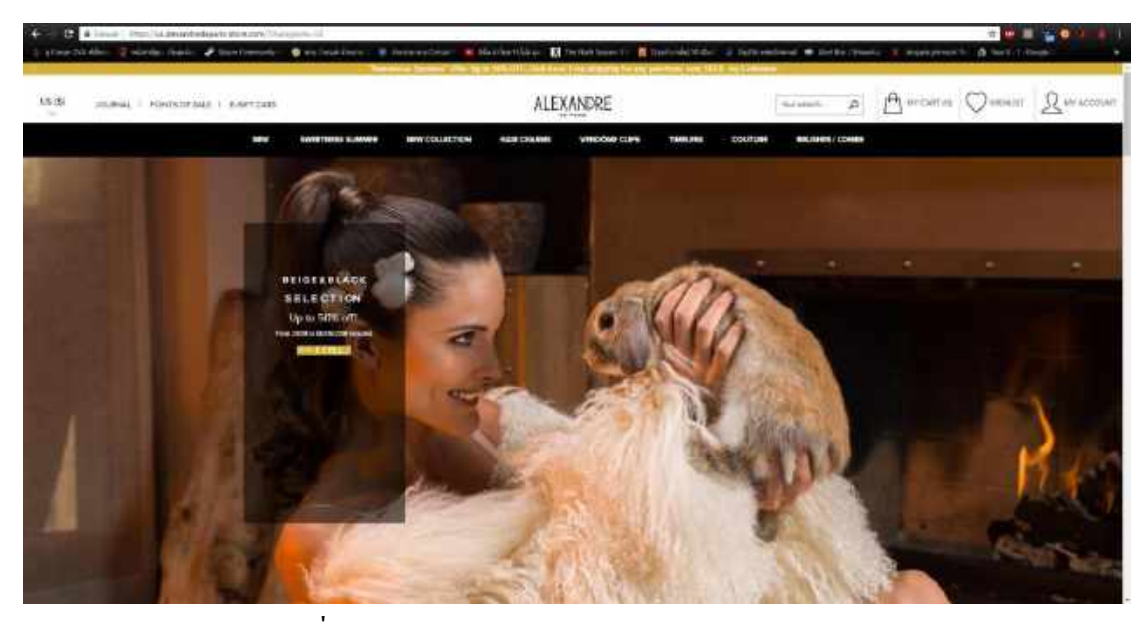

ภาพที่ 2.4 https://us.alexandredeparis-store.com

เว็บไซต์ขายผลิตภัณฑ์เกี่ยวกับแฟชั่นผม อุปกรณ์ตกแต่งทรงผม ข่าวสารเกี่ยวกับอุปกรณ์ ตกแต่งผม แฟชั่นในการตกแต่งผม และขายอุปกรณ์ที่เกี่ยวกับการตกแต่งทรงผมทั้งหมดไม่ว่าจะ เป็น ยางรัดผม กิ๊ฟติดผม ที่กาดผม เพื่อสะดวกต่อการซื้ออุปกรณ์ในการจัดและตกแต่งทรงผม

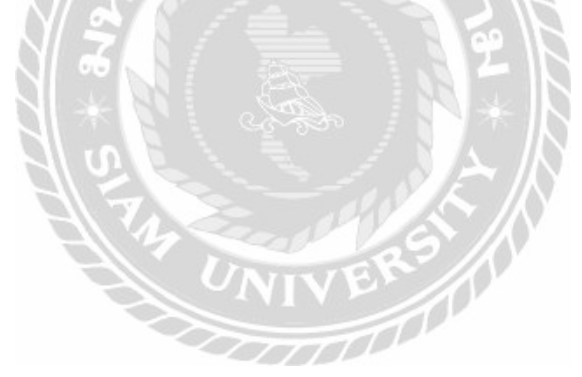

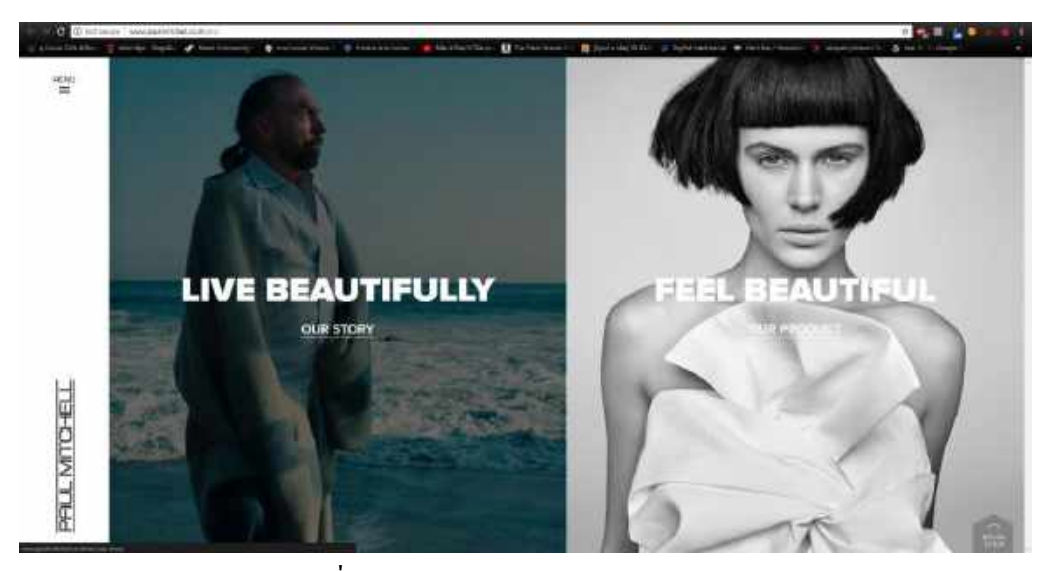

ภาพที่ 2.5 http://www.paulmitchell.co.th/en/

เว็บไซต์ที่มีข่าวสารจากแต่ละประเทศ ขายผลิตภัณฑ์ที่ใช้เกี่ยวกับการดูแลและบำรุงผม เพื่อให้ไม่เกิดการเสียของเส้นผม โปรโมชั่นรับบริการร้านทำผมสำหรับลูกค้าและโปรโมชั่นการซื้อ อุปกรณ์ในการตัดแต่งผมสำหรับช่างทำผม หาร้านทำผม และมีถาม-ตอบเกี่ยวกับทรงผม

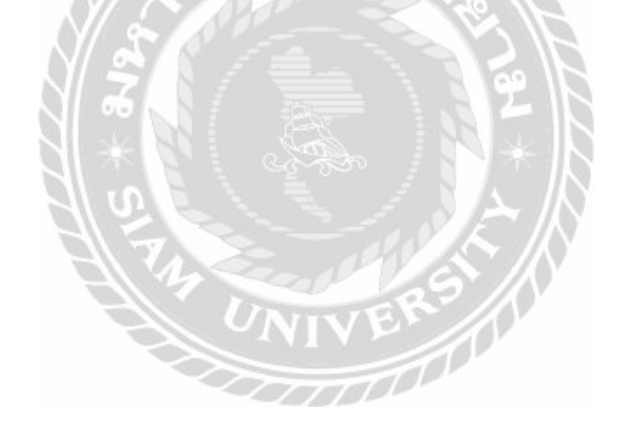

## 2.4 งานวิจัยที่เกี่ยวข้อง

โครงงานของระบบจองคิวของบริษัท วงศ์สว่างครีเอชั่น จำกัด มีการศึกษางานวิจัยที่ เกี่ยวข้อง เพื่อนำมาเป็นประโยชน์ในการคำเนินโครงงานและพัฒนาโครงงาน เพื่อจะนำมา ประยุกต์ใช้ประโยชน์ในการคำเนินการโครงงาน

| ผู้ใช้เข้าสู่ระบบ |          | 1 dal dager | -                 |
|-------------------|----------|-------------|-------------------|
| O fau             | uû:      | There !     | LE                |
| suar              |          |             |                   |
|                   | 10000000 |             |                   |
|                   | กยาล้ะ   |             | The second second |
| SI.               | ~ Alan   | C WEEK WEEK |                   |

ภาพที่ 2.6 ระบบการจองห้องสัมมนาออนไลน์ของสำนักวิทยบริการและเทคโนโลยีสารสนเทศ ณภัทร ท่าพิมาย บุณยวิตร ศรีเชื้อ และพีพงษ์ ใผทวรรณกุล (2554) ภาควิชาวิศวกรรม กอมพิวเตอร์ คณะวิศวกรรมศาสตร์ มหาวิทยาลัยเทคโนโลยราชมงคลธัญบุรี ได้พัฒนาระบบการ จองห้องสัมมนาออนไลน์ของสำนักวิทยบริการและเทคโนโลยีสารสนเทศโดยพัฒนาจากภาษา PHPเป็นระบบการให้บริการผ่านเครือข่ายอินเทอร์เน็ตที่จัดทำขึ้นเพื่ออำนวยความสะดวกในการ จองห้องสัมมนา

| -                    | 1.1 million tarfina beim                                                                                                    | arout stand       |    |                         |   |                   |
|----------------------|----------------------------------------------------------------------------------------------------|-------------------|----|-------------------------|---|-------------------|
|                      | 1.2 descention and the                                                                                                    | Terreran          |    | district (Security)     | 5 |                   |
|                      | • 105-spikerseta                                                                                                    | G                 |    |                         |   |                   |
| Q                    |                                                                                                    |                   |    |                         |   | 10                |
| In the second second | and the second second second second second second second second second second second second second second second                                                                                                    | produce of        |    | - mil                   |   | COLUMN TWO IS NOT |
| C                    | Management Pro-                                                                                                    | Statistic Colors  |    |                         |   | 12272             |
| Concession of the    | Construction and the second second                                                                                                    | -                 |    |                         |   |                   |
| 🕑 TERNIN             | Renaution in the local                                                                                                    | Sandardardan      |    |                         |   |                   |
| 1.0                  | A 12 Contraction Designments                                                                                                    | Senaral mars      |    |                         |   |                   |
| Bert (               | and the second second se                                                                                                    | Ciden .           | 10 |                         |   | 000               |
| -                    | the set of the descent set of the set                                                                                                    |                   |    |                         |   |                   |
|                      |                                                                                                    |                   |    |                         |   |                   |
|                      | a tradition of                                                                                                    | Non-service parts |    | and established and the |   | 11                |
|                      | Construction of the second second sec |                   |    |                         |   |                   |

ภาพที่ 2.7 การพัฒนาระบบจองยานพาหนะออนไลน์

กรรัก พร้อมจะบก นิมิต ตาน้อย และเอกภูมิ อิ่มอก (2559) สาขาเทคโนโลยีการศึกษา คณะ กรุศาสตร์ มหาวิทยาลัยราชภัฏเลย เป็นผู้วิจัยระบบจองยานพาหนะออนไลน์ขึ้นโดยพัฒนาด้วย ภาษาPHP และใช้โปรแกรมจัดการฐานข้อมูล MySQL ในการจัดการฐานข้อมูล เพื่อให้สะดวกต่อ การส่งหนังสือราชการในการเปลี่ยนชนิดยานพาหนะของพนักงานขับรถเพื่อที่จะได้เตรียม ยานพาหนะให้ได้ทันตามกำหนดการ

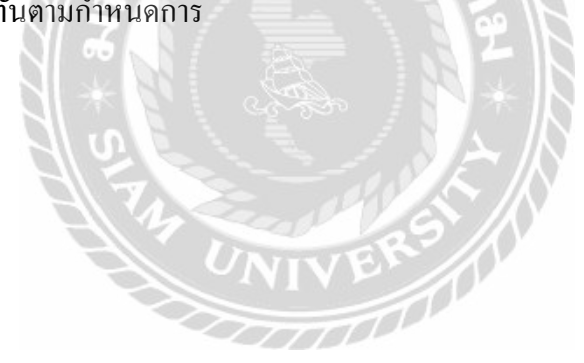

| NATION 2016                           | -   |
|---------------------------------------|-----|
| Sarahad Select Same Security Security | -   |
|                                       | - 4 |
|                                       |     |
|                                       | 1.  |
|                                       |     |
|                                       |     |

ภาพที่ 2.8 การพัฒนาระบบการจองห้องบริการด้วยระบบออนไลน์

จิรศักดิ์ จันทะศรี ภควัต ชัยวินิจ ศศธร มาศสถิต สุบิน แก้วเก่า และ อุบลศิลป์ โพธิ์พรม (2560) สำนักวิทยบริการและเทคโนโลยีสารสนเทศ มหาวิทยาลัยราชภัฏสกลนคร ได้พัฒนาระบบ การจองห้องบริการขึ้นมาโดยใช้ภาษา C#.NET และใช้ MySQL ในการจัดเก็บข้อมูล เพื่อให้กลุ่ม อาจารย์ และบุคลากรของมหาวิทยาลัยราชภัฏสกลนคร สะดวกในการจองห้องของห้องสมุด

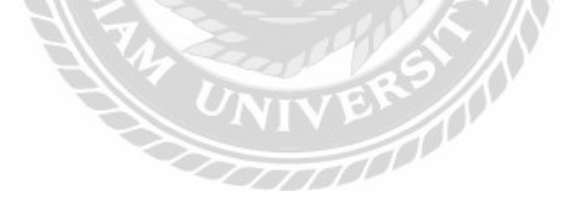

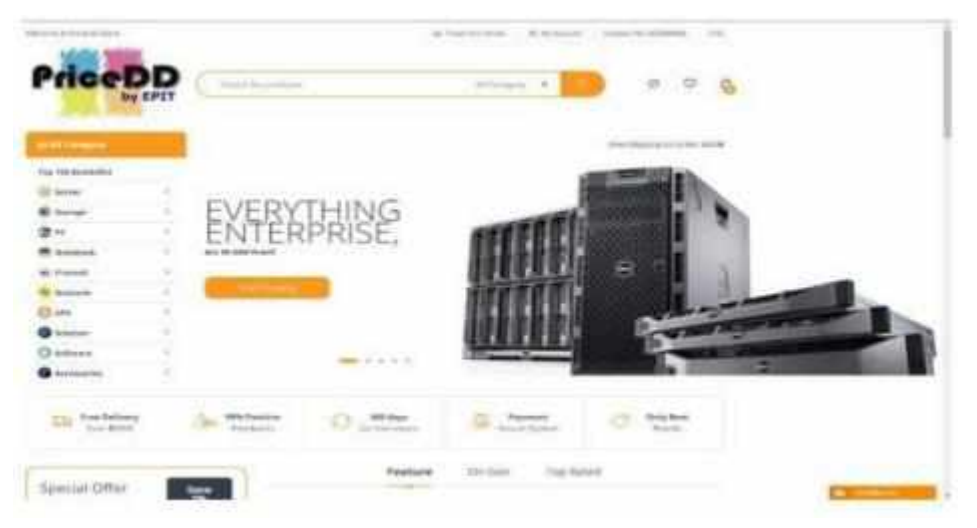

รูปที่ 2.9 การพัฒนาระบบเว็บไซต์ขายสินค้าไอทีออนไลน์

ธนกร สุวรรณโสภณ ธนบัตร งูจันทร์ และ ศราวุธ มีธรรม (2559) สาขาวิชา เทคโนโลยี สารสนเทศ คณะเทคโนโลยีสารสนเทศ มหาวิทยาลัยสยาม พัฒนาระบบโดยโปรแกรม Microsoft Visual Studio 2015 และใช้โปรแกรม Microsoft SQL Server Management Studio 17.1 ในการ จัดการฐานข้อมูล โดยการออกแบบนั้นได้ใช้ CSS ในการ ออกแบบ ในการทำเว็บไซต์เบื้องหลัง หรือ Back Office นั้น สร้างขึ้นเพื่อให้ง่ายต่อการดูแลแก้ไข อัพเดทข้อมูลและสามารถปรับเปลี่ยน ได้ตามความต้องการ มีการบันทึกช่วงเวลาที่เข้าสู่ระบบ และ ทำการแก้ไขข้อมูลได้ง่ายยิ่งขึ้น สามารถแสดงข้อมูลสินก้า เลือกส่วนประกอบอุปกรณ์ได้ด้วย ตนเอง

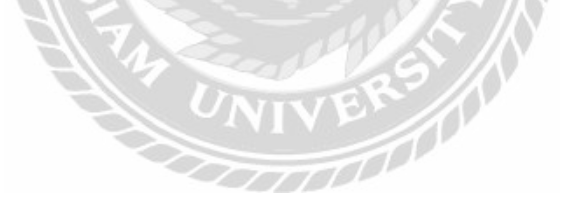

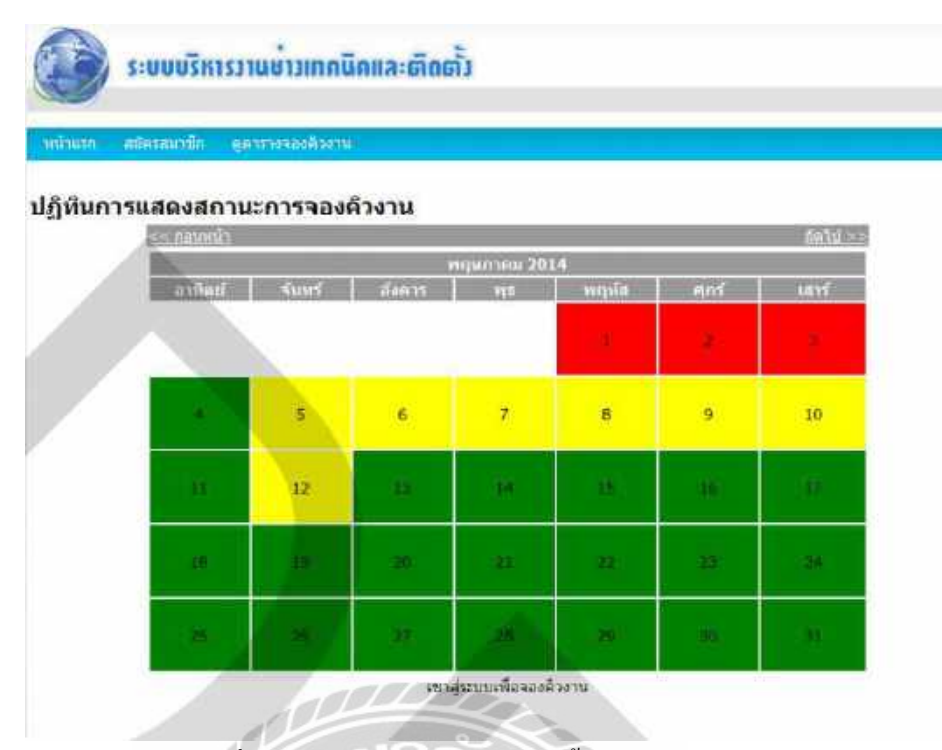

ภาพที่ 2.10 ระบบสำรองคิวช่างติดตั้งเครือข่ายสายสัญญาณ

00000

ธงชัย สุวรรณเวก (2557) สาขาเทคโนโลยีคอมพิวเตอร์และการสื่อสาร คณะ วิศวกรรมศาสตร์ มหาวิทยาลัยธุรกิจบัณฑิตย์ พัฒนาโดยใช้ MySQL ในการสร้างและจัดการระบบ ฐานข้อมูล และได้ใช้ภาษา PHP เป็นเครื่องมือในการพัฒนาผ่านโปรแกรม Macromedia Dream Weaver และได้นำโปรแกรม Apache HTTP Server มาช่วยในการจำลองเว็บเซิร์ฟเวอร์ เพื่อศึกษา และแก้ปัญหาการสำรองกิวช่างติดตั้งเครือข่ายสายสัญญาณ

# บทที่ 3

# รายละเอียดการปฏิบัติงาน

# 3.1 ชื่อและที่ตั้งของสถานประกอบการ

| สถานประกอบการ   | : | บริษัท วงศ์สว่างกรีเอชั่น จำกัด         |
|-----------------|---|-----------------------------------------|
|                 |   | (WongSawang Creations CO., LTD.)        |
| ที่ตั้ง         | : | ถนน จรัญสนิทวงศ์ ซ. 86/1 บางอ้อ บางพลัด |
|                 |   | กรุงเทพฯ 10700                          |
| หมายเลขโทรศัพท์ | : | 02-118-2542                             |
| เว็บไซต์        | : | http://wscreations.co.th/               |

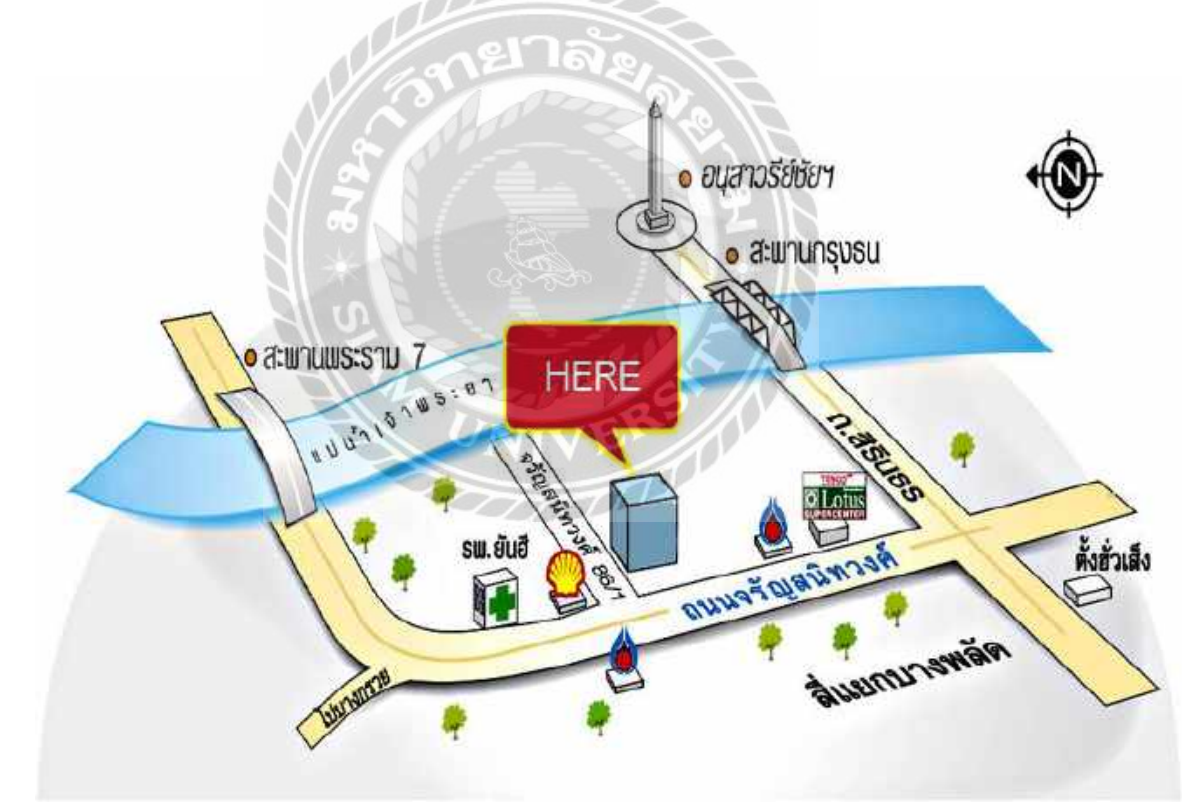

ภาพที่ 3.1 แผนที่บริษัท วงศ์สว่างครีเอชั่น จำกัด

## **3.2** ลักษณะของสถานประกอบการผลิตภัณฑ์การให้บริการหลังขององค์กร

บริษัท วงศ์สว่าง ครีเอชั่น จำกัด ก่อตั้งขึ้นในปี 2560 โดยมีจุดประสงค์หลักที่จะต่อยอด และขยายธุรกิจเดิมที่ทำอยู่ คือสื่อสิ่งพิมพ์ (Print Media) ต่อจากบริษัทแม่คือ บริษัท วงศ์สว่างพับลิช ชิ่ง แอนด์ พริ้นติ้ง จำกัด ซึ่งเป็นผู้บุกเบิกและผลิตสิ่งพิมพ์ที่กลายมาเป็น "ด้นแบบ" ของหนังสือ นิตขสารมากมายให้กับวงการสื่อสิ่งพิมพ์ของไทย และได้ยืนหยัดอยู่บนเส้นทางธุรกิจ สิ่งพิมพ์มาก ยาวนานว่า 40 ปี อาทิ หนังสือเพลง I.S. Song Hits, The Guitar, The Guitar Mag, ศาลาคนเศร้า, ทะลึ่ง, Star Fashion, Bride Magazine, Hairstyle, Hiarworld และอีกมาก โดย คุณปียะวัลย์ วงศ์สว่าง ทายาท คุณเล็ก วงศ์สว่าง (อดีตนักจัดรายการวิทยุชื่อดัง I.S. Song Hits ในยุค 60's ที่ผันตัวเองมาทำ ธุรกิจสื่อสิ่งพิมพ์) มารับตำแหน่งเป็นผู้บริหาร โดยมีการแยกสายธุรกิจอย่างชัดเจน ดังนี้

- <u>ผลิตสื่อสิ่งพิมพ์ (Print Media)</u> จัดพิมพ์นิตยสารที่ยังคงได้รับความนิยมอย่างต่อเนื่อง อาทิ นิตยสาร The Guitar Mag นิตยสารคนตรีที่ได้รับความนิยมสูงสุด, หนังสือเพลง The Guitar หนังสือเพลงใส่คอร์ดกีตาร์มาตรฐาน, นิตยสาร, Bride Magazine นิตยสารแฟชั่นชุดแต่งาน พร้อมคอลัมน์ที่น่าสนใจ, นิตยสาร Free Copy HairworldPlus นิตยสารแฟชั่นผมที่ได้รับความ นิยมสูงสุด, นิตยสาร แรงศรัทธา นิตยสารน้องใหม่ มาแรง เกี่ยวกับเรื่องราวความเชื่อ ความ ศรัทธาของมหาชน
- <u>ผลิตสื่อ Digital Online</u> จัดทำสื่อเวปไซต์รูปแบบใหม่ที่ทันสมัยและใหญ่ที่สุดในเมืองไทย เป็น ศูนย์รวมข้อมูล และการประชาสัมพันธ์โฆษณาสินล้า และบริการผ่านทาง Website และ Social Net work สำหรับกลุ่มฉุกล้ำหลัก คือ กลุ่มผู้สนใจดนตรี / แฟชั่นผม และธุรกิจแต่งงาน โดยได้มี การจัดทำเวปดังนี้ www.theguitarmag.com /www.bridewedding.com/www.hairworldplus.com
- 3. <u>งาน Event และ Activity</u> จัดงาน และกิจกรรมในรูปแบบต่าง ๆ อาทิ งานประกาศรางวัล งาน กอนเสิร์ต งานแฟชั่น กิจกรรม เวิร์คช้อบ ตั้งอย่างงาน ที่เคยจัดทำอาทิ คอนเสิร์ต "45<sup>th</sup> The Legend of The Guitar", งานประกาศรางวัล "The Guitar Mag Awards", งานแฟชั่นผม "Hairworld Festival", โชว์การแสดงและงานคอนเสิร์ต "เพลินเพลงกับ เล็ก วงศ์สว่าง", "The Magic of Love Bride" by Bride Magazine เป็นต้น
- งานด้านผลิต (Production House) รับผลิตงานด้านต่าง ๆ อาทิงาน ถ่ายภาพ Photo Shooting / Studio ใช้เช่า / ผลิตงานวิดีทัศน์ จัดทำ VDO Production, VDO Clip และงาน Event ทุกชนิด

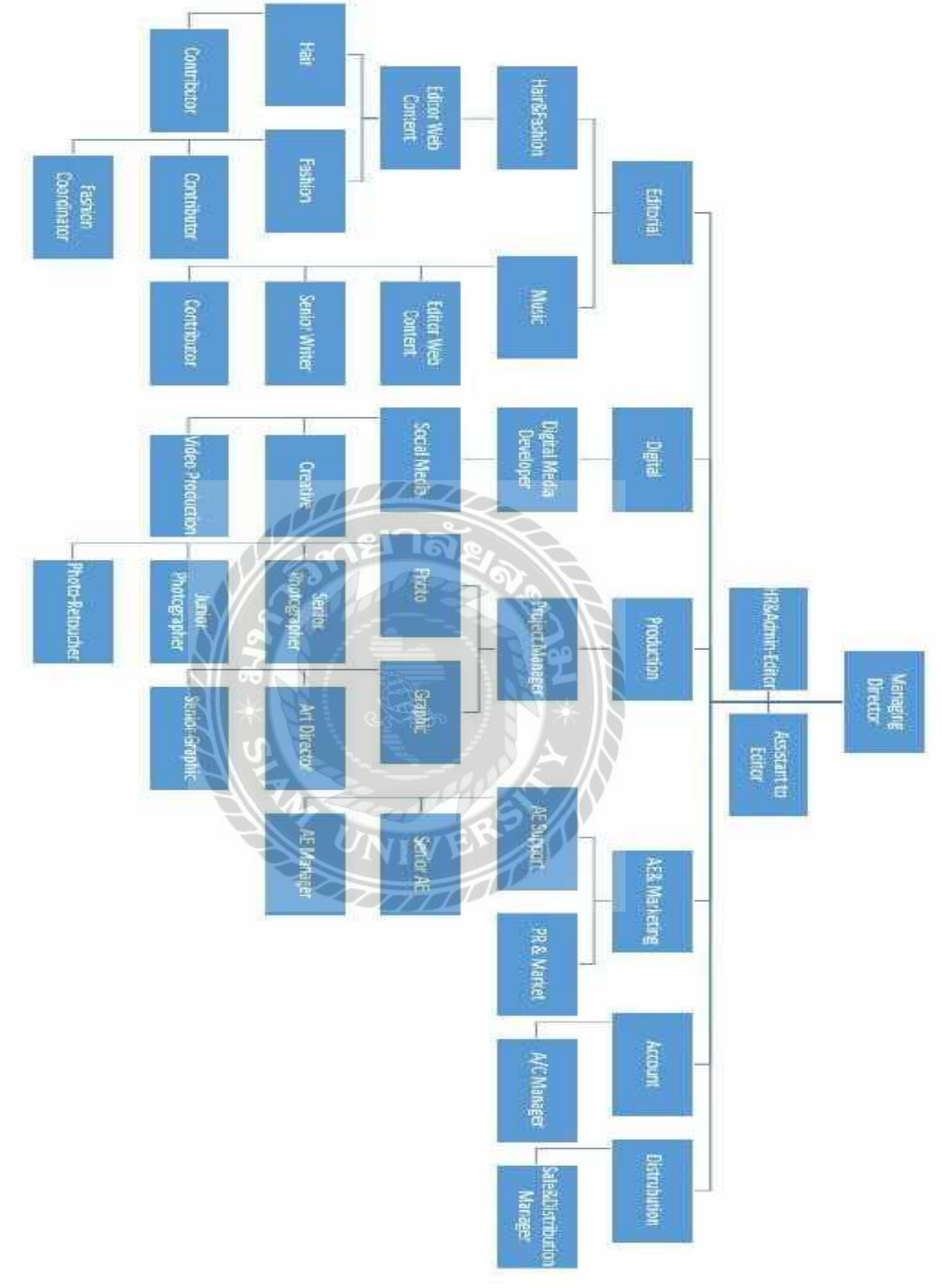

3.3 รปแบบการจัดองค์การและการบริหารงานขององค์กร

ภาพที่ 3.2 แผนผังการบริหารงานขององค์กร

# 3.4 ตำแหน่งและลักษณะงานที่นักศึกษาได้รับมอบหมาย

| ชื่อ – นามสกุล | นายภวินท์ กุลการัณยวิชญ์           |
|----------------|------------------------------------|
| แผนก           | Digital Media                      |
| ตำแหน่ง        | Website and Application            |
| ลักษณะงาน      | จัดการและดูแลระบบเกี่ยวกับเว็บไซต์ |

# 3.5 ชื่อและตำแหน่งของพนักงานที่ปรึกษา

| ชื่อ – นามสกุล | นายชนั้นสิทธิ์ คำรงเลิศวรกุล        |
|----------------|-------------------------------------|
| ตำแหน่ง        | Digital Marketing Developer Manager |
| E – mail       | Chanansit@wscreations.co.th         |

## 3.6 ระยะเวลาในการปฏิบัติงาน

- ระยะเวลาในการปฏิบัติงาน 16 สัปดาห์
- ตั้งแต่วันที่ 15 พฤษภาคม พ.ศ. 2561 ถึงวันที่ 30 สิงหาคม พ.ศ. 2561
- วันเวลาในการปฏิบัติงานวันจันทร์ ศุกร์ เวลา 9.30 18.30 น.

# 3.7 ขั้นตอนและวิธีการดำเนินงาน

3.7.1 รวบรวมความต้องการและการศึกษาข้อมูลของโครงงาน

้จากการที่นักศึกษาปฏิบัติสหกิจศึกษาได้พบถึงปัญหาที่เกิดขึ้นต่าง ๆ ดังต่อไปนี้

- 1. ความล่าช้าของเว็บไซต์ เพราะไม่ได้มีการอัปเดต
- Plug-in บางตัวไม่มีการอัปเดตจึงทำให้ทำงานได้ไม่เต็มประสิทธิภาพ
- สอบถามข้อมูลจากเจ้าหน้าที่ที่ดูแลเว็บไซต์เพื่อนำมาปรับปรุงเว็บไซต์
- ยังไม่มีระบบจองคิวเพื่อรับบริการทำผ,

## 3.7.2 วิเคราะห์ความต้องการ

จากการทำแบบสอบถามจากผู้ที่ทำผมกับร้านทำผมเป็นประจำ ทำให้ทราบว่าการจองคิว ส่วนใหญ่จะต้องโทรเพื่อจองคิว จึงมีปัญหาเกี่ยวกับการจองเพราะช่างทำผมไม่มีเวลาว่างตรงตามที่ ลูกค้าต้องการ ลูกค้าจึงมีความต้องการจองคิวออนไลน์ เพื่อให้สามารถตรวจสอบช่างทำผมล่วงหน้า ได้

3.7.3 ออกแบบระบบ

จากการรวบรวมความต้องการในการใช้ระบบจองคิว จึงได้หาเครื่องมือที่สามารถใช้ได้กับ WordPress เพื่อออกแบบหน้าระบบการจองคิว

3.7.4 สร้างระบบจองคิว

เริ่มจากการติดตั้ง Plug-in และใส่ข้อมูลการบริการ ข้อมูลร้านทำผม และข้อมูลของช่างทำ ผมโดยกำหนดให้ส่งข้อมูลยืนยันการจองคิวผ่านทาง E-mail ของลูกค้า

3.7.5 ทคสอบและแก้ไขปัญหา

การทคสอบจากการทคลองจองกิวและส่งการยืนยันการจองกิวโคยใช้E-mail ซึ่งเกิดปัญหา ไม่มีการยืนยันมาถึง E-mail จึงทำการปรับปรุงแก้ใจโดยทันที

3.7.6 จัดทำเอกสาร

จัดทำคู่มือเอกสารของระบบเพื่อให้ผู้ใช้งาน ได้ศึกษาวิธีการใช้งานได้ถูกต้องและเกิดกวาม ชำนาญซึ่งจะกรอบกลุมการทำงานในแต่ละขั้นตอนให้เกิดกวามเข้าใจการทำงานมากขึ้น

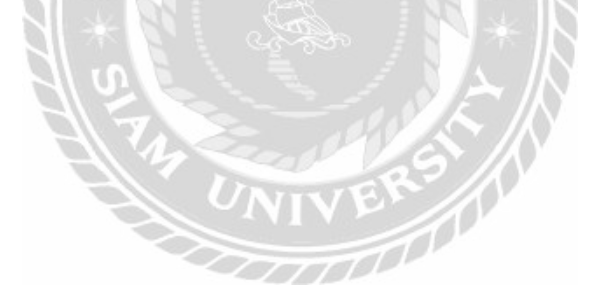

# <u>ตารางที่ 3.1</u> แสดงขั้นตอนและระยะเวลาการคำเนินงาน

| ขั้นตอนการคำเนินงาน                     | <b>₩.ค.</b> 61 | ີ່ ມີ.ຢ.61 | በ.ค.61 | ส.ค.61 |
|-----------------------------------------|----------------|------------|--------|--------|
| 1.รวบรวมข้อมูล                          |                |            |        |        |
| 2.วิเคราะห์ความต้องการ                  |                |            |        |        |
| 3.0011111111111111111111111111111111111 |                |            |        |        |
| 4.สร้างระบบจองคิว                       |                |            |        |        |
| 5.ทคสอบและแก้ไขปัญหา                    |                |            |        |        |
| 6.จัดทำเอกสาร                           |                |            |        |        |

## 3.8 อุปกรณ์และเครื่องมือที่ใช้

#### 3.8.1 คุณสมบัติของฮาร์ดแวร์

- 1. Hardware สำหรับผู้พัฒนาระบบ
  - 1.1 Client Sever

1.1.1 Intel Xeon E3-1220v6 3.0GHz, 8MB Cache, 4-Core/4-

Thread, turbo(72W)

- 1.1.2 8GB UDIMM, 2400MT/s, Single Rank, x8 Data Width
- 1.1.3 2 x 1TB 7.2K RPM NLSAS 12Gbps 3.5in Cabled Hard Drive
- 1.1.4 PERC H330 RAID Controller : Supports RAID 0, 1, 10, 5, 50
- 1.1.5 On-Board LOM 1GBE Dual Port (BCM5720 GbE LOM)
- 1.1.6 DVD+/-RW, SATA, Internal
- 1.1.7 Single, Cabled Power Supply, 290W
- 1.1.8 iDRAC8 Express, integrated Dell Remote Access
- 1.2 เครื่องที่ใช้ในการเขียนเว็บไซต์
  - 1.2.1 CPU Intel Core i7-7700HQ Processor
  - 1.2.2 VGA NVIDIA GeForce GTX1050/4GB GDDR5

1.2.3 Hard Disk 1TB

- 2. Hardwareสำหรับผู้ใช้ระบบ
  - 2.1 CPU Intel Dual Core หรือสูงกว่า

- 2.2 Hard Disk ที่มีเนื้อที่เหลือไม่น้อยกว่า 1 GB.
- 2.3 RAM 2 GB. หรือมากกว่า

## 3.8.2 คุณสมบัติของซอฟต์แวร์

- 1. Softwareสำหรับผู้พัฒนาระบบ
  - 1.1 Window 8.1 หรือมากกว่า
  - 1.2 Google Chrome Version 68.0.3440.106 หรือมากกว่า
  - 1.3 WordPress Version 4.9.8
- 2. Softwareสำหรับผู้ใช้ระบบ
  - 2.1 Window 8.1 หรือมากกว่า

# 2.2 Google Chrome Version 68.0.3440.106 หรือมากกว่า

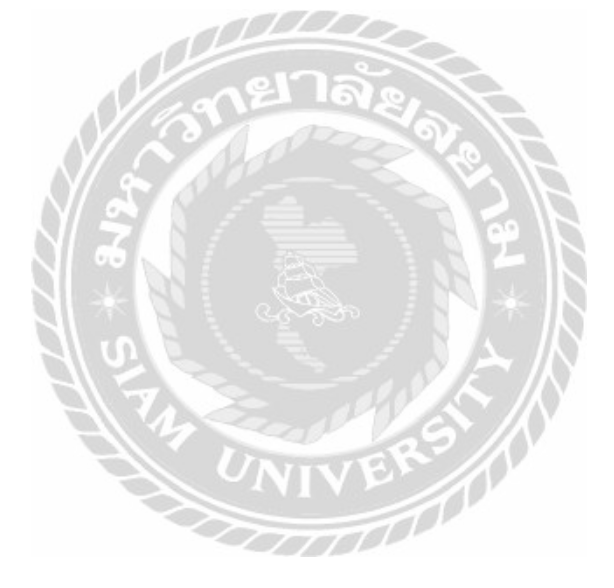

| บท | ที่ | 4 |
|----|-----|---|
|    |     |   |

# ผลการปฏิบัติงานตามโครงงาน

# 4.1 หน้าเว็บไซต์ที่ได้รับการตกแต่งแล้ว

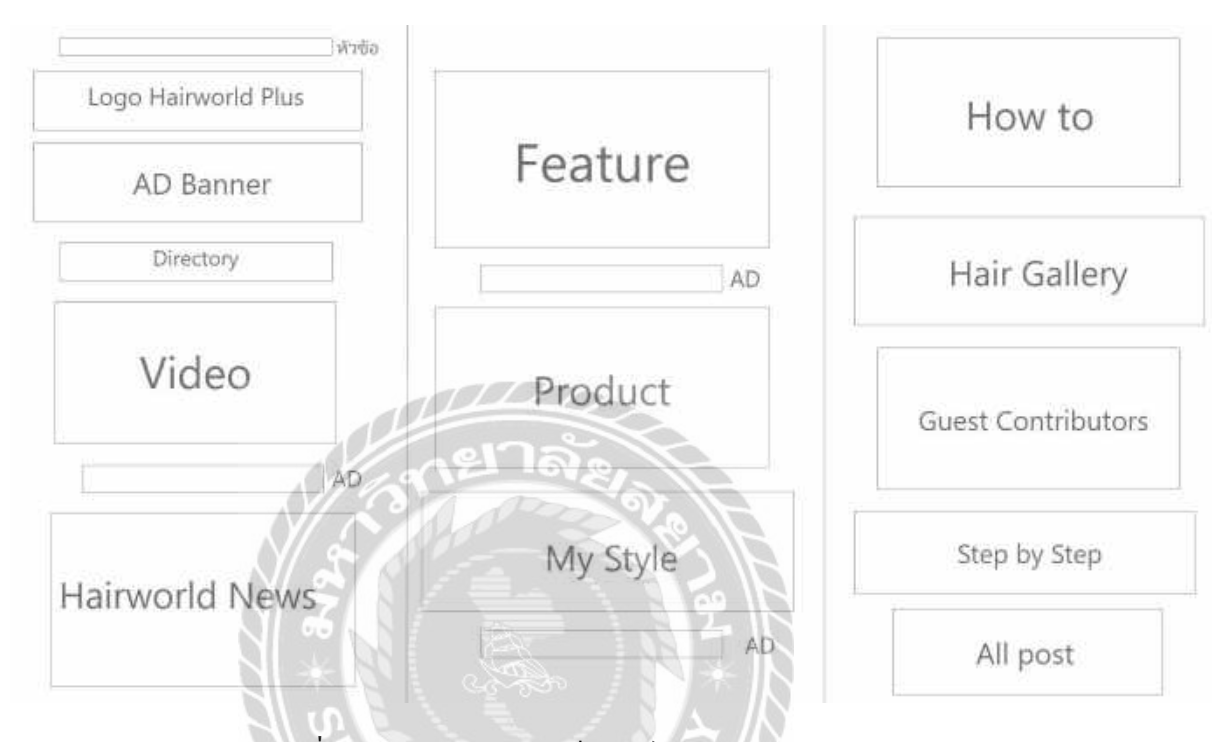

# ภาพที่ 4.1.1 โครงสร้างของเว็บไซต์ hairworldplus.com

| 1. หัวข้อ จะเป็นหัวข้อหลักของเว็บไซต์                                                    | ดังภาพที่ 4.1.2             |  |  |  |
|------------------------------------------------------------------------------------------|-----------------------------|--|--|--|
| 2. Logo Hairworld Plus เป็นสัญลักษณ์ของ Hairworld Plus                                   | ดังภาพที่ 4.1.2             |  |  |  |
| 3. AD Banner เป็นโฆษณาหนังสือและผลิตภัณฑ์ต่าง ๆ                                          | ดังภาพที่ 4.1.3             |  |  |  |
| 4. Directory เป็นปุ่มที่คลิกเพื่อเข้าสู่หน้า Directory                                   | ดังภาพที่ 4.1.3             |  |  |  |
| 5. Video เป็นวีดีโอที่บ่งบอกความเป็นมาของบริษัท                                          | ดังภาพที่ 4.1.4             |  |  |  |
| 6. AD คือ โฆษณา นำเสนอสินค้าใหม่                                                         | ดังภาพที่ 4.1.4             |  |  |  |
| 7. Hairworld News หัวข้อข่าวต่างๆเกี่ยวกับผม และ การแต่งหน้า คังภาพที่ 4.1.5             |                             |  |  |  |
| 8. Feature เป็นหัวข้อที่ให้ความรู้ การสัมภาษณ์ และข่าวที่เกี่ยวกับช่างผม ดังภาพที่ 4.1.6 |                             |  |  |  |
| 9. Product หัวข้อแนะนำสินค้าที่ใช้เกี่ยวกับเส้นผม เครื่องสำ                              | อาง และทำผม ดังภาพที่ 4.1.6 |  |  |  |
| 10. My Style เป็นหัวข้อการสัมภาษณ์ช่างทำผมที่มีชื่อเสียง                                 | ดังภาพที่ 4.1.7             |  |  |  |
|                                                                                          |                             |  |  |  |

11. How to เป็นหัวข้อแนะนำเทคนิกต่าง ๆ ดังภาพที่ 4.1.8

12. Hair Gallery จะมีรูปของทรงผมให้ดูเพื่อเป็นแบบอย่าง ดังภาพที่ 4.1.9

13. Guest Contributors รวมผู้เชี่ยวชาญตอบคำถามปัญหาผม ดังภาพที่ 4.1.10
 14. Step by Step สอนเกี่ยวกับทางทำผมด้วยตัวเองทีละขั้นตอน ดังภาพที่ 4.1.11
 15. All post เป็นการรวมโพสทั้งเก่า และใหม่ ดังภาพที่ 4.1.12

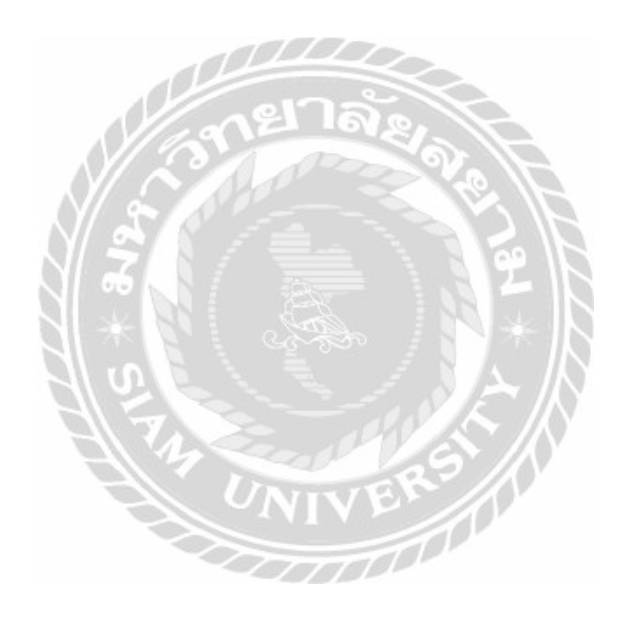

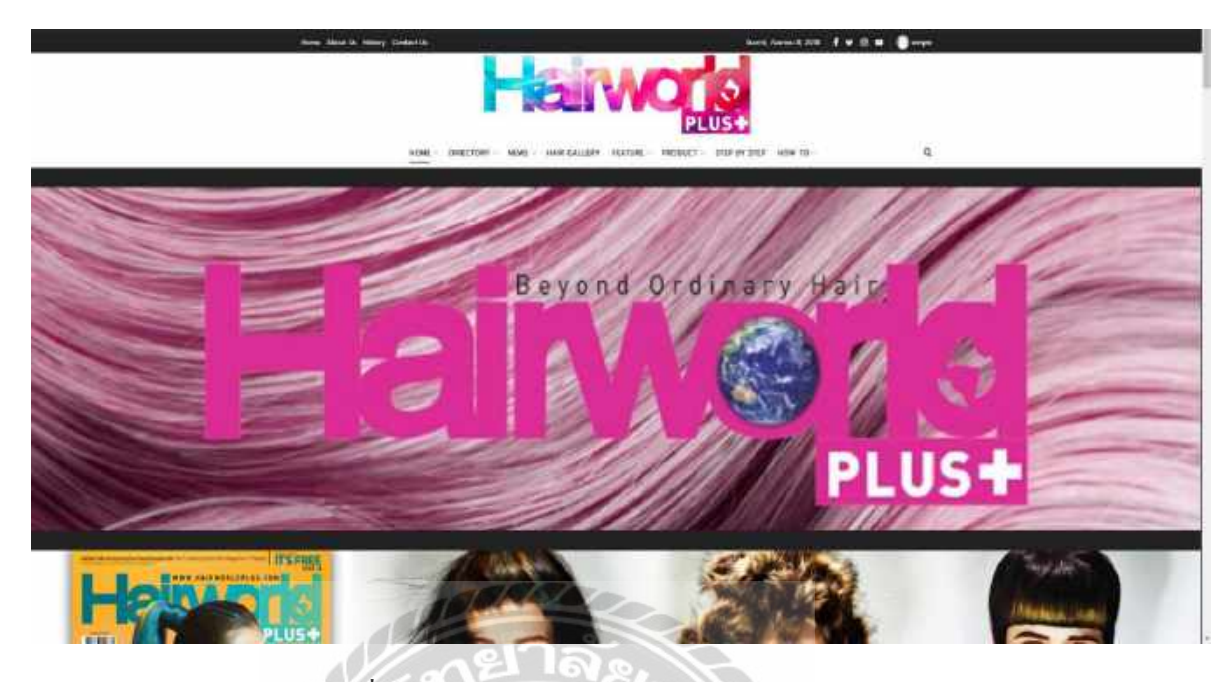

ภาพที่ 4.1.2 หัวเว็บไซต์ www.hairworldplus.com

ในหน้านี้จะมีการแสดงหัวข้อใหญ่แต่ละหัวข้อของเว็บไซต์และ Logo ของ Hairworld

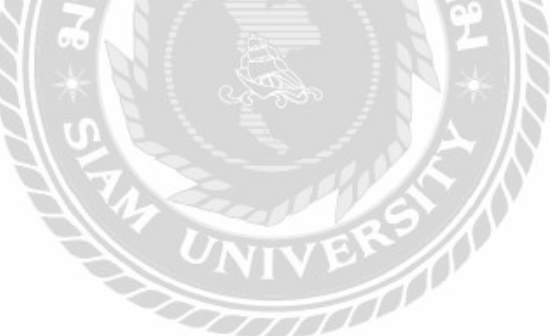
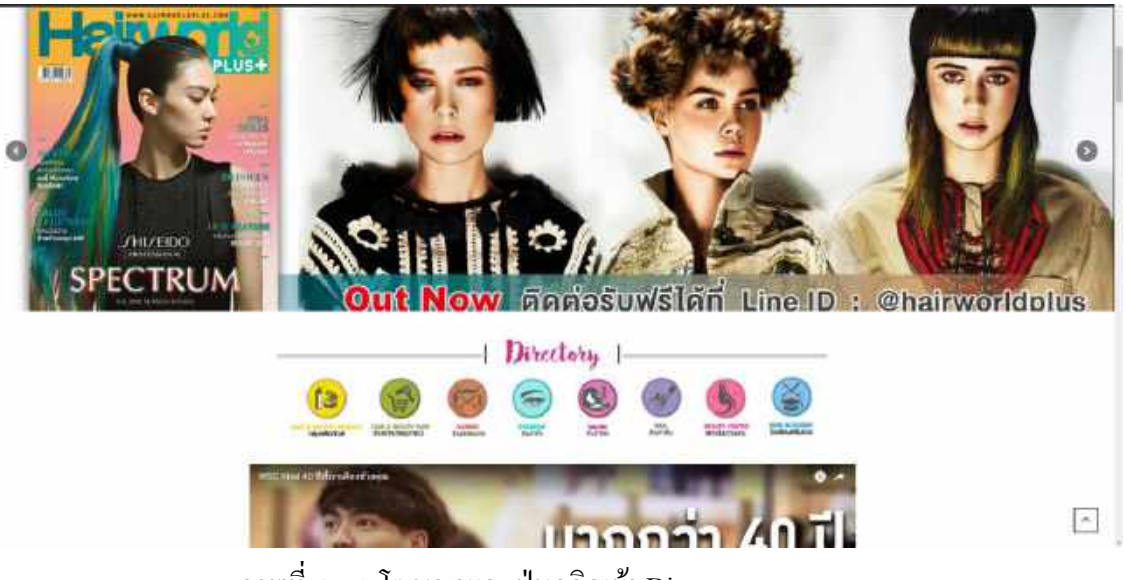

- ภาพที่ 4.1.3 โฆษณาและปุ่มคลิกเข้า Directory
- 1. มี AD Banner ซึ่งเป็นโฆษณาเกี่ยวกับหนังสือแมกกาซีนที่ออกใหม่และสินค้าที่ออกมาใหม่
- 2. ปุ่มเข้าสู่หน้า Directory

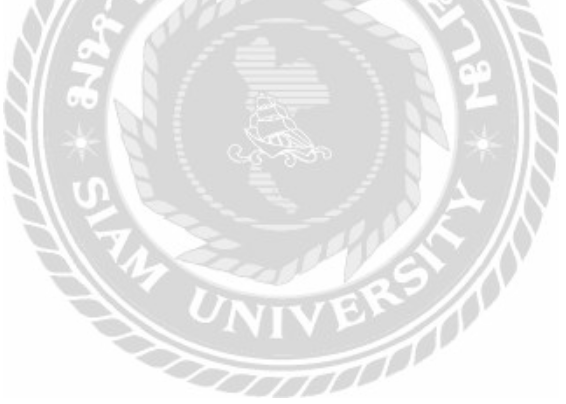

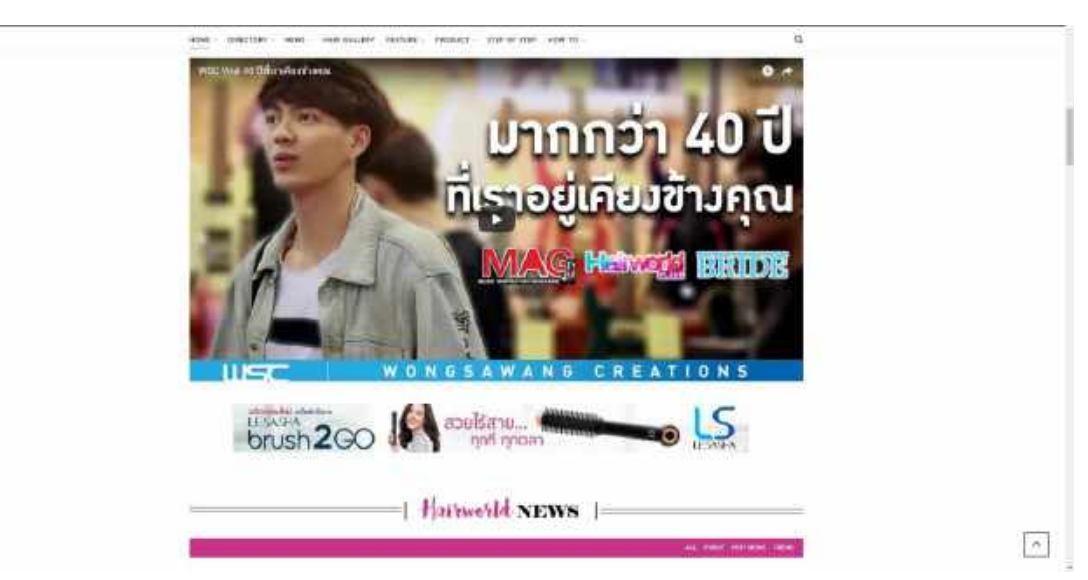

ภาพที่ 4.1.4 วีดีโอกรบรอบ 40 ปี ของบริษัท วงศ์สว่างกรีเอชั่นจำกัด

- วีดีโอที่การบ่งบอกถึงความเป็นมาของบริษัทและหัวหนังสือทั้งหมด
- ส่วนข้างใต้วีดีโอจะเป็นโฆษณานำเสนอสินค้าใหม่

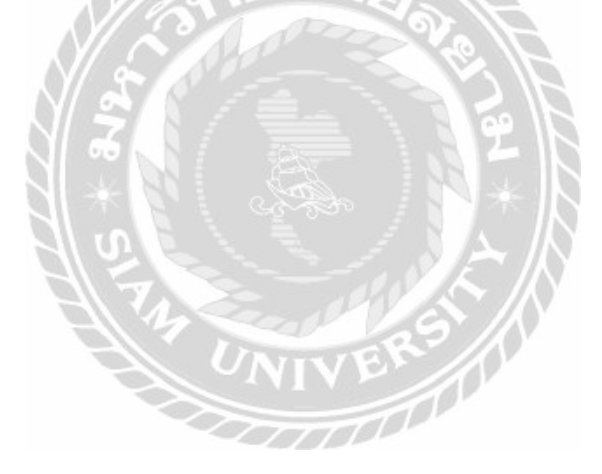

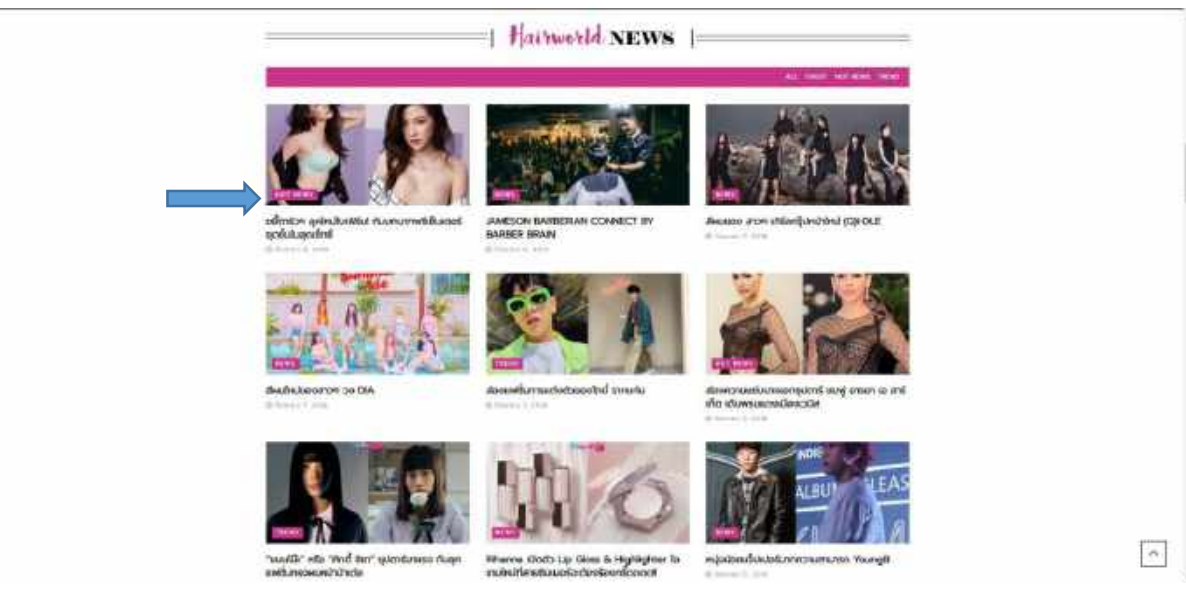

ภาพที่ 4.1.5 หัวข้อข่าวสารเกี่ยวกับแฟชั่นผม

ในหัวข้อนี้จะบอกข่าวสารที่เกิดขึ้นทั้งหมดเกี่ยวกับแฟชั่นผมและเสื้อผ้าและความนิยมใน

การแต่งหน้า ซึ่งจะแบ่งเป็นหัวข้อตาม Tag สีชมพู ตามที่ลูกศรชี้ในรูป

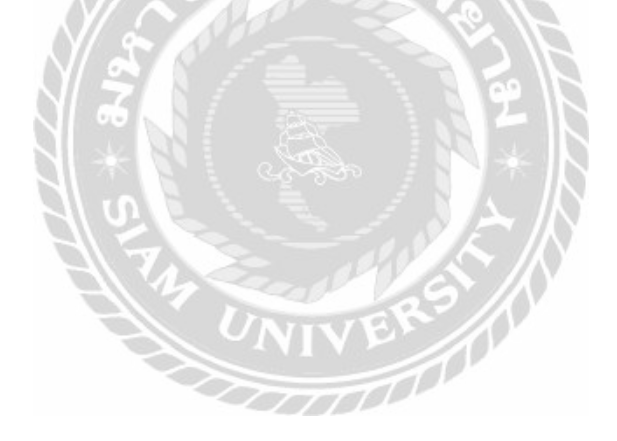

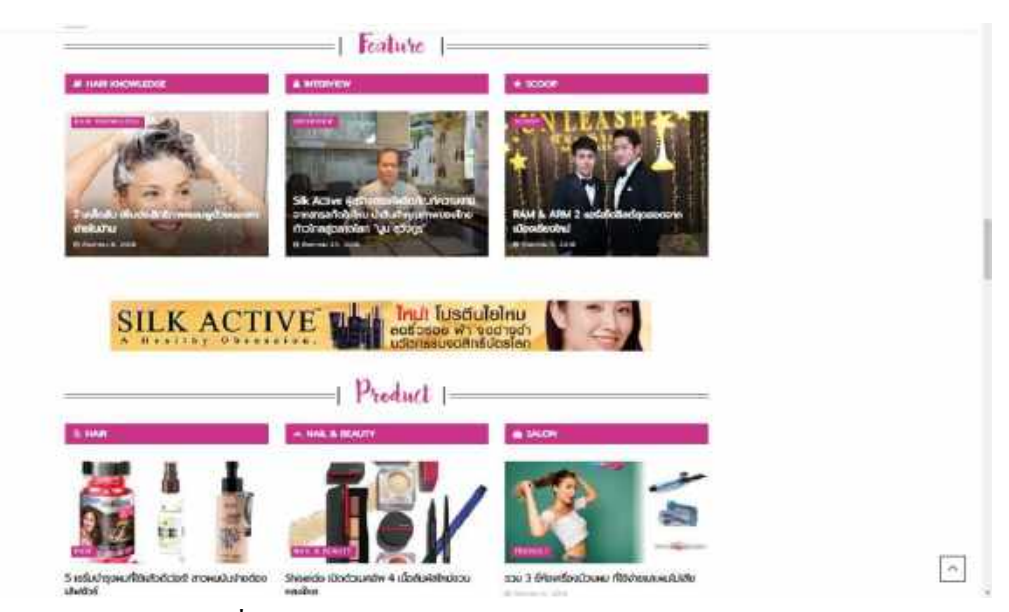

ภาพที่ 4.1.6 หัวข้อ Feature และ หัวข้อ Product

ในหัวข้อ Feature จะแบ่งออกเป็น 3 หัวข้อย่อย คือ Hair Knowledge ที่ให้ความรู้เกี่ยวกับ การดูแลรักษาผม, Interview ที่มีการสัมภาษณ์บุคคลที่มีชื่อเสียงในวงการผม และ Scoop เป็นข่าว เกี่ยวกับช่างผม ส่วนในหัวข้อ Product จะแบ่งข้อหัวย่อย คือ Hair รวมผลิตภัณฑ์เกี่ยวกับผมทั้งหมด Nail & Beauty รวมผลิตภัณฑ์ที่เกี่ยวกับเล็บและเครื่องสำอาง และ Salon รวมผลิตภัณฑ์ที่ช่วยใน การทำผมแต่งผม

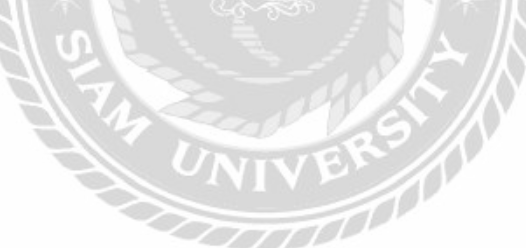

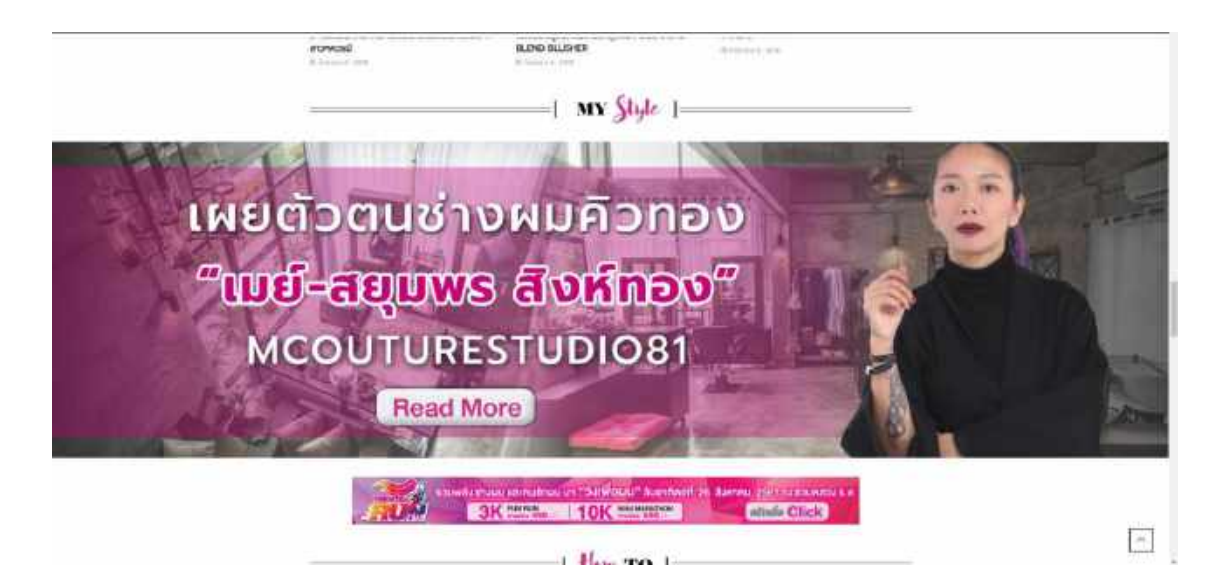

ภาพที่ 4.1.7 หัวข้อ My Style

หัวข้อ My Style จะเป็นการสัมภาษณ์ช่างทำผมที่มีชื่อเสียงของวงการผมที่สัมภาษณ์

เกี่ยวกับการใช้ชีวิตสิ่งที่ชอบทำและเหตุผมของการมาเป็นช่างผม

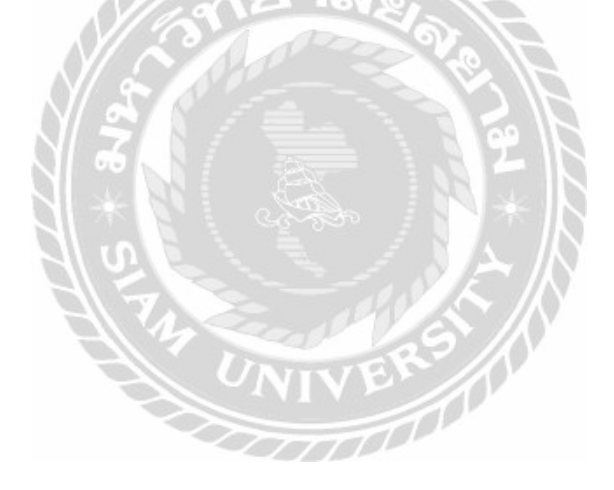

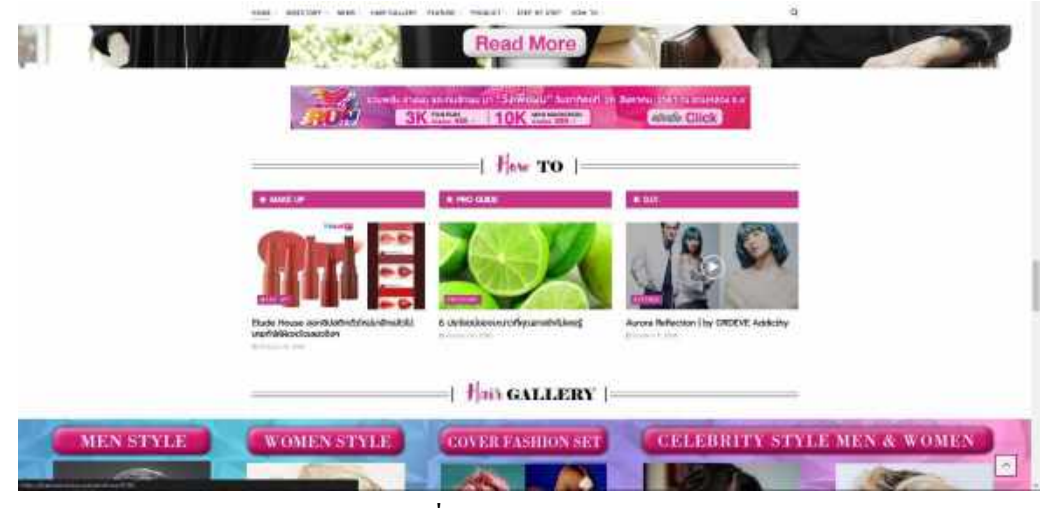

ภาพที่ 4.1.8 หัวข้อ How To

หัวข้อ How To จะแบ่งเป็นหัวข้อย่อยคือ Make up เป็นการรวมเทคนิคการแต่งหน้า , Pro Guide การแนะนำเทคนิคต่าง ๆในการดูแลผม และ D.I.Y. การบอกวิธีทำผมแบบร้านทำผมโดยที่ สามารถทำได้ด้วยตนเอง

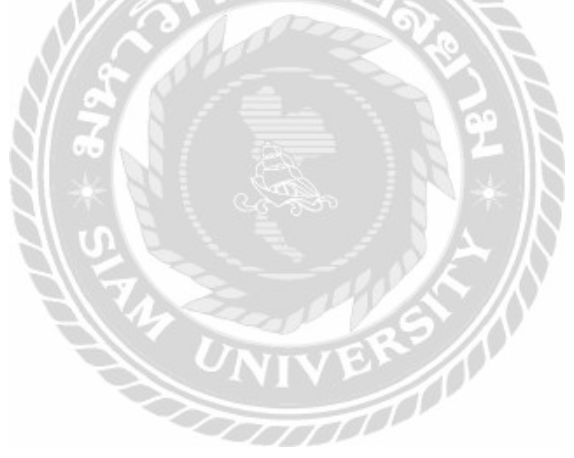

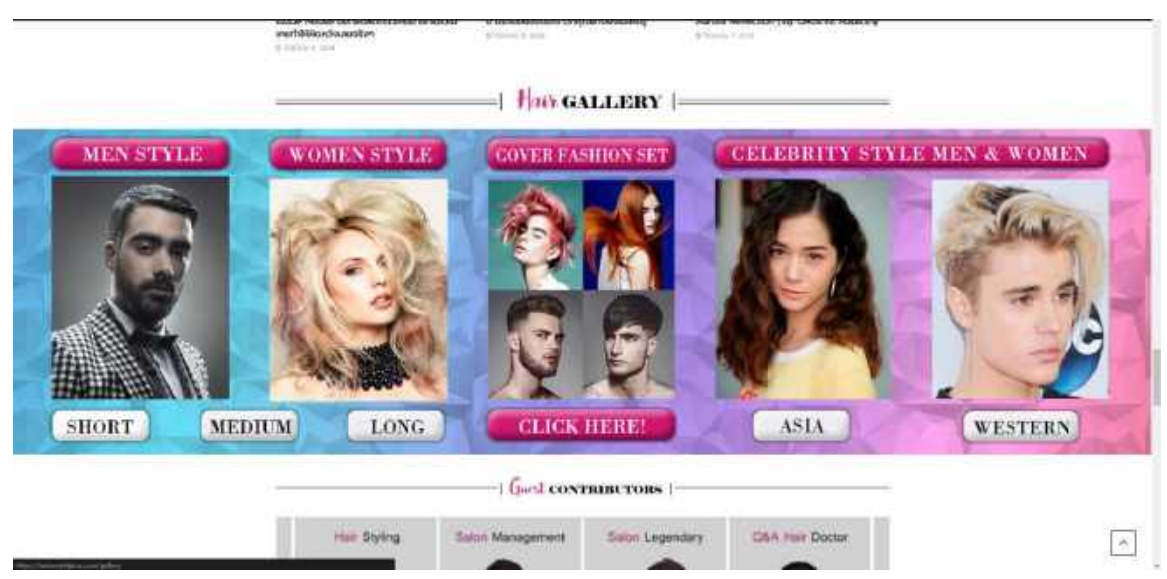

ภาพที่ 4.1.9 หัวข้อ Hair Gallery

เป็นการแสดงทรงผมของนักแสดงจากหลายๆชาติเพื่อเป็นแบบในการเลือกทรงผม

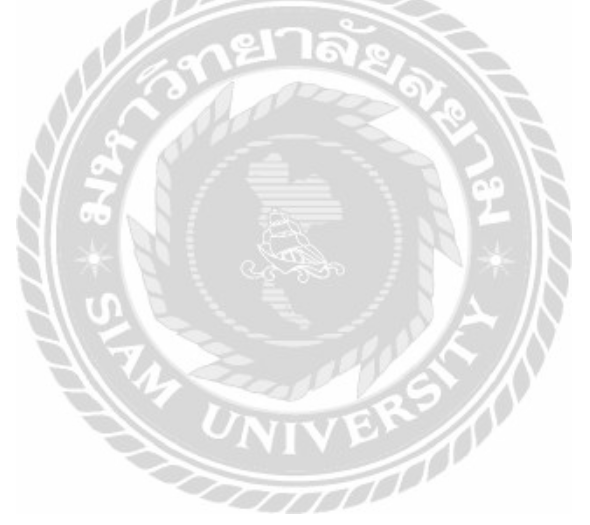

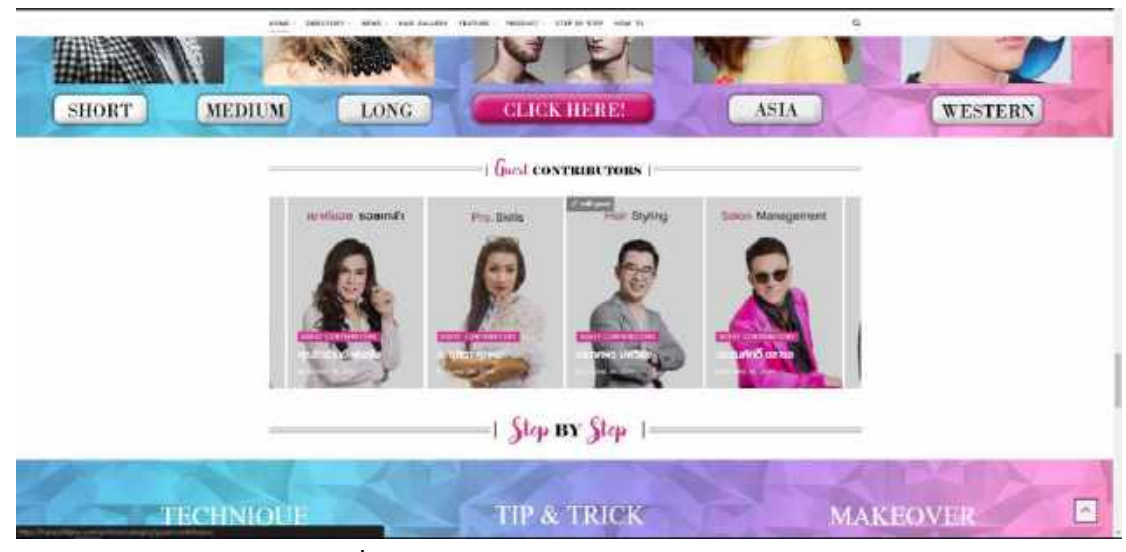

ภาพที่ 4.1.10 หัวข้อ Guest Contributors

เป็นหัวข้อที่อาจารย์จากวงการผมได้ตอบกำถามเกี่ยวกับปัญหาผมในแต่ละด้านและให้

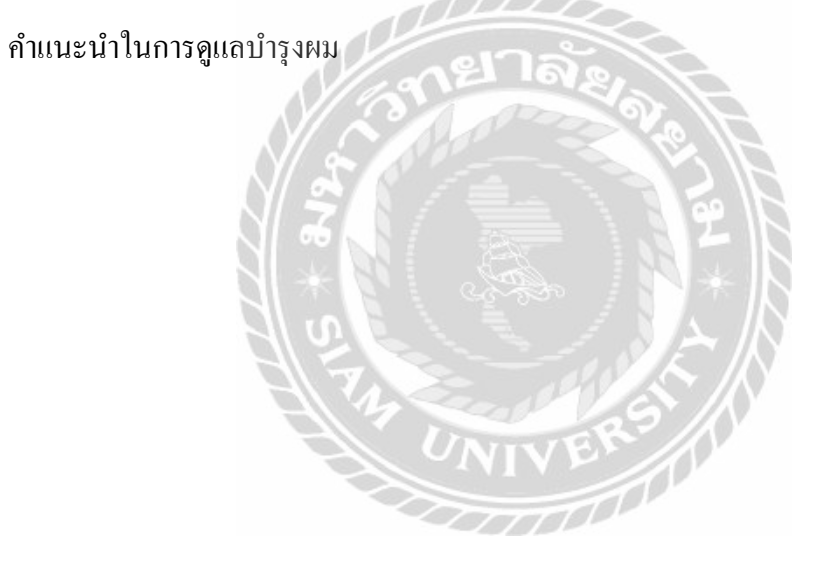

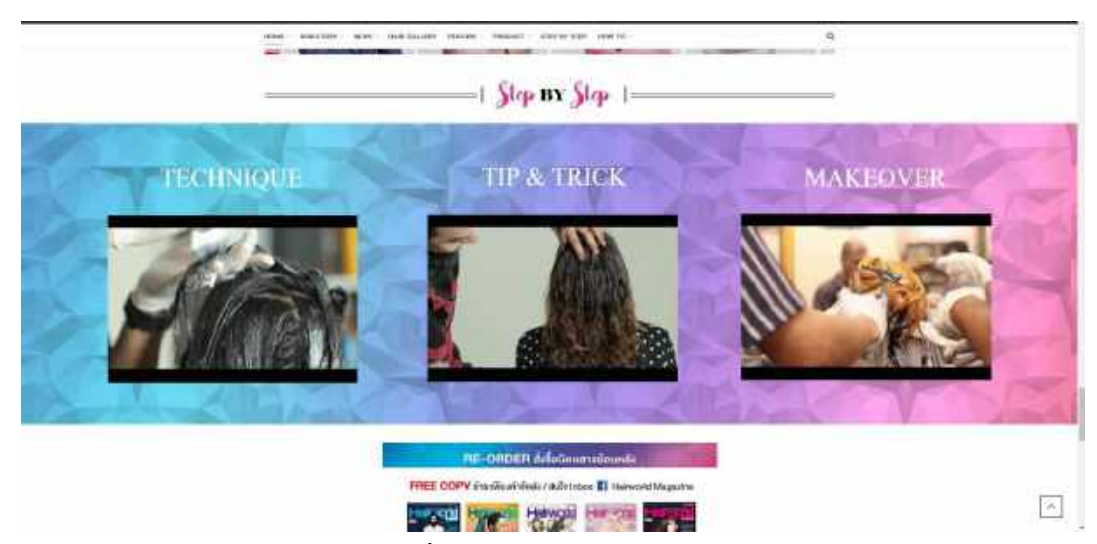

ภาพที่ 4.1.11 หัวข้อ Step By Step

## เป็นหัวข้อที่สอนวิธีการทำผมต่าง ๆทีละขั้นตอนตามวีดีโอ

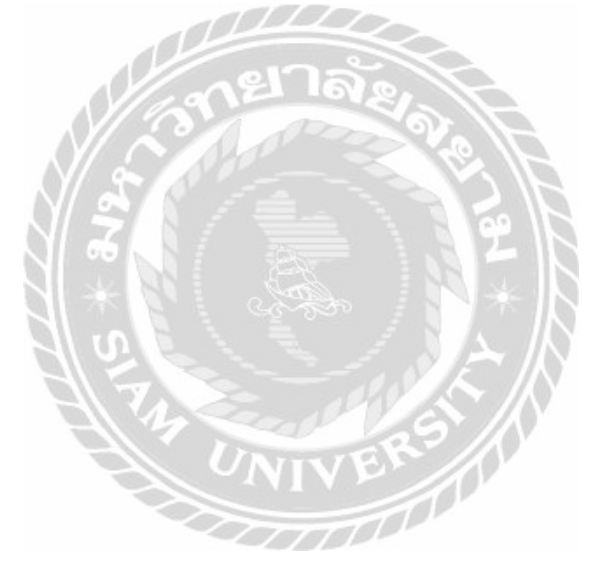

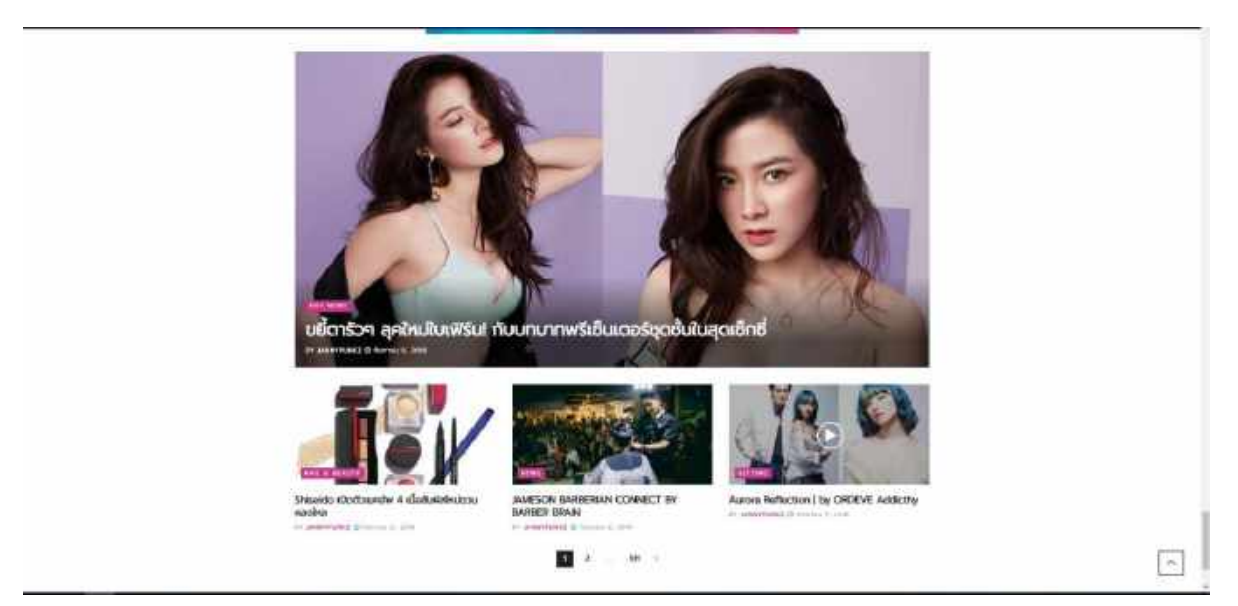

ภาพที่ 4.1.12 ท้ายสุดของเว็บไซต์ ส่วนนี้จะเป็นการรวมหัวข้อทุกหัวข้อไว้ตรงนี้สำหรับผู้ใช้ที่ต้องการดูหัวข้อทั้งหมด

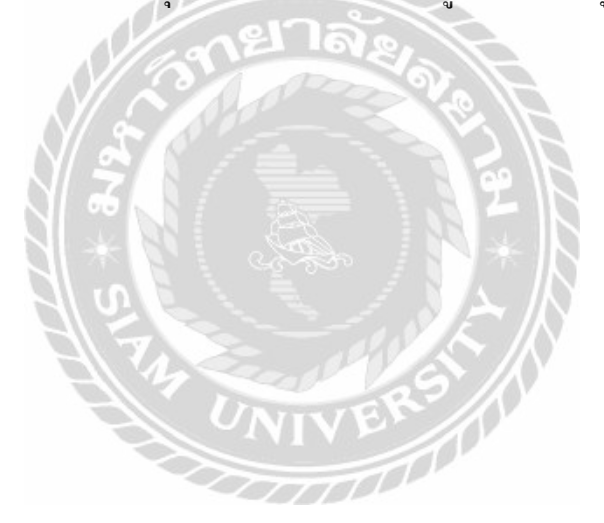

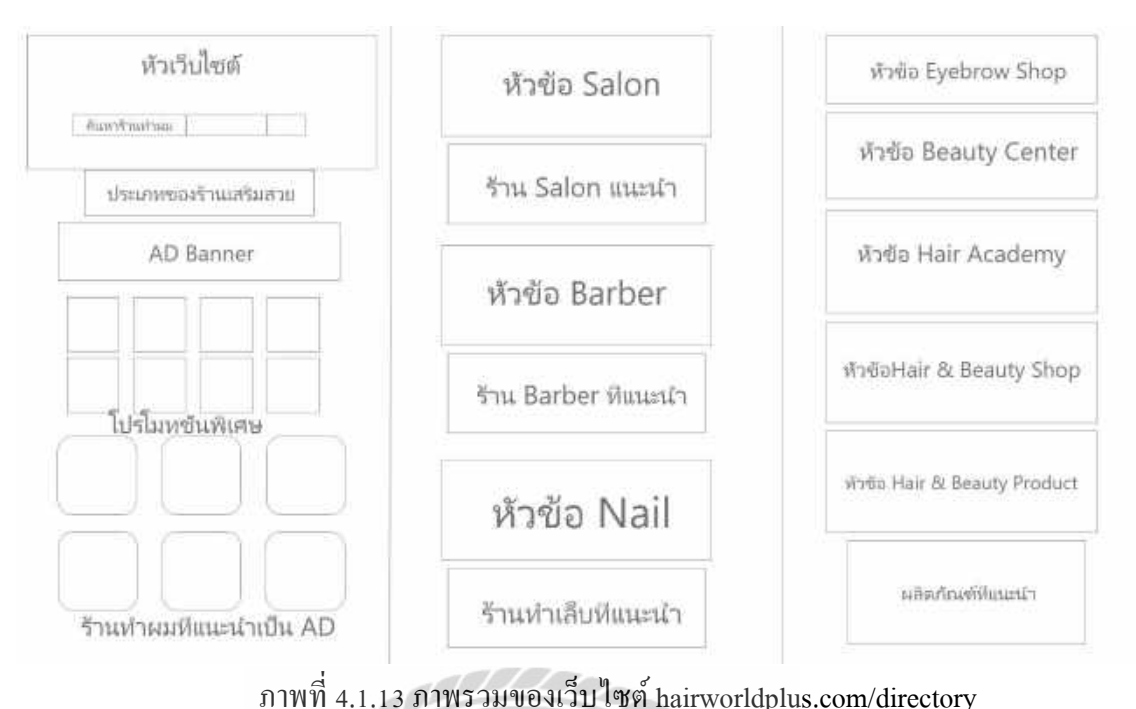

ภาพท 4.1.13 ภาพรวมของเวบ เซต hairworldplus.com/directory 1.หัวเว็บไซต์และค้นหาร้านทำผม เป็นส่วนของหัวเว็บไซต์จะเป็นโฆษณากิจกรรมของ

1.4 มาป เขคแแะคนหาวานที่ เหม เป็นถ่าน ของหาวาบ เขคขอเป็น เมษณ์ เกิงการบรรรง
Hairworld Plus และส่วนค้นหาร้านทำผมไว้ค้นหาร้านทำผมที่ต้องการหา ดังภาพที่ 4.1.14
2.ประเภทของร้านเสริมสวย เป็นการแบบประเภทต่าง ๆ ของร้านเสริมสวย ดังภาพที่
4.1.14

3.AD Banner คือ โฆษณานำเสนอผลิตภัณฑ์ใหม่ ดังภาพที่ 4.1.14

4. โปรโมทชั่นพิเศษ เป็นส่วนที่มีโปรโมทชั่นที่ทางเว็บไซต์มีข้อตกลงกับร้านเสริมสวย
 เพื่อเป็นสิทธิพิเศษในการเข้ารับการเสริมสวย ดังภาพที่ 4.1.15

ร้านทำผมที่แนะนำเป็น AD จะเป็นส่วนที่ร้านทำผมหรือร้านเสริมสวยจ่ายเงินสนับสนุน
 เว็บไซต์และเป็นส่วนที่ทางเว็บไซต์แนะนำร้านเสริมสวยให้กับผู้ใช้ที่เข้ามาโดยไม่ต้อง
 ก้นหา ดังภาพที่ 4.1.16

6.หัวข้อ Salon เป็นการแยกประเภทของร้านทำผมเป็นหัวข้อไว้ ดังภาพที่ 4.1.17

7. ร้าน Salon แนะนำ เป็นการแนะนำร้านทำผม ดังภาพที่ 4.1.18

8. หัวข้อ Barber เป็นการแยกประเภทของร้านตัดผมผู้ชายเป็นหัวข้อไว้ ดังภาพที่ 4.1.19

9.ร้าน Barber ที่แนะนำ เป็นการแนะนำร้านทำตัดผมผู้ชาย ดังภาพที่ 4.1.20

10. หัวข้อ Nail เป็นการแยกประเภทของร้านทำเล็บเป็นหัวข้อไว้ ดังภาพที่ 4.1.21

11. ร้านทำเลีบที่แนะนำ เป็นการแนะนำร้านทำเล็บ ดังภาพที่ 4.1.22

12. หัวข้อ Eyebrown Shop เป็นการแยกประเภทของร้านแต่งคิ้วเป็นหัวข้อ คังภาพที่ 4.1.23

หัวข้อ Beauty Center เป็นการแยกประเภทของสถาบันความงามเป็นหัวข้อ ดังภาพที่
 4.1.24

14. หัวข้อ Hair Academy เป็นการแยกประเภทของโรงเรียนเสริมสวยเป็นหัวข้อไว้ ดังภาพ ที่ 4.1.25

15. หัวข้อ Hair & Beauty Shop เป็นการแยกประเภทของร้านจำหน่ายอุปกรณ์ทำผมเป็น หัวข้อไว้ ดังภาพที่ 4.1.26

16. หัวข้อ Hair & Beauty Product เป็นการแยกประเภทของกลุ่มผลิตภัณฑ์เป็นหัวข้อไว้ ดัง ภาพที่ 4.1.27

17. ผลิตภัณฑ์ที่แนะนำ จะแนะนำผลิตภัณฑ์สำหรับประเภทของความต้องการต่างๆ เช่น แชมพูสำหรับคนผมรีบแบน ดังภาพที่ 4.1.27

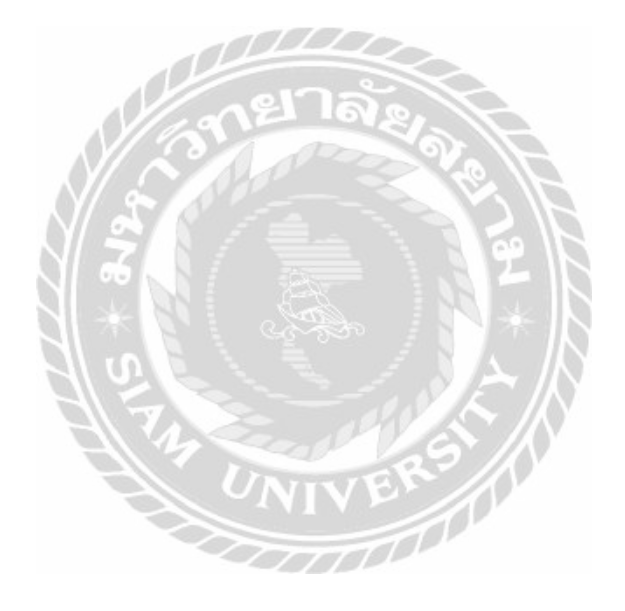

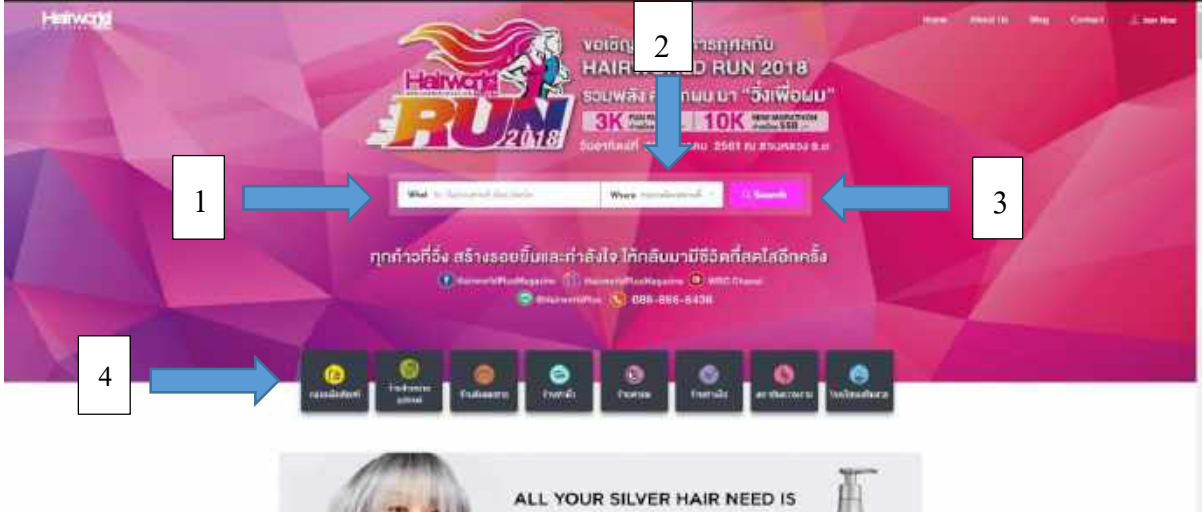

ALL YOUR SILVER HAIR NEED IS SILVER SHAMPOO Moleuwulim oro nisouecud Toerows

ภาพที่ 4.1.14 เว็บไซต์ www.hairworldpuls.com/directory/

เว็บไซต์นี้เป็นเว็บไซต์ที่รวมร้านทำผมและสิทธิ์พิเศษต่าง ๆ และแยกหัวข้อของร้านทำผม ไว้(ลูกศรที่ 4 ชี้) ข้างล่างมีโฆษณาเกี่ยวกับผลิตภัณฑ์ผม

1. ส่วนช่อง What เป็นช่องที่ใส่ชื่อร้านเพื่อนค้นหา หรือเลือกตามหัวข้อที่แยกไว้ให้เลือก

- 2. ส่วนช่อง Where เป็นช่องที่ใส่จังหวัดว่าต้องการก้นหาร้านทำผมที่อยู่จังหวัดไหน
- 3. Search คลิกเผื่อค้นหาร้านทำผม
- 4. เป็นช่องเพื่อคลิกเข้าสู่หน้า Directory

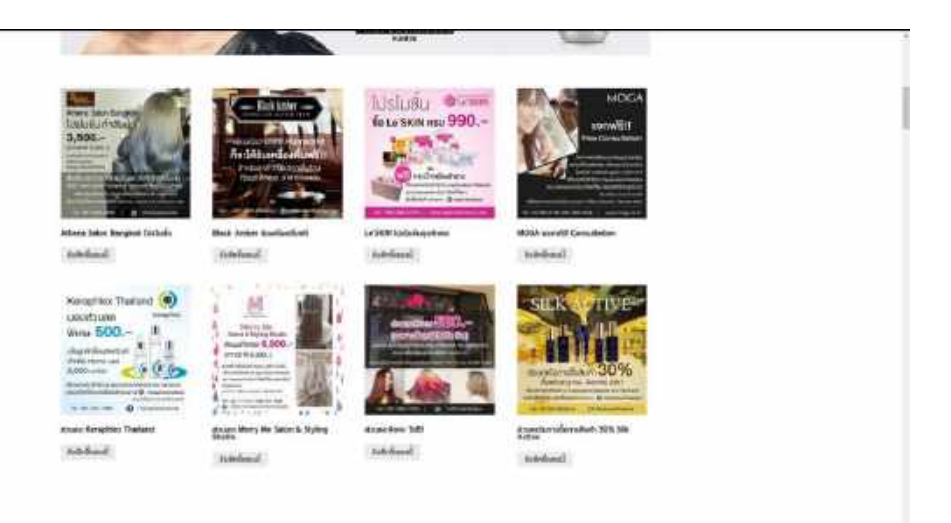

มาพที่ 4.1.15 โปรโมทชั่นพิเศษ

ส่วนนี้เป็นสิทธิ์พิเศษต่าง ๆที่ทางร้านทำผมและผลิตภัณฑ์เกี่ยวกับผมรวมกับทางบริษัท .

เพื่อให้สิทธิ์พิเศษกับผู้ใช้โดยจะมีการกำหนดเปลี่ยนแปลงไปตามช่วงเวลา

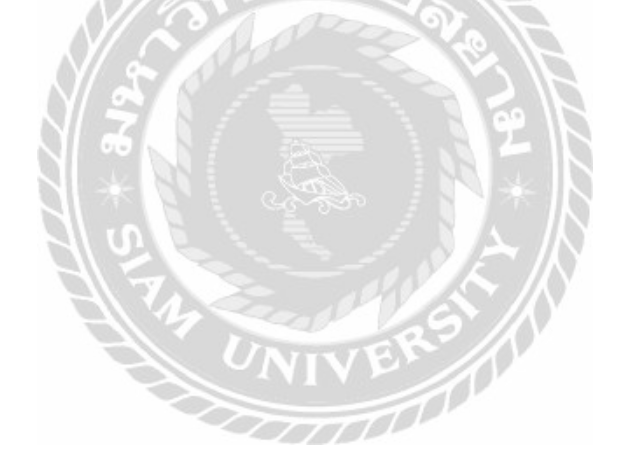

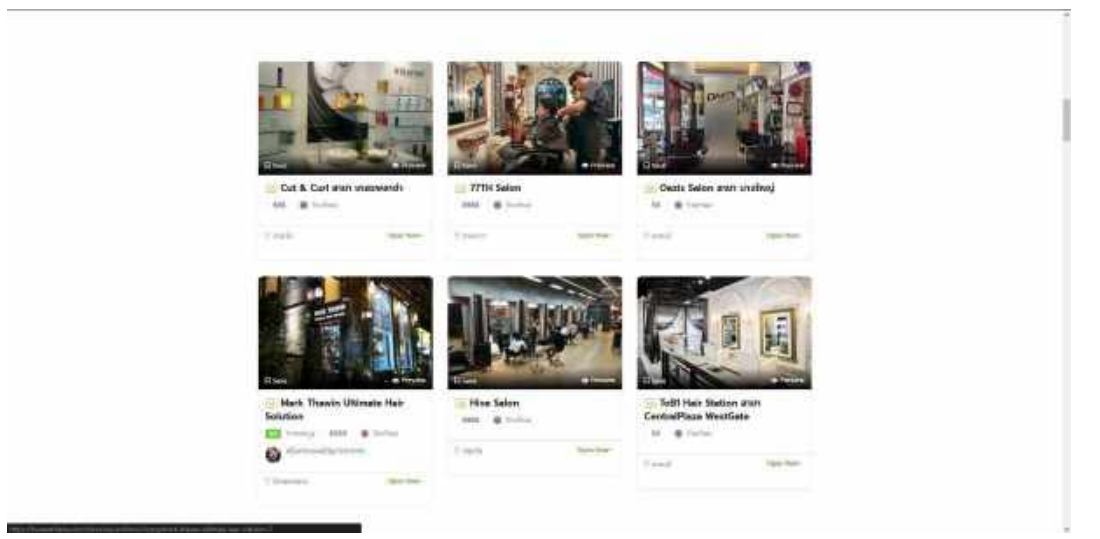

## ภาพที่ 4.1.16 ร้านค้าที่ได้รับการโปรโมท

ส่วนนี้จะเป็นร้านค้าที่มีการสนับสนุน (Sponsor) ทางเว็บไซต์เข้ามาเพื่อที่จะโปรโมท

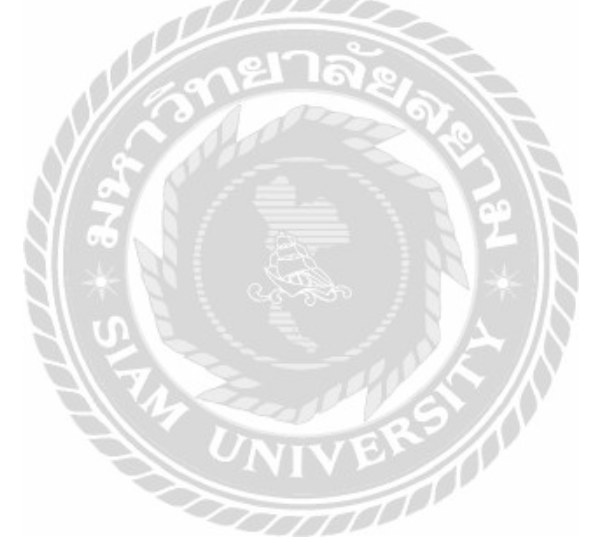

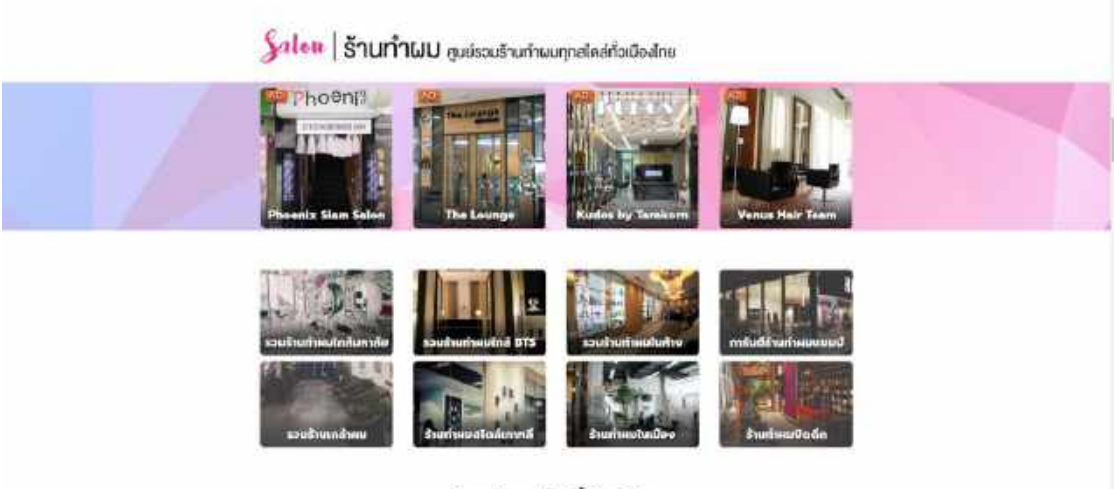

ร้านทำผมเด็ดที่ต้องโดน

ภาพที่ 4.1.17 หัวข้อ Salon

จะเป็นการรวมร้านทำผมต่าง ๆ โดยมีการแบ่งเป็นหัวข้อย่อยเพื่อให้ผู้ใช้ได้เลือกร้านที่

สามารถไปได้สะควกที่สุด โดยจะมีร้านที่สนับสนุน(Sponsor) ขึ้นเป็น AD

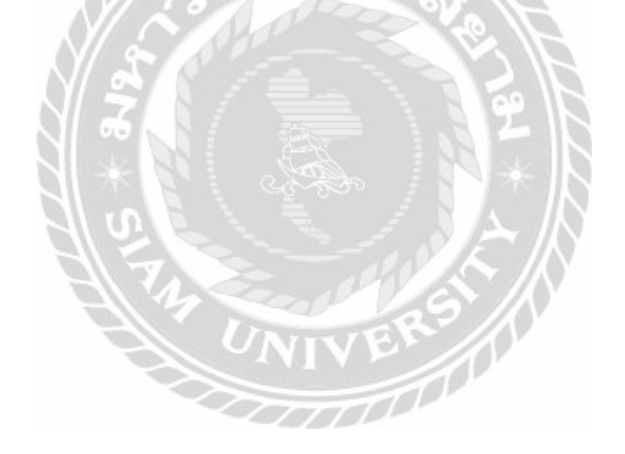

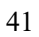

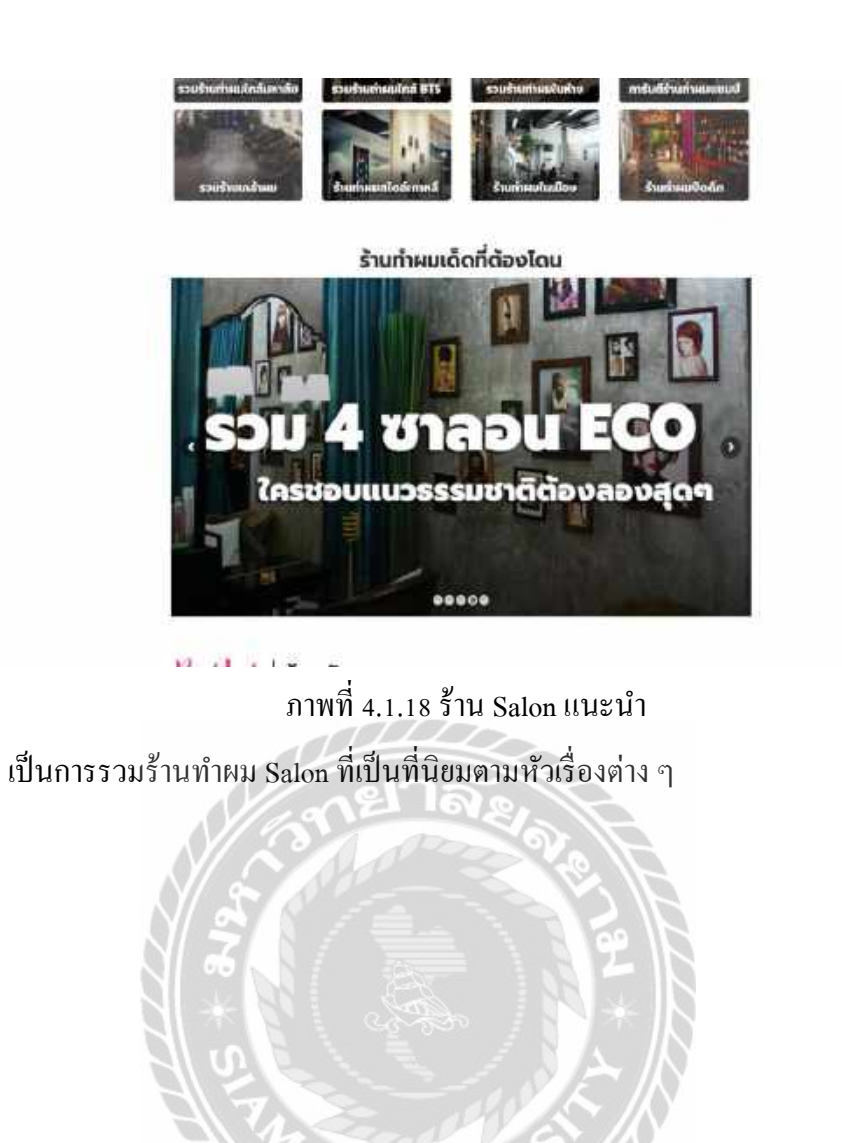

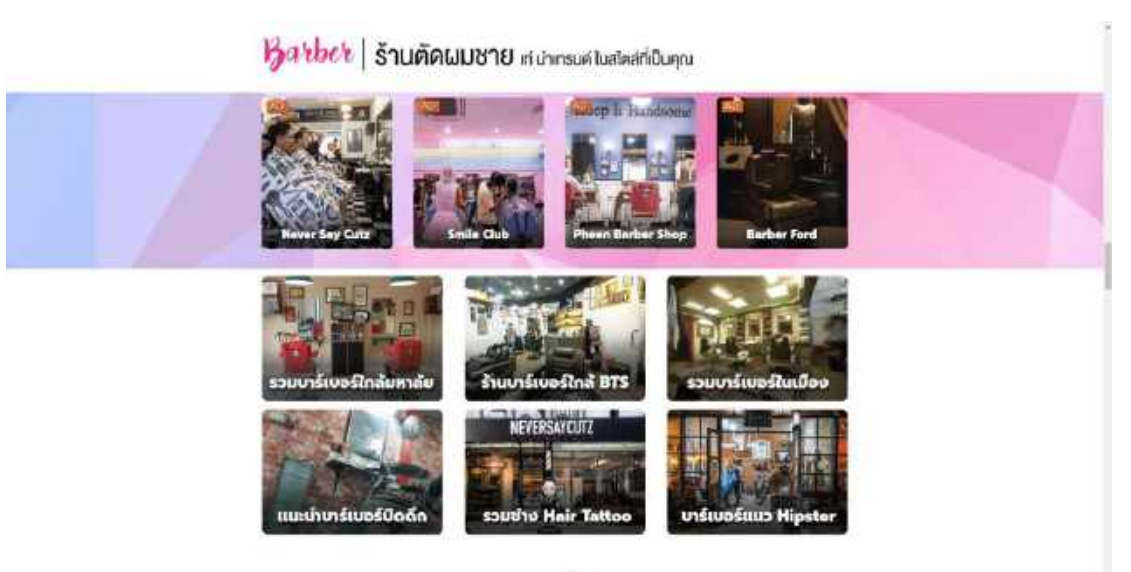

บาร์เบอร์เด็ดที่ต้องโดน

ภาพที่ 4.1.19 หัวข้อ Barber

จะเป็นการรวมร้านทำผมผู้ชายต่าง ๆ โดยมีการแบ่งเป็นหัวข้อย่อยเพื่อให้ผู้ใช้ได้เลือกร้านที่

สามารถไปได้สะควกที่สุด โดยจะมีร้านที่สนับสนุน (Sponsor) ขึ้นเป็น AD

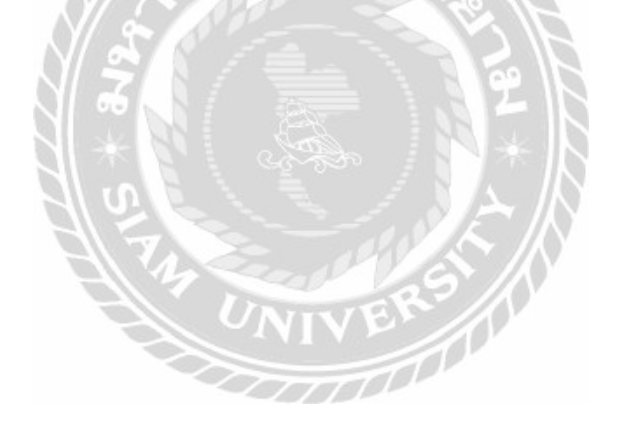

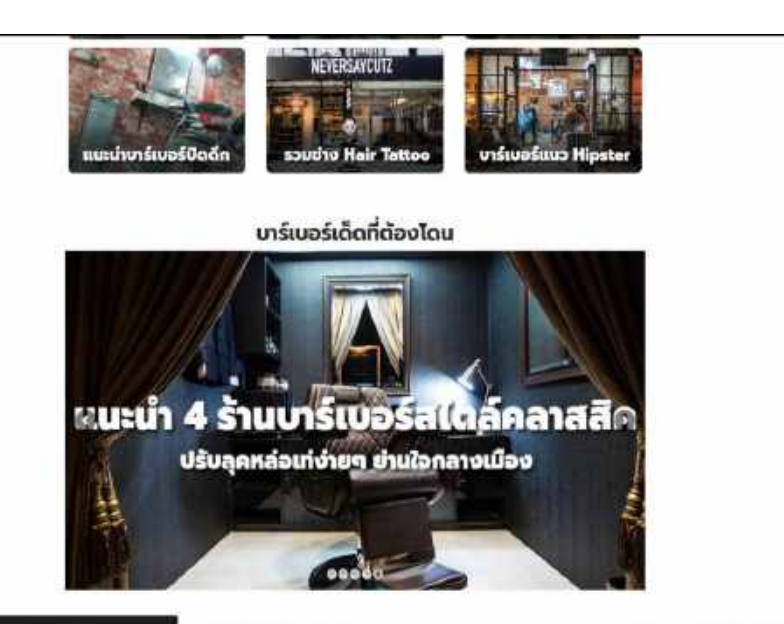

ภาพที่ 4.1.20 ร้าน Barber ที่แนะนำ เป็นการรวมร้านทำผม Barber ที่เป็นที่นิยมตามหัวเรื่องต่าง ๆ

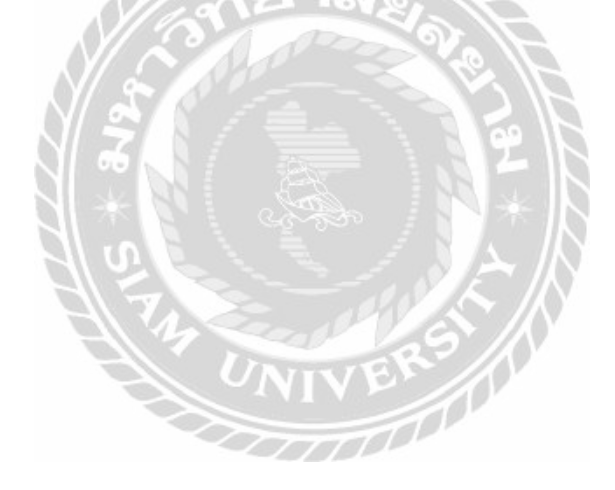

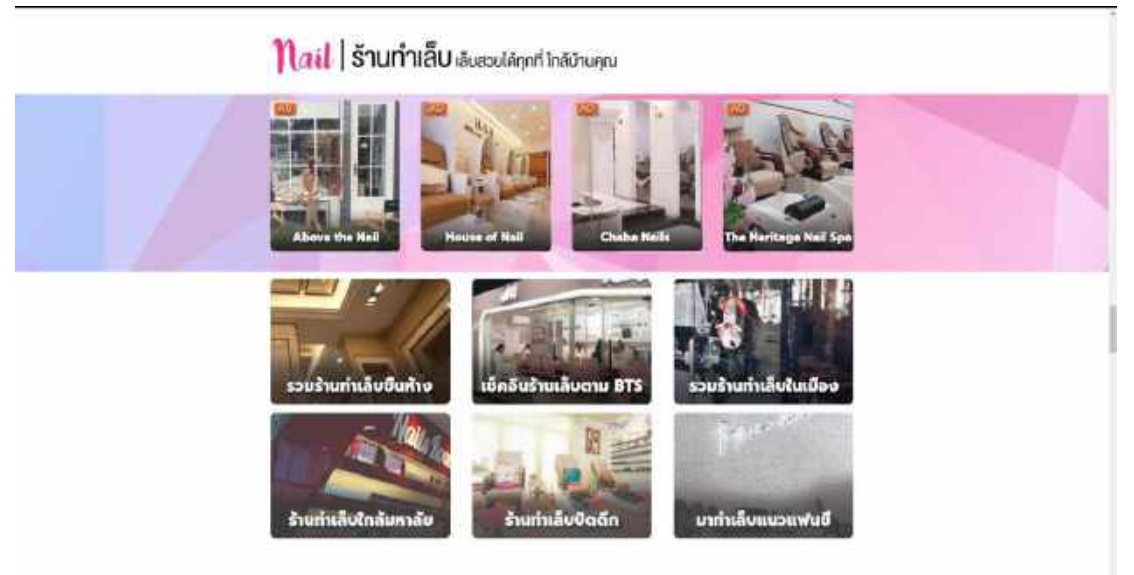

ภาพที่ 4.1.21 หัวข้อ Nail

จะเป็นการรวมร้านทำเล็บต่าง ๆ โคยมีการแบ่งเป็นหัวข้อย่อยเพื่อให้ผู้ใช้ได้เลือกร้านที่ สามารถไปได้สะควกที่สุด โคยจะมีร้านที่สนับสนุน (Sponsor) ขึ้นเป็น AD

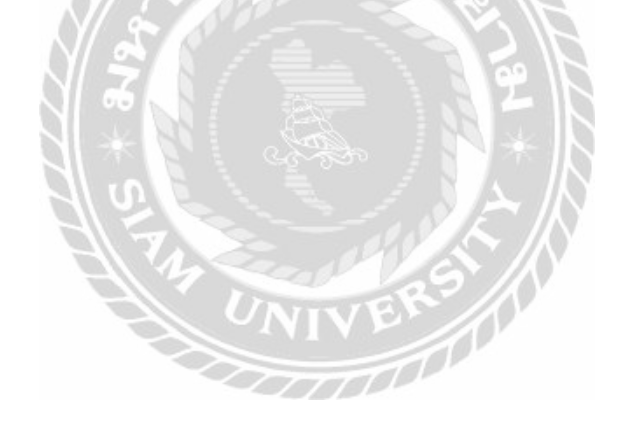

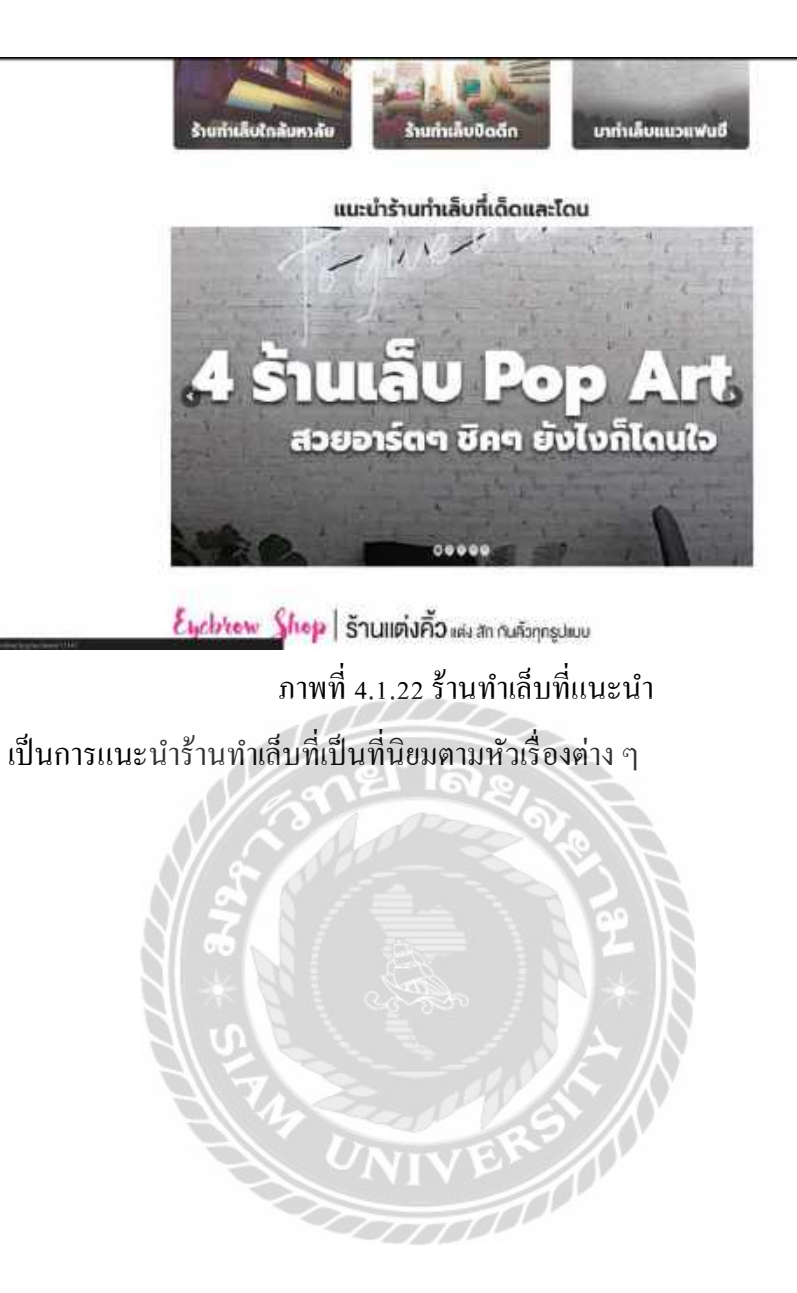

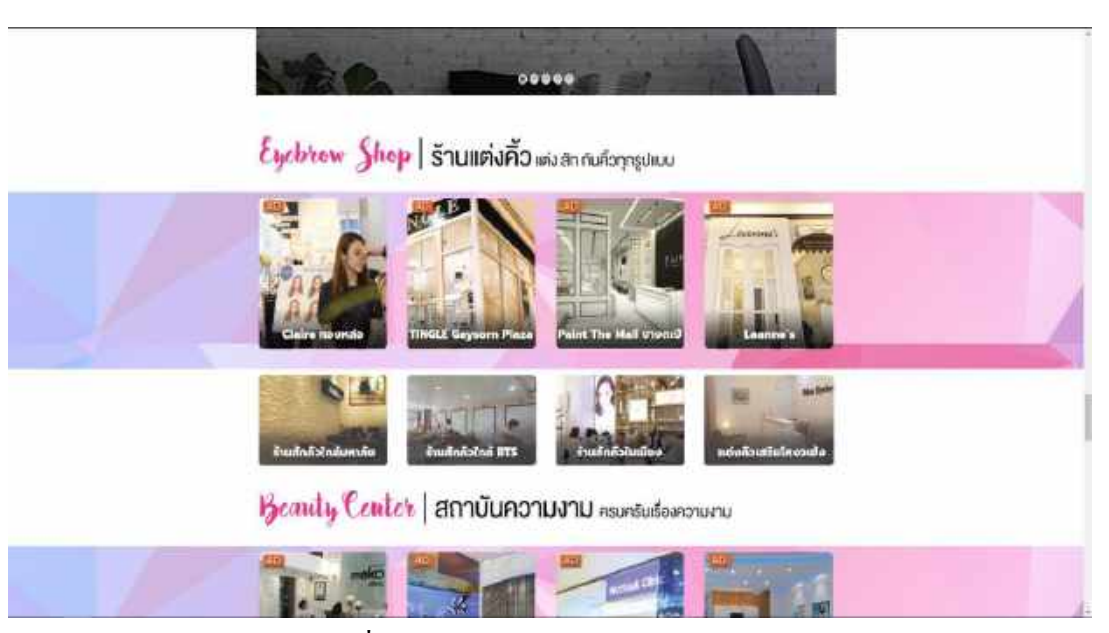

ภาพที่ 4.1.23 หัวข้อ Eyebrow Shop

จะเป็นการรวมร้านทำกิ้วต่าง ๆ โคยมีการแบ่งเป็นหัวข้อย่อยเพื่อให้ผู้ใช้ได้เลือกร้านที่

สามารถไปได้สะควกที่สุด โคยจะมีร้านที่สนับสนุน(Sponsor) ขึ้นเป็น AD

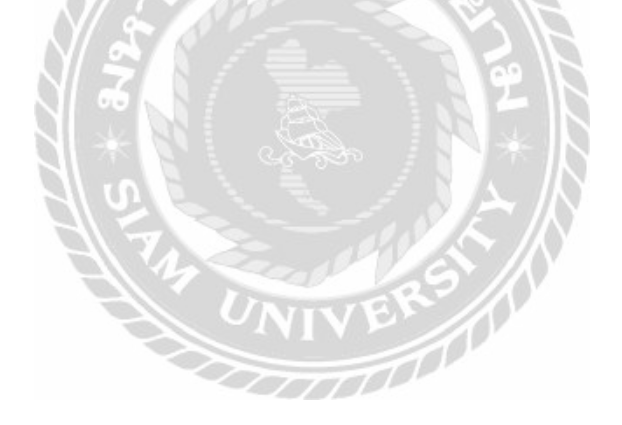

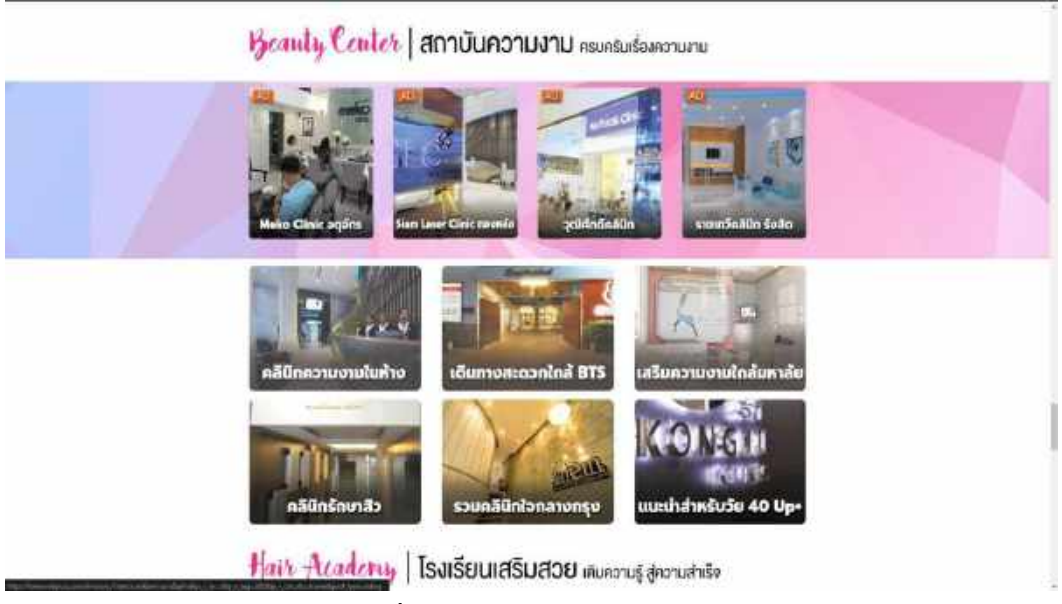

ภาพที่ 4.1.24 หัวข้อ Beauty Center

จะเป็นการรวมร้านเสริมความงามต่าง ๆ โดยมีการแบ่งเป็นหัวข้อย่อยเพื่อให้ผู้ใช้ได้เลือก ร้านที่สามารถไปได้สะควกที่สุด โดยจะมีร้านที่สนับสนุน (Sponsor) ขึ้นเป็น AD

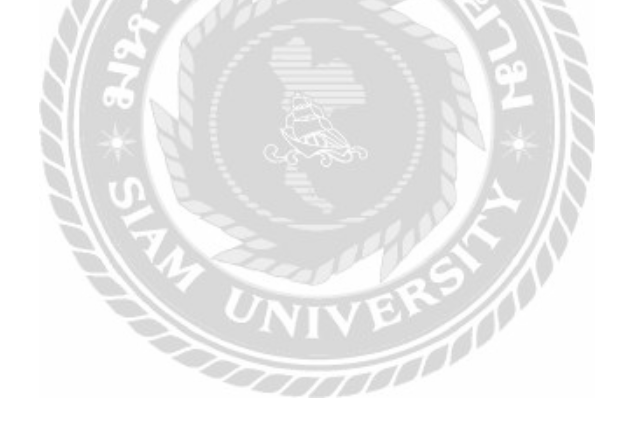

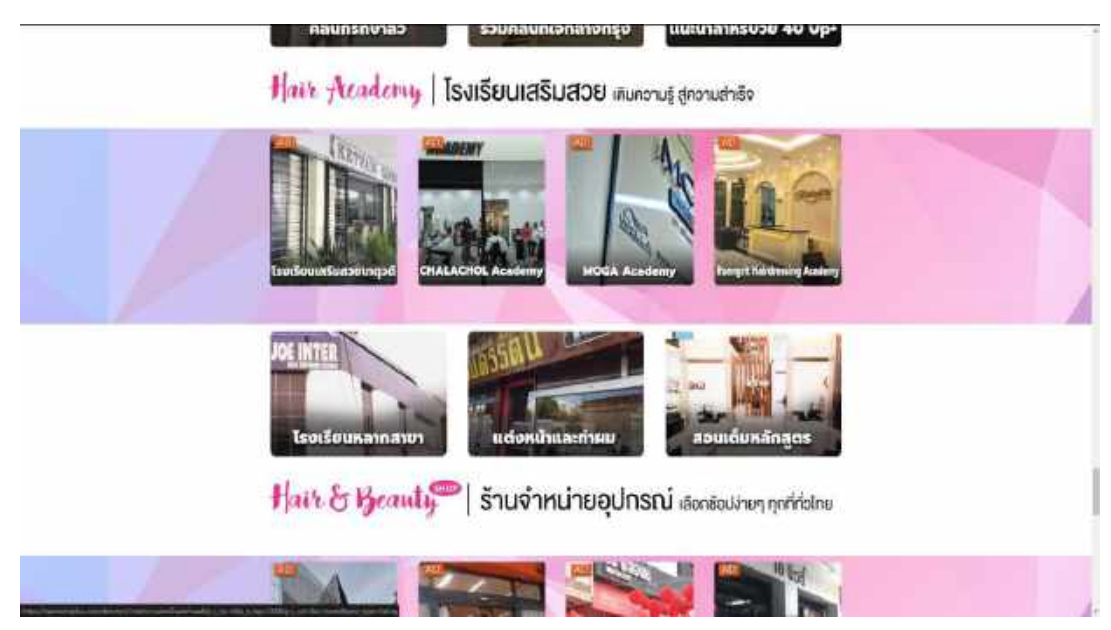

ภาพที่ 4.1.25 หัวข้อ Hair Academy

จะเป็นการรวมโรงเรียนที่สอนการทำผมต่าง ๆ โคยมีการแบ่งเป็นหัวข้อย่อยเพื่อให้ผู้ใช้ได้ เถือกร้านที่สามารถไปได้สะควกที่สุด โดยจะมีโรงเรียนที่สนับสนุน (Sponsor) ขึ้นเป็น AD

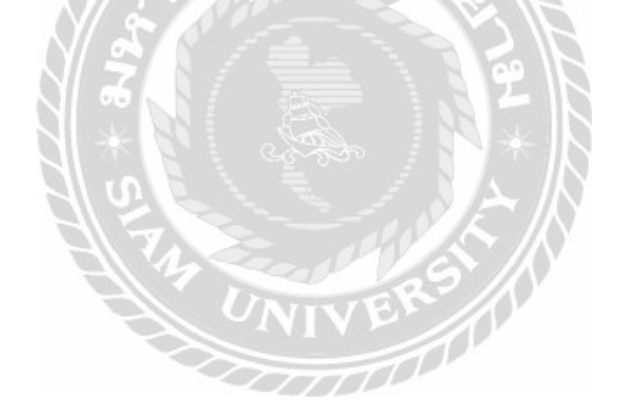

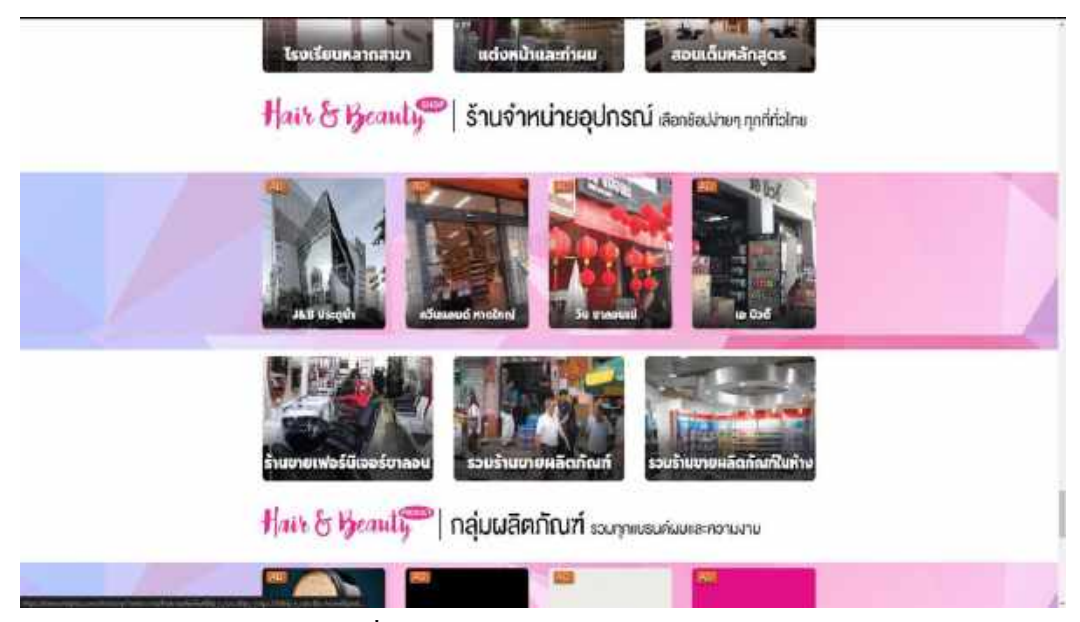

ภาพที่ 4.1.26 หัวข้อ Hair & Beauty Shop

จะเป็นการรวมร้านจำหน่ายอุปกรณ์การทำผมต่าง ๆ โดยมีการแบ่งเป็นหัวข้อย่อยเพื่อให้ผู้ ใช้ได้เลือกร้านที่สามารถไปได้สะควกที่สุด โดยจะมีร้านที่สนับสนุน (Sponsor) ขึ้นเป็น AD

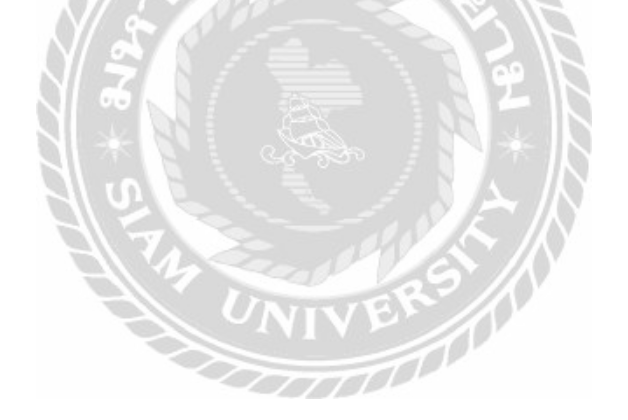

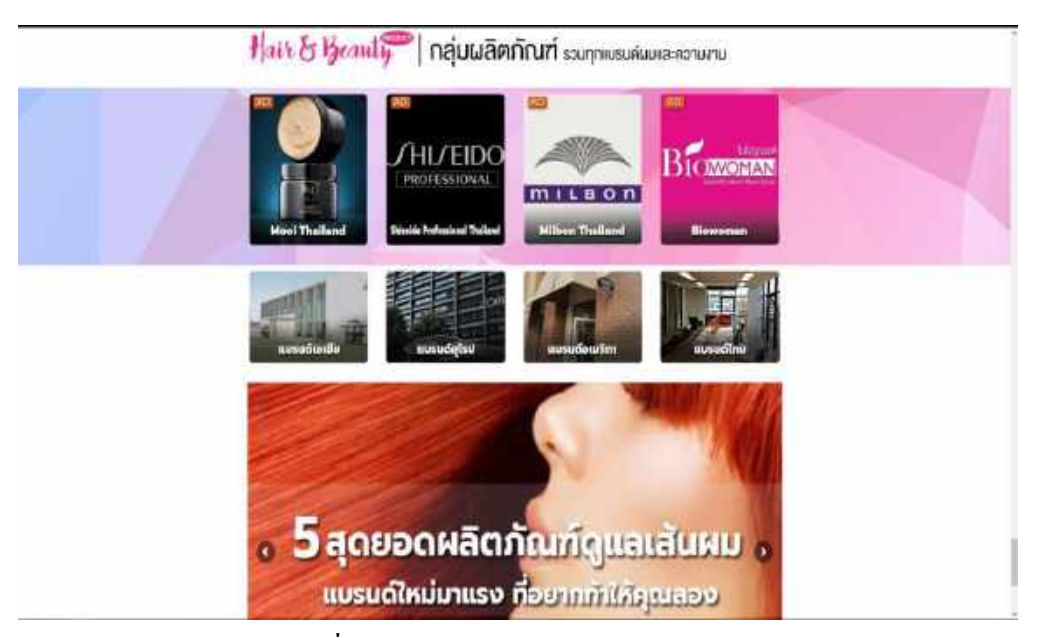

ภาพที่ 4.1.27 หัวข้อ Hair & Beauty Product

จะเป็นการรวมผลิตภัณฑ์ต่าง ๆ เกี่ยวกับผมและความงามโดยมีการแบ่งเป็นหัวข้อ ย่อยเพื่อให้ผู้ใช้ได้เลือกร้านที่สามารถไปได้สะดวกที่สุด โดยจะมีผลิตภัณฑ์ที่สนับสนุน (Sponsor) ขึ้นเป็น AD และ จะมีการแนะนำผลิตภัณฑ์ตามหัวข้อในสไลด์ด้านล่าง

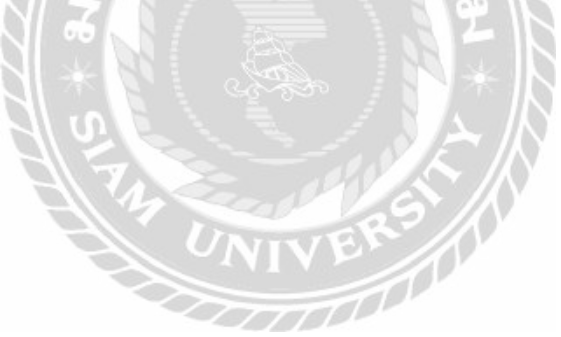

## 4.2 ขั้นตอนการปฏิบัติงานของระบบจองกิว

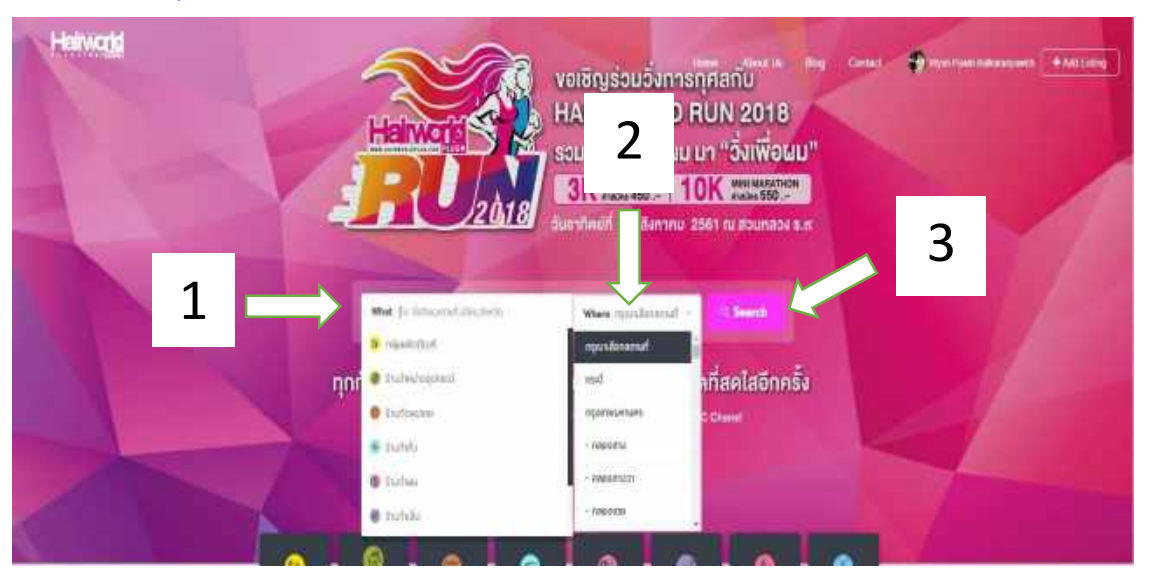

ภาพที่ 4.2.1 หน้าเว็บไซต์หลัก

เป็นหน้าจอบนสุดของเว็บไซต์เพื่อค้นหาร้านตัดผม-ทำผม

- 1. ค้นหาชื่อร้านตรง What
- 2. เลือกจังหวัดที่ร้านทำผมอยู่
- 3. คลิก Search เพื่อค้นหา

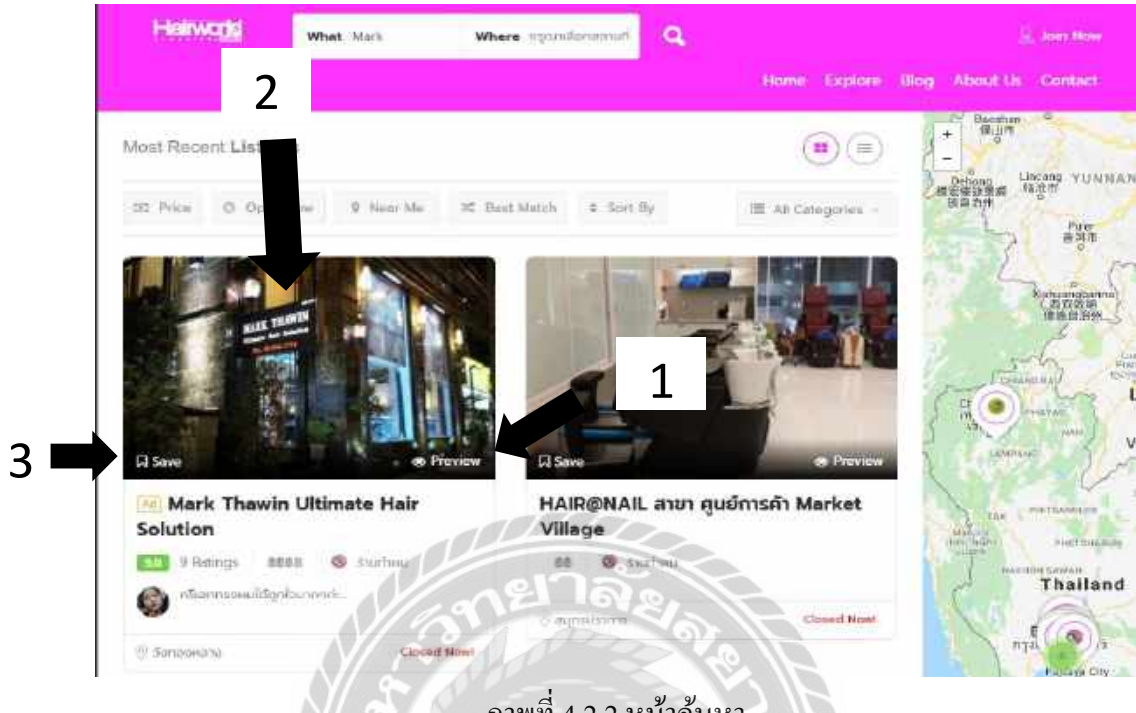

ภาพที่ 4.2.2 หน้าค้นหา

100000

- สามารถกลิก Preview เพื่อดูรายละเอียดร้านก้าได้ 1.
- เลือกร้านที่จะไปตัดผม-ทำผม 2.
- คลิก Save เพื่อบันทึกเป็นร้านที่น่าสนใจได้ 3.

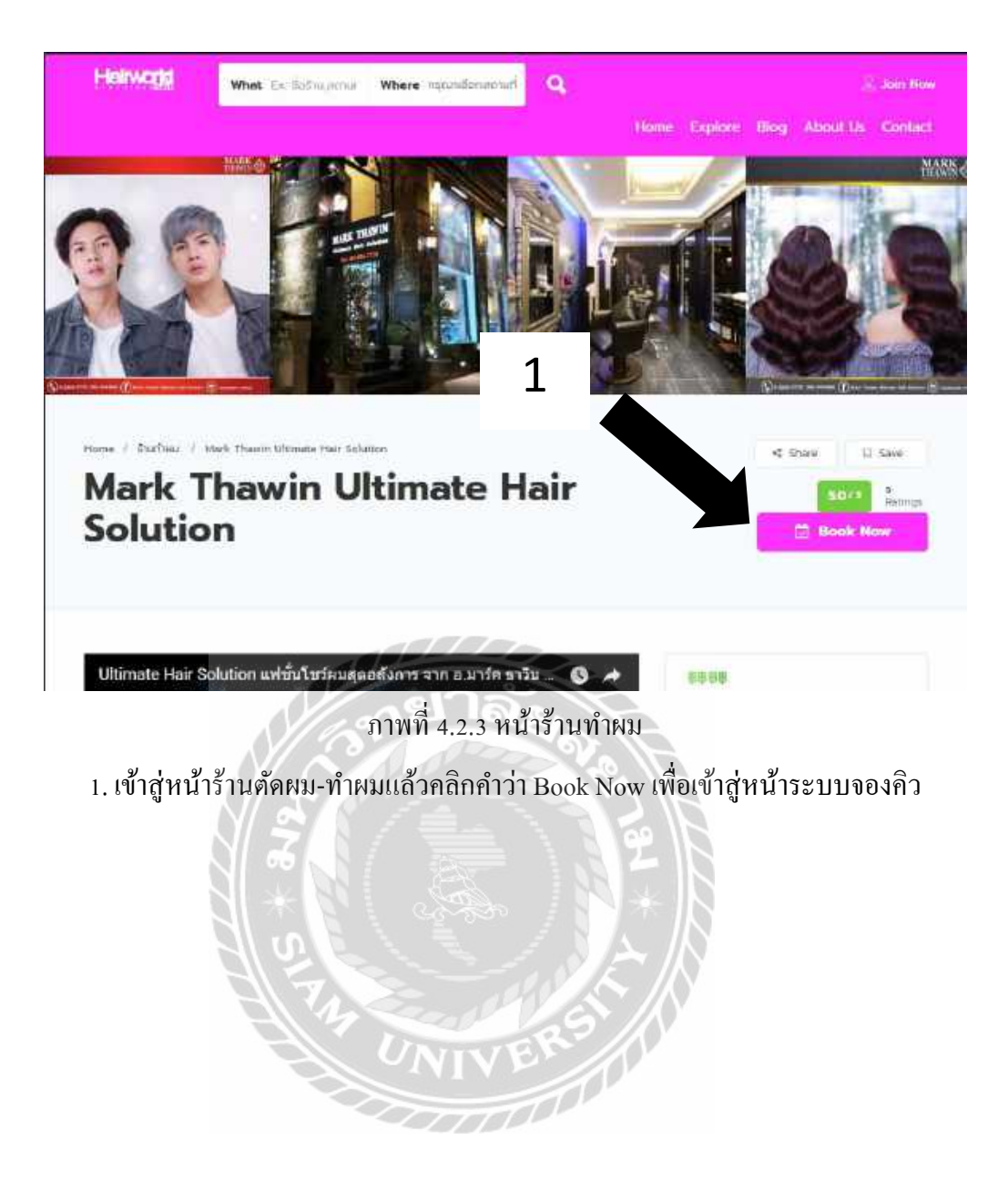

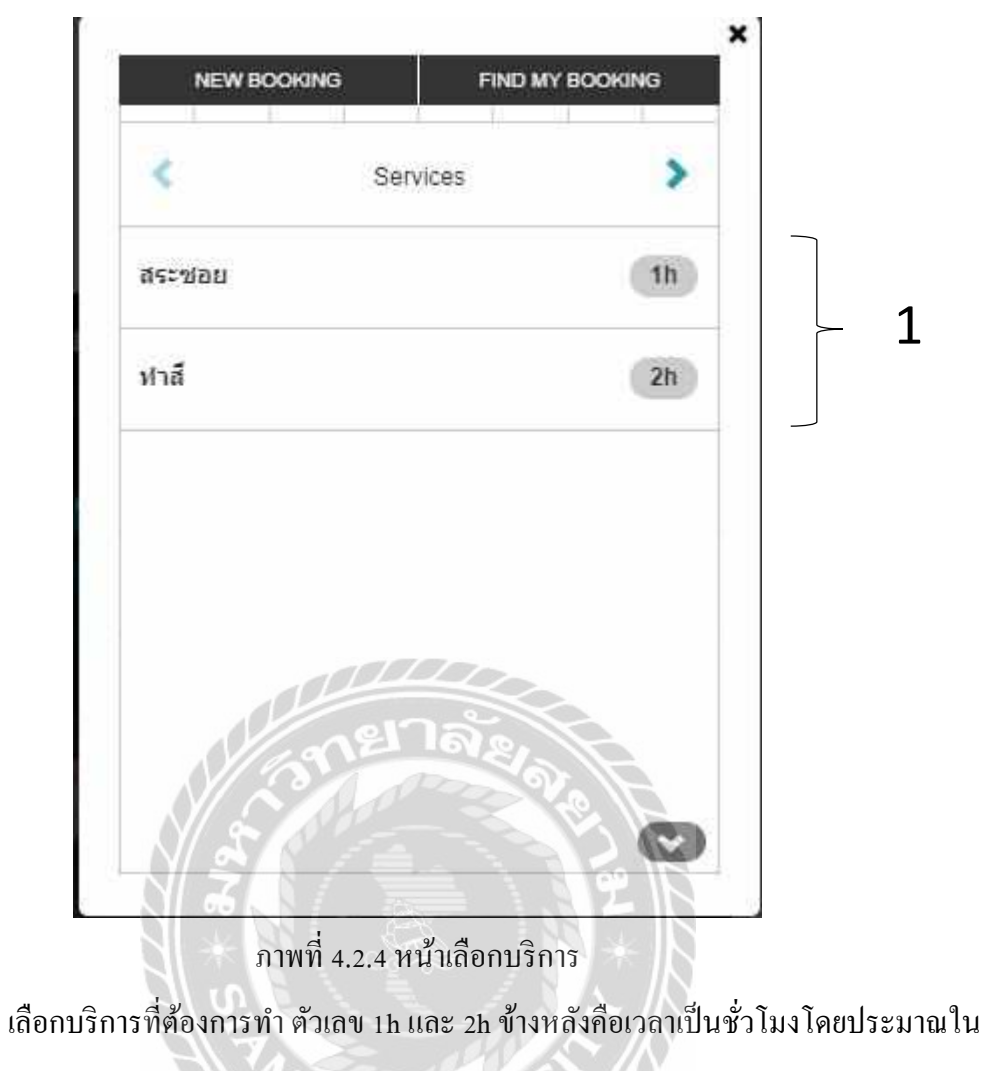

UNIV

การรับบริการ

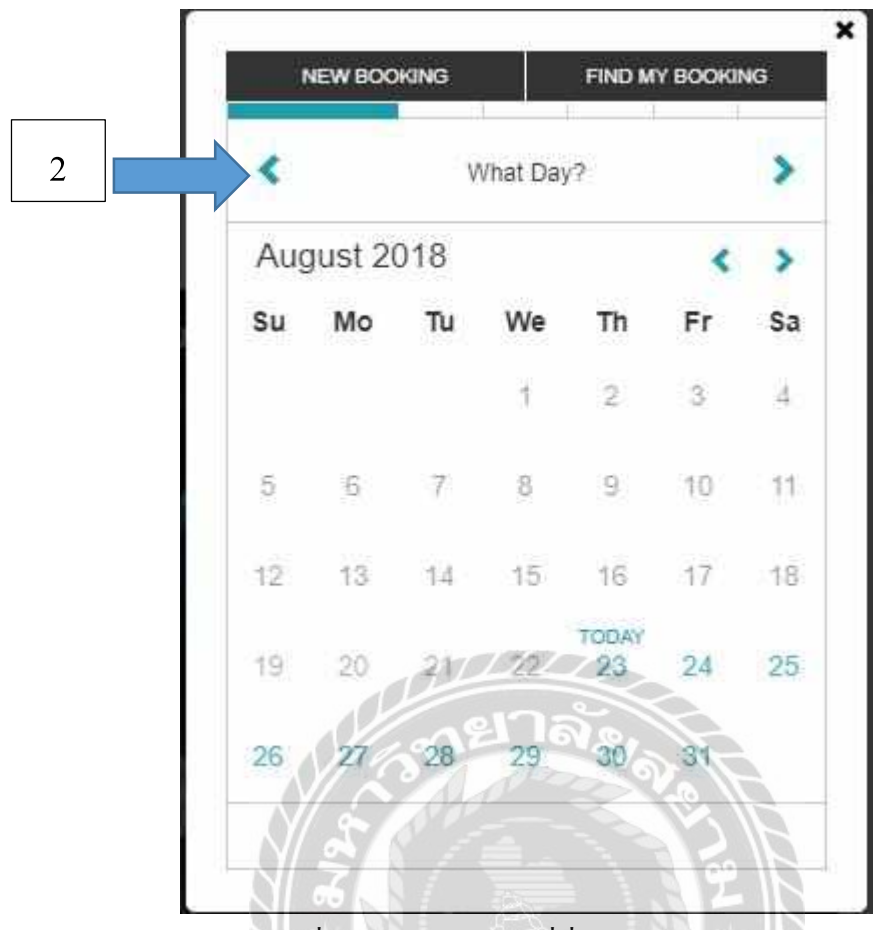

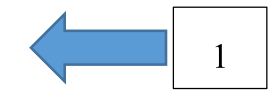

ภาพที่ 4.2.5 หน้าเลือกวันที่ที่จะเข้ารับการบริการ

- 1. เลือกวันที่ที่จะเข้ารับบริการ
- 2. สามารถคลิกลูกศรย้อนกลับไปเพื่อเปลี่ยนบริการได้หากคลิกผิด ตามลูกศรที่ 1

00000

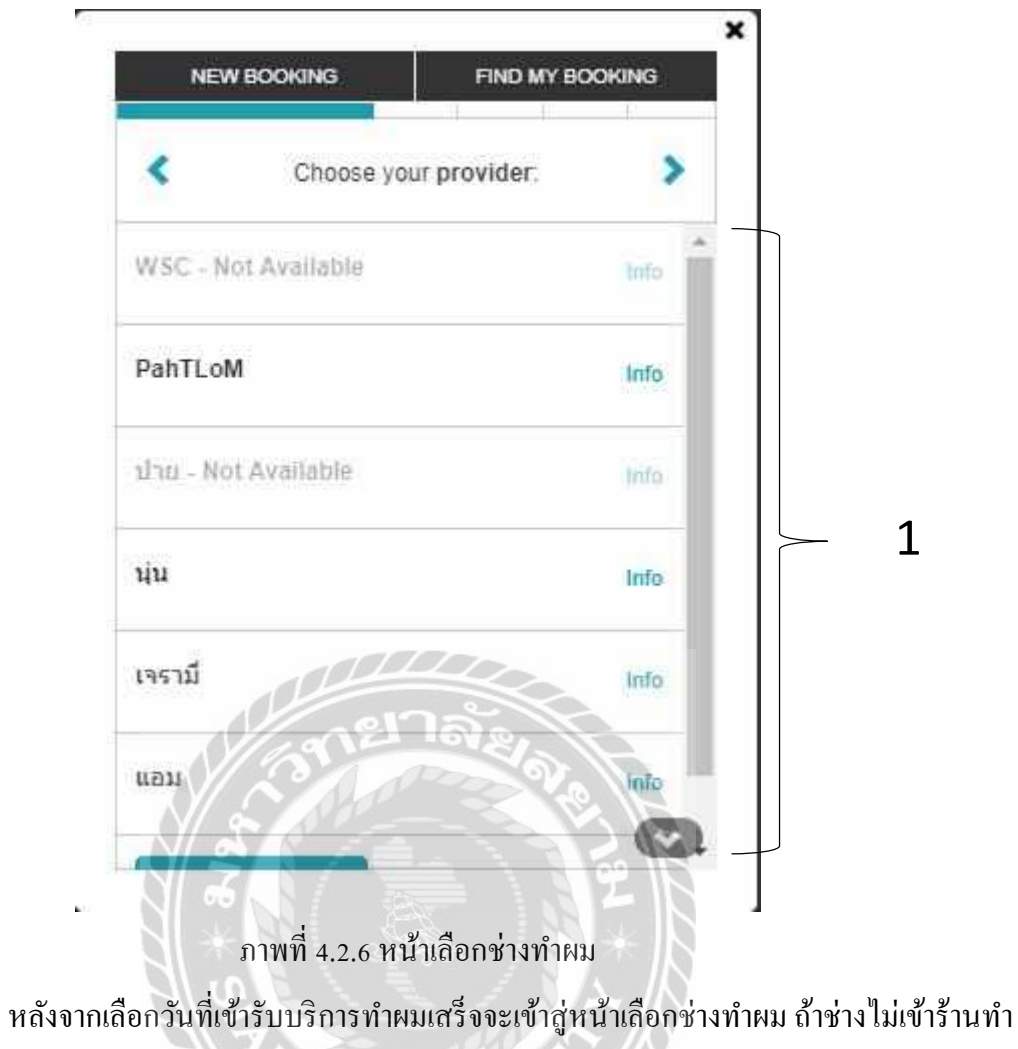

ผมระบบจะขึ้น Not Available เพื่อเป็นการบอกว่าวันนี้ช่างไม่มา

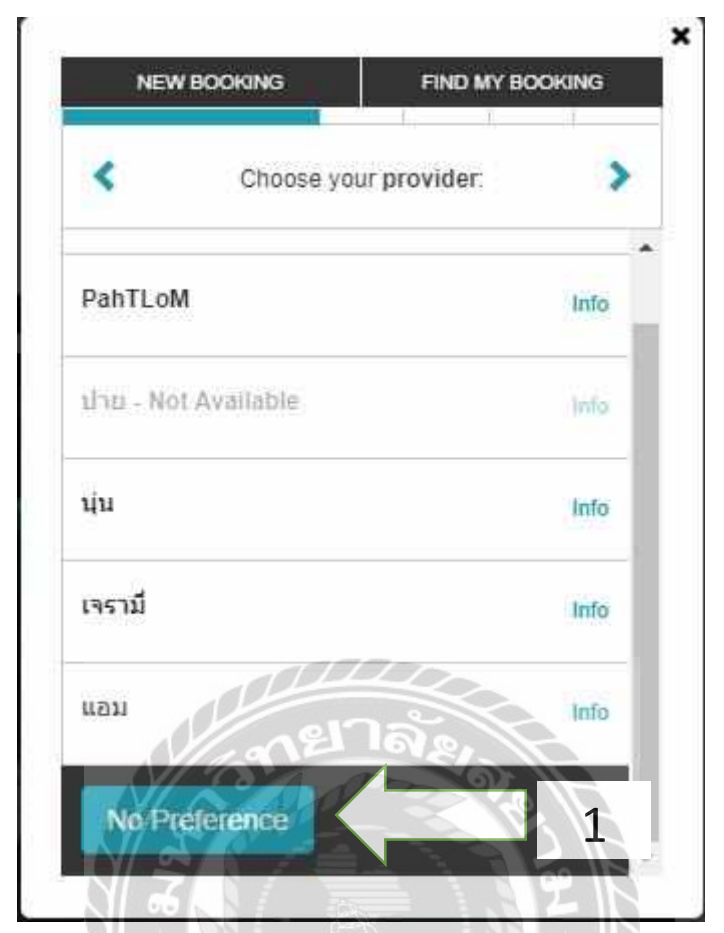

ภาพที่ 4.2.7 หน้าเลือกช่างทำผม

UNIVE

แต่ถ้าลูกค้าไม่มีช่างประจำให้คลิก No Preference เพื่อให้ทางร้านทำผมเลือกช่างทำผมที่มี

เวลาว่างตรงกับวันที่เลือกให้

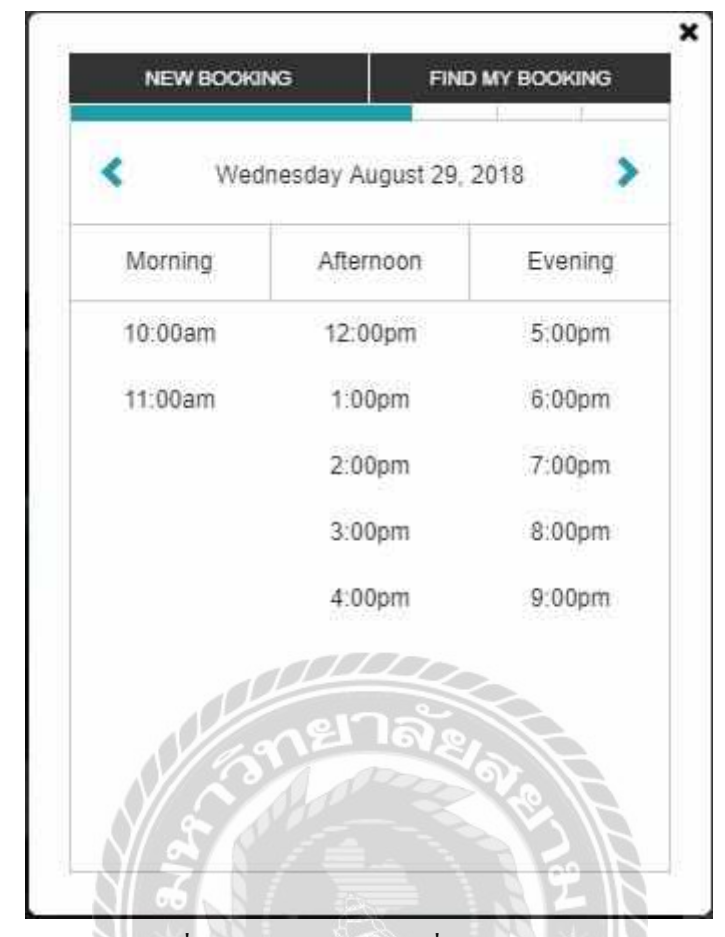

ภาพที่ 4.2.8 หน้าเลือกเวลาที่จะเข้าใช้บริการ สามารถเลือกเวลาได้ได้ตามช่วงเวลาที่ขึ้นให้โดยการคลิกที่ตัวเลขเวลา

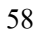

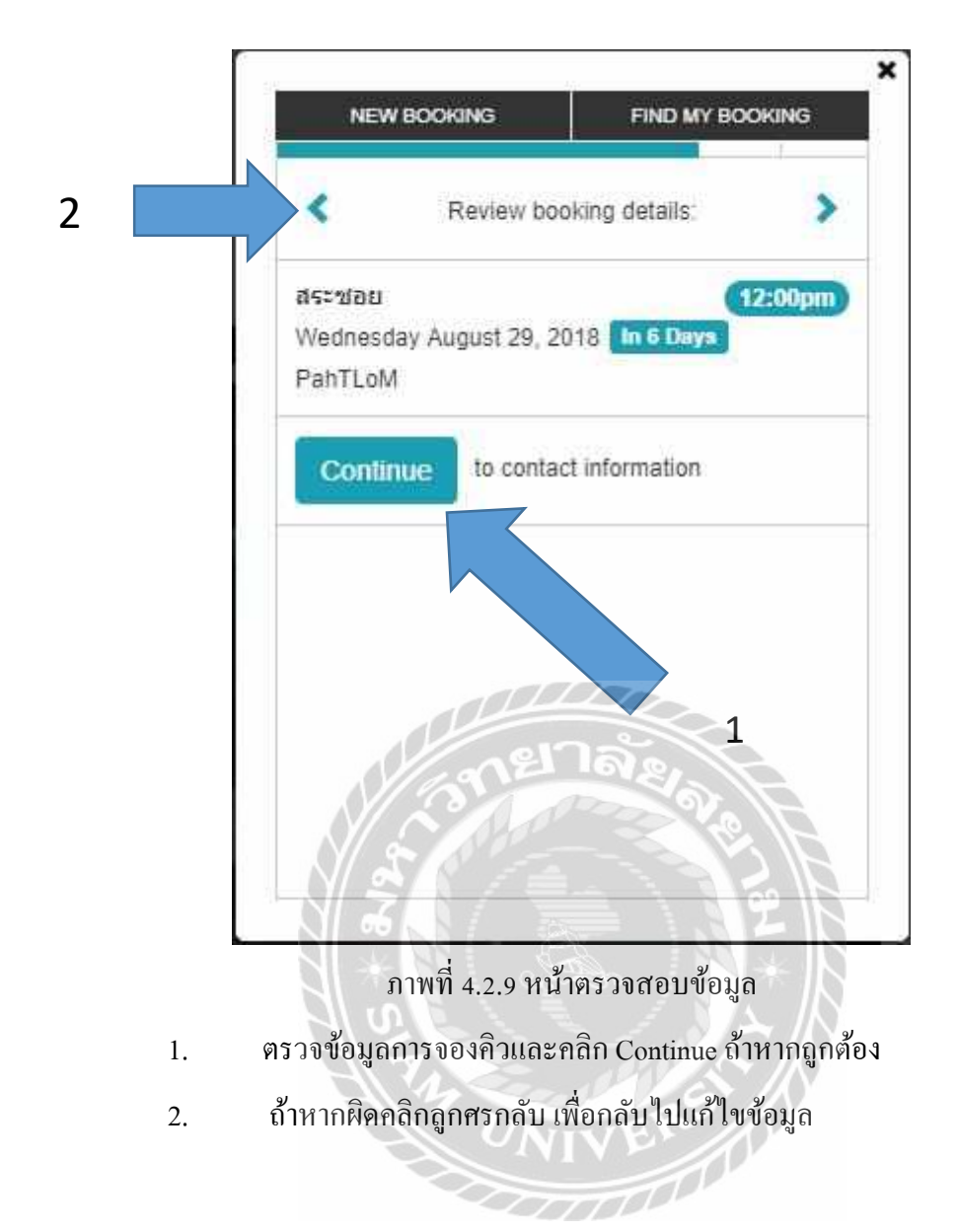

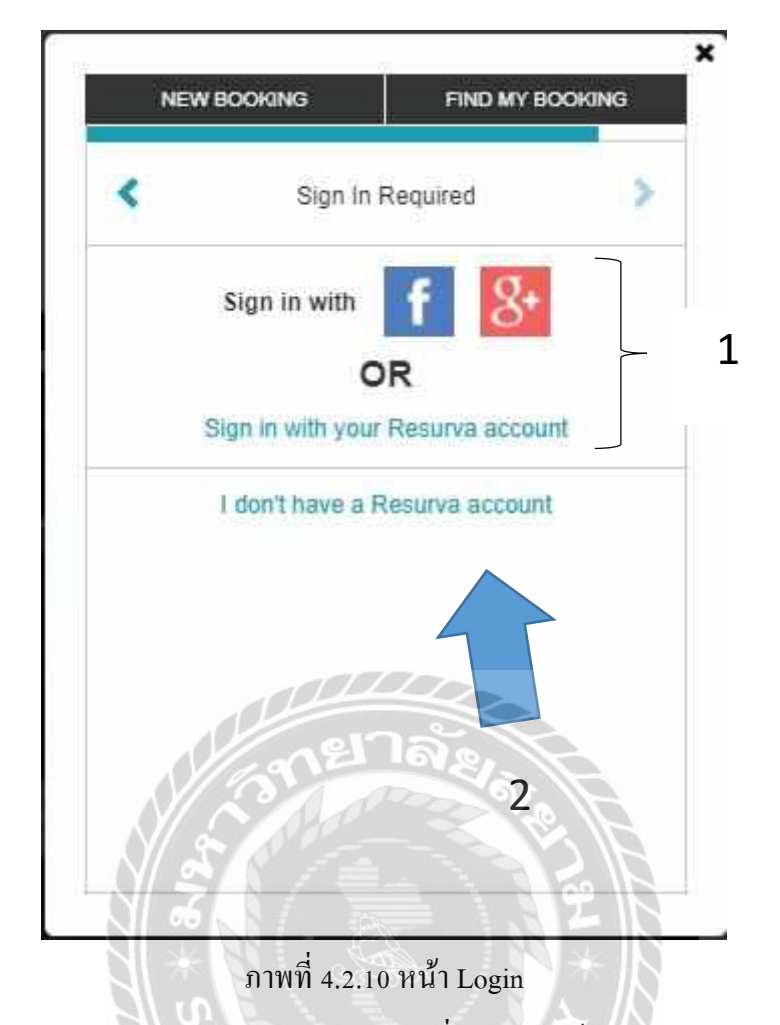

- 1. Login ทาง Facebook Gmail หรือ Username ที่ใช้กับทางเว็บ
- 2. ถ้าหากว่าไม่อยากเชื่อม Facebookหรือ Gmail ให้คลิก I don't' have a Resurva account
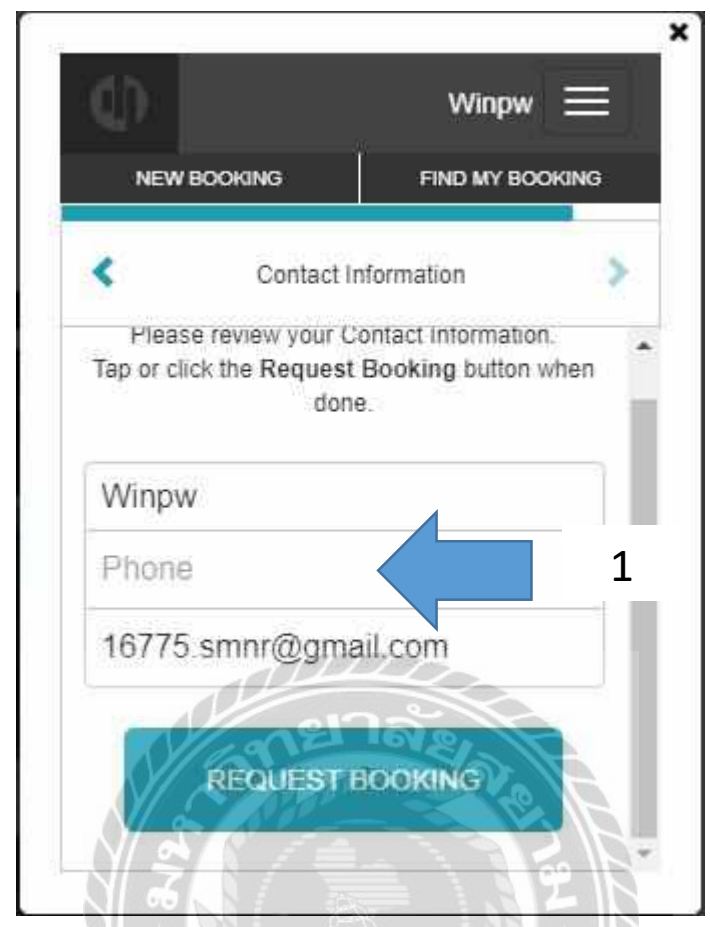

ภาพที่ 4.2.11 หน้ายืนยัน

ใส่เลขโทรศัพท์เพื่อยืนยันการจอง ส่วนข้อมูลชื่อ ที่อยู่ จะนำมาจาก E-mail

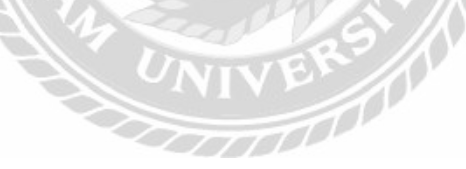

| Jooking I     | VOUIIC            | auons              | a      |    |
|---------------|-------------------|--------------------|--------|----|
| Email         |                   |                    |        |    |
| On            | To:               | 16775.             | sm     |    |
| * Sent for    | all book          | ring events        | 6      |    |
| SMS (Tex      | t Messa           | ige)               |        |    |
| Off           | To:               |                    |        |    |
| * Sent for    | booking           | reminder           | s only |    |
| Clicking or i | tapping<br>that v | Continue           | means  | н. |
| agree to      | Resur             | va's <b>Term</b> s | 5 &    |    |
| Condition     | S Cool            | kies Polic         | y and  |    |

ภาพที่ 4.2.12 หน้าเลือกการส่งข้อความยืนยันการจอง

เลือกการแจ้งว่าให้มีการส่งข้อมูลการจองคิวไปทาง E-mail หรือ เบอร์ โทรศัพท์ (ณ ตอนนี้

ยังเปิดใช้แก่ E-mail ไม่สามารถส่งข้อมูลการจองทาง SMS จากเบอร์ โทรศัพท์ได้)

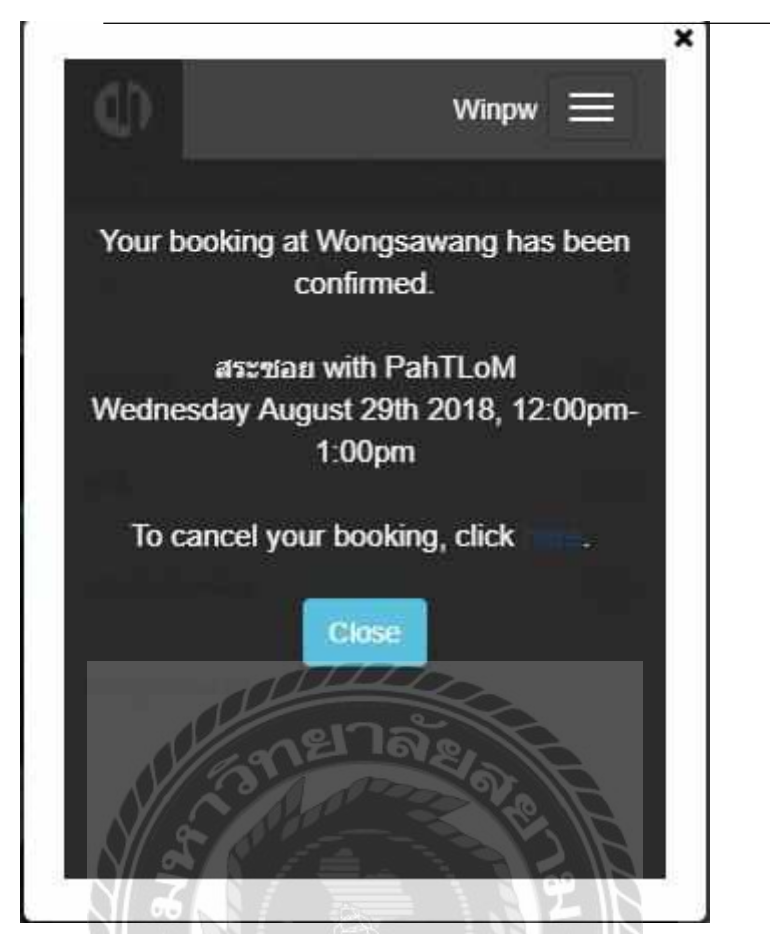

ภาพที่ 4.2.13 หน้ายืนยันการจอง

แสดงผลการจองคิว ว่าจองกับร้านไหน รับบริการอะไร กับช่างชื่ออะไร วันเวลาไหน

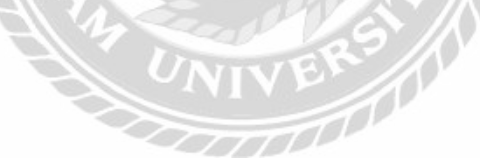

| Confirmed: রর<br>1:00pm 😕 Inte               | ≋ซอย - Wed Aug<br>∝×      | 29, 2018 12:00pm -                                                                                                    |   | ē |
|----------------------------------------------|---------------------------|----------------------------------------------------------------------------------------------------|---|---|
| Wongsawang <booking<br>to me =</booking<br>  | gs@tesurva.com>           | 11:44 PM (1 minute ago)                                                                                                    | ☆ | * |
| Winpw,                                       |                           |                                                                                                    |   |   |
| Your booking at Wongsa                       | awang has been confirmed. |                                                                                                    |   |   |
| สระขอบ with PahTLoM<br>Wednesday August 29th | n 2018, 12:00pm-1:00pm    |                                                                                                    |   |   |
| To cancel your booking                       | click here                |                                                                                                    |   |   |
| Thanks,<br>Wongsawang                        |                           |                                                                                                    |   |   |
|                                              |                           |                                                                                                    |   |   |
| A Paoly                                      | Forward                   | A2                                                                                                    |   |   |
| - Kepiy                                      |                           | and the second second sec |   |   |

ภาพที่ 4.2.14 หน้า E-mail ที่ได้รับ

เป็น E-mail บอกข้อมูลการจองเพื่อเป็นหลักฐานในการเข้าใช้ร้านทำผมได้

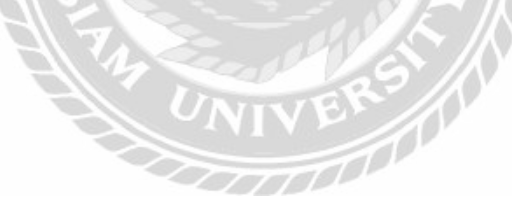

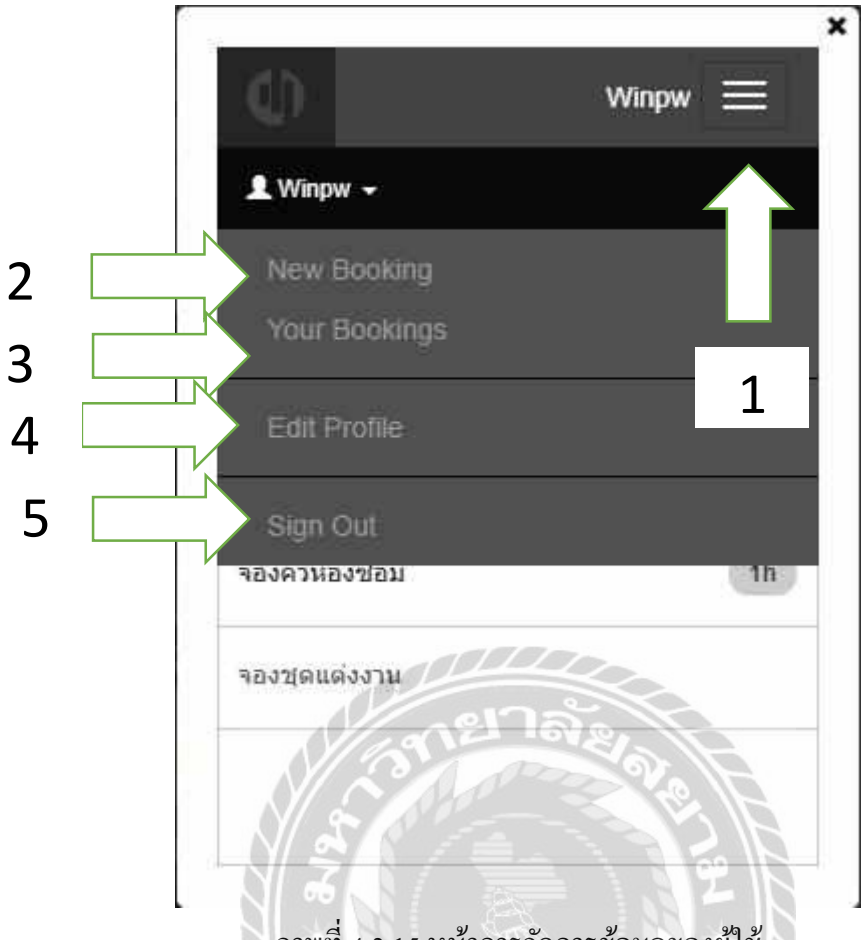

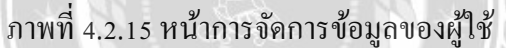

ถ้าหากผู้ใช้ต้องการแก้ไขข้อมูลส่วนตัวและข้อมูลการจองก็สามารถแก้ไขได้ดังนี้

- 1. เมื่อมีการจองแล้วสามารถเลือกปุ่มมุมขวาบน เพื่อเลือกการใช้งานของUser ได้
- 2. เลือก New Booking เพื่อเพิ่มการจองของเราได้
- 3. เลือก Your Booking เพื่อดูการจองของเราได้
- 4. เลือก Edit Profile เพื่อแก้ไขและเพิ่มข้อมูลส่วนตัวของเราได้
- 5. เลือก Sign Out เพื่อออกจากระบบ

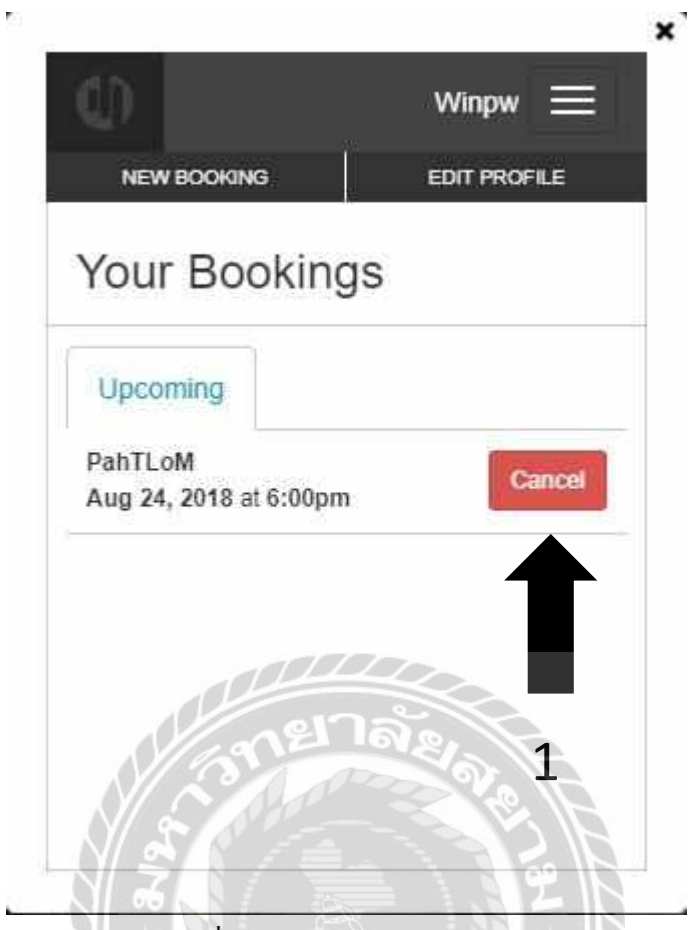

ภาพที่ 4.2.16 หน้า Your Bookings

หากต้องการยกเลิกการจองคิว เลือกหัวข้อ Your Bookings จากภาพที่ 4..2.15 และคลิกปุ่ม

10

Cancel

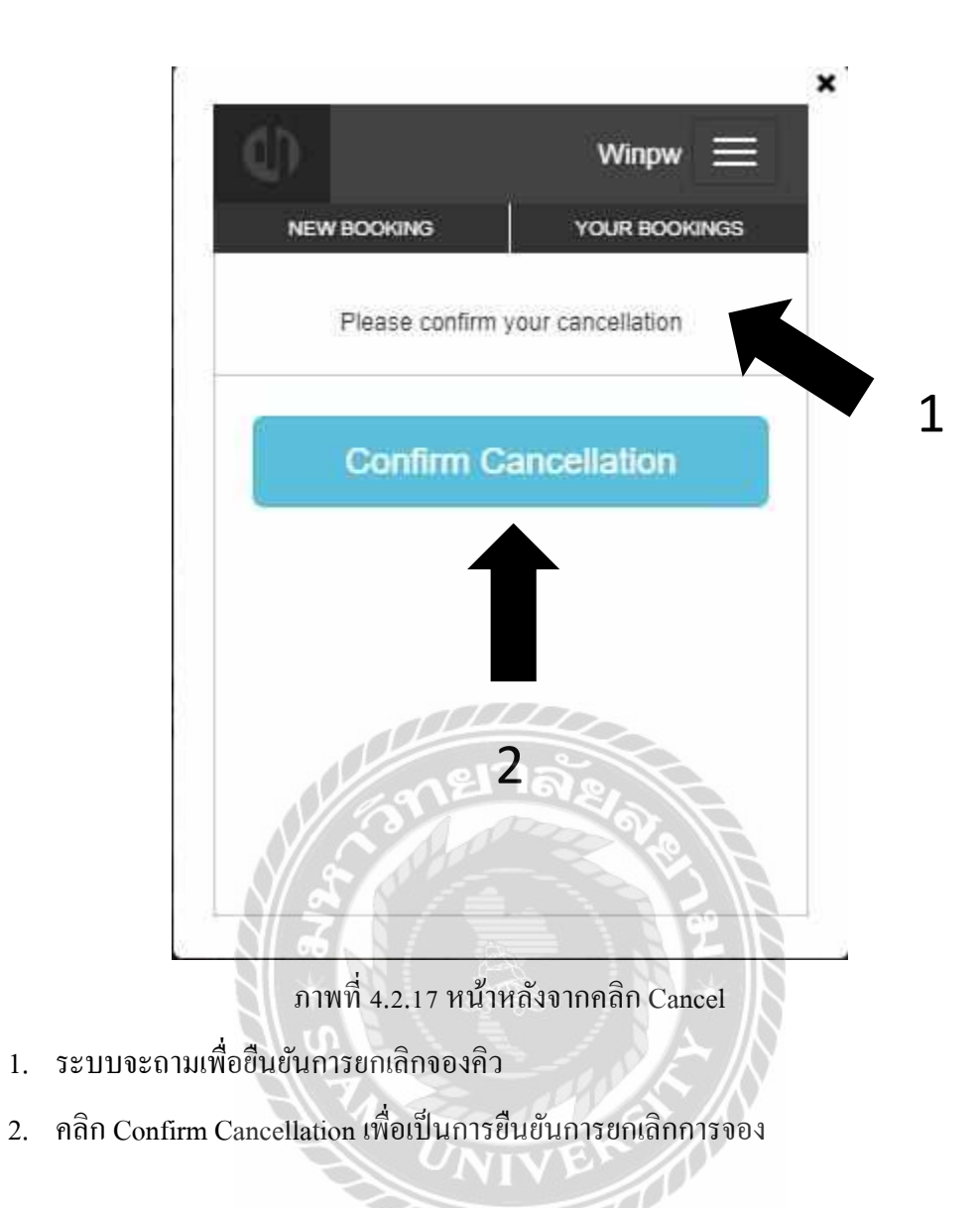

TT

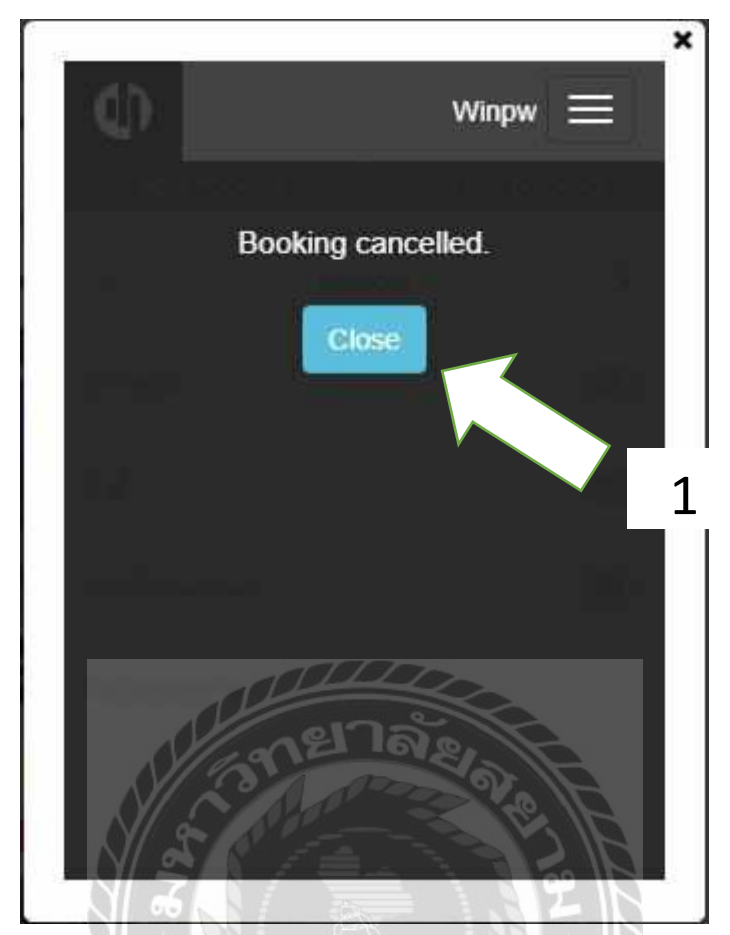

ภาพที่ 4.2.18 หน้ายืนยันการยกเลิกจองคิว

UNIVE

100

คลิก Close เพื่อเป็นการปิดหน้า

| Rav.               | www.                 |
|--------------------|----------------------|
| NEW BOOKING        | YOUR BOOKINGS        |
| Edit Profile       | <b>Notifications</b> |
| Contact Informatio | on                   |
| Email              |                      |
| 16775.smnr@gma     | ail.com              |
| First Name         |                      |
| Winpw              |                      |
| Last Name          | ล้ย                  |
| N Allo             | 1 21                 |

ภาพที่ 4.2.19 หน้า Edit Profile

หากต้องการแก้ไขข้อมูลส่วนตัวเลือกหัวข้อ Edit Profile จากภาพที่ 4.2.15 และสามารถ

แก้ไขข้อมูลส่วนตัวได้

# 4.3 เพิ่มและแก้ใขระบบจองคิว

ส่วนนี้จะเป็นส่วนของผู้ดูแลระบบ (Admin)

| Services                       |                           |              |           |        | 0        | нөр         |
|--------------------------------|---------------------------|--------------|-----------|--------|----------|-------------|
| Add each service you offer alo | ng with the time required | to complete. |           |        |          |             |
| Service Categories             | Services                  |              |           |        |          |             |
| + Add Another                  | Name                      |              | Duration  |        | De<br>Co | fault<br>st |
|                                | งกลั                      | 1            | 2 Hourn • | 00 min | • 9      | 0.00        |
|                                | duction                   | 1            | 1 Hour +  | 00 min | • 5      | 0.00        |
|                                | + Add Anathe              | e)           |           | 03     | Cont     | inue        |

ภาพที่ 4.3.1 สร้างหัวข้อการบริการ

สร้างหัวข้อการบริการ โดยการใส่ชื่อและระยะเวลา โดยเฉลี่ยในการใช้บริการต่าง ๆ พร้อม

ทั้งใส่เวลาในการใช้บริการโดยประมาณ

| WSC                                     | i |  |
|-----------------------------------------|---|--|
| <ul> <li>Offers all services</li> </ul> |   |  |
| PahTLoM                                 | 1 |  |
| Offers all services                     |   |  |
| ปาย                                     | 1 |  |
| Offers all services                     |   |  |
| 1214                                    | : |  |
| Offers all services                     |   |  |
| เหรามี                                  |   |  |
| Ø Offers all services                   |   |  |
| uau                                     | 1 |  |

ภาพที่ 4.3.2 ใส่ชื่อของช่างทำผม

ใส่ชื่อของช่างทำผมแต่ละคน โดยสามารถเลือกได้ว่าช่างคนนี้สามารถทำอะไรได้

บ้างโดยคลิกเลือกตรง Offers all services ออกและเลือกแค่บริการที่ช่างสามารถทำได้

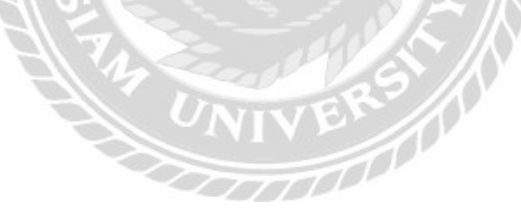

|         | Mon       | Tue         | Wed      | Thu      | Fri      | Sat      | Sun    |
|---------|-----------|-------------|----------|----------|----------|----------|--------|
| General | 🖉 Open    | 🗷 Open      | 🗷 Open   | Ø Open   | 🕑 Open   | Dpen     | 🗷 Open |
| Hours   | 10,00 . * | 10.00 · · · | 10:00, * | 10.00. * | 10.00. • | 10.00, * | 10.00  |
|         | 10:00 *   | 10.001 +    | 10:001 + | 10.001 ¥ | 10.00 +  | 9.30 P + | 9.30 P |
| แอม     | 🕑 On 🔽    | 🗷 On 🗾      | 😢 On 🗾   | 😢 On 🗾   | 🕘 On     | 🗷 On 🗾   | 🗉 On   |
| เจรามี  | 2 On 📝    | 🖻 On 🔽      | 🗷 On 🗾   | 🗷 On 🗾   | 🖻 On 🔽   | 🖲 On 🔀   | 🔲 On   |
| iju.    | 🗷 On 🗾    | 🗷 On 🔽      | 🗐 On     | 🗷 On 🗾   | 🛄 On     | 🗑 On 🗾   | 🔲 On   |
| ýst.    | 🖃 On 🚺    | 🗷 On 🗾      | 🗷 On 🗾   | 🖃 On 🗾   | 🖻 On 🔽   | 🖬 On 🗾   | 🔲 On   |
| unu     | 🕀 On      | 🖻 On 🚺      | 🗷 On 🗾   | 🕘 On     | 😢 On 🔣   | 🗵 On 🗾   | 🗷 On 📘 |
| PahTLoM | 闭 On 📝    | 🗷 On 🗾      | 🗐 On     | 🛪 On 🗾   | 🖻 On 🗾   | 🔝 On     | M On 🗾 |
| NSC     | 🗐 On      | 🗷 On 🚺      | 🗹 On 🔽   | 🗐 On     | 🗷 On 🚺   | 🕑 On 📈   | 🗷 On 📝 |

ภาพที่ 4.3.3 เลือกวันเวลา

เลือกวันและเวลาที่ร้านเปิดและกำหนดวันที่ช่างทำผมเข้าร้านถ้าหากวันไหนที่ช่าง ไม่เข้าให้เอาเลือกถูกที่ข้างหน้า On ออก เสร็จแล้วคลิก Continue ตัวอย่างเช่น แอม มาวัน จ. - พฤ.เข้าเวลา 10โมงเช้า – 4ทุ่ม และวันเสาร์ เข้าเวลา 10โมงเช้า – 3ทุ่มครึ่ง ไม่มาวันศุกร์ และ วันอาทิตย์ เป็นต้น

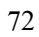

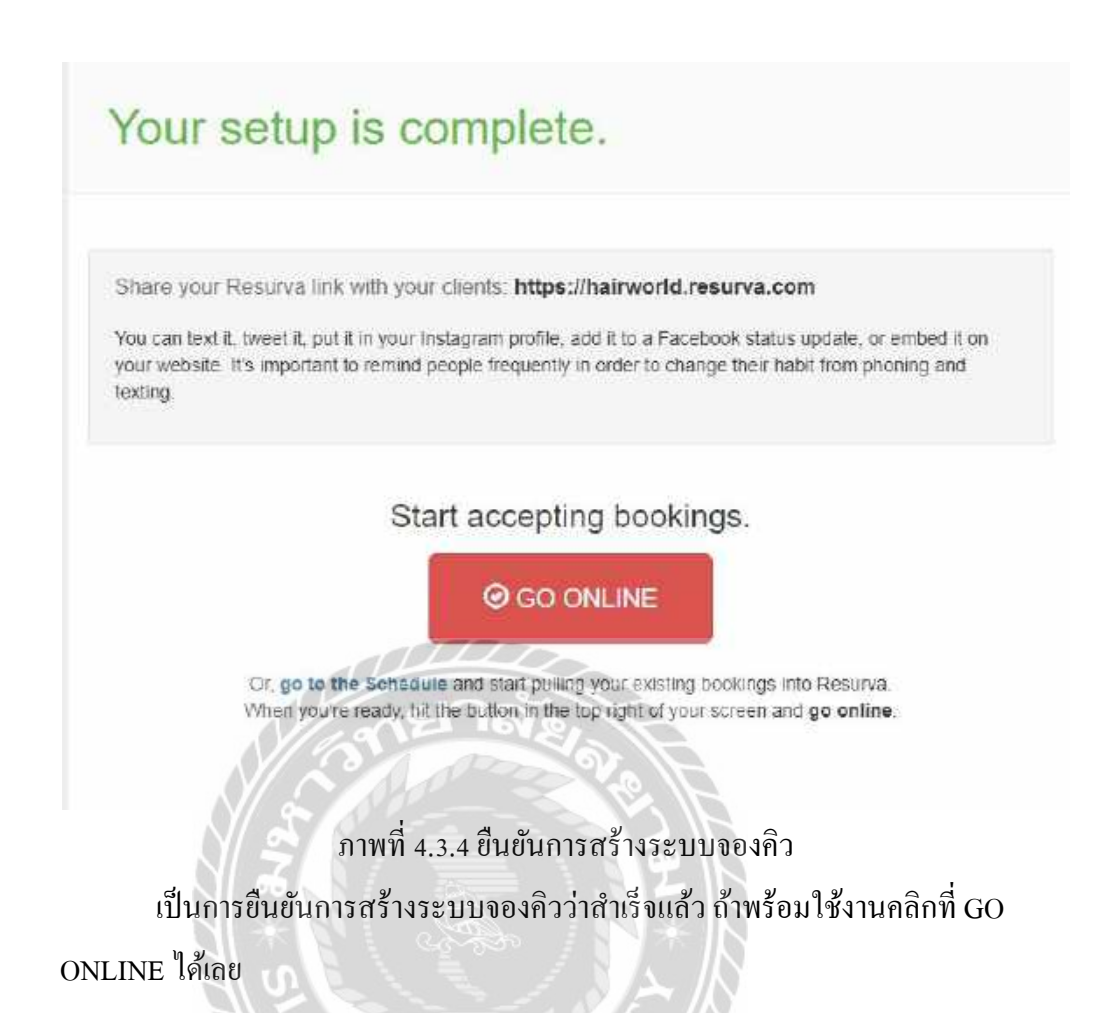

UNIVERS

| ( Octo  | ober 9th, 2018 >    |                         |                      | Move Rebook Cancelled | Tap On/Off 🔍 Zoom 🛩 👁 Vie | v ∽ 🖌 Edit Day 🗸 🔍 |
|---------|---------------------|-------------------------|----------------------|-----------------------|---------------------------|--------------------|
|         | WSC                 | PahTLoM                 | atra                 | ųu                    | เจรามี                    | #93                |
| 100 A   | (9-848 <sup>+</sup> |                         | Mild                 |                       |                           |                    |
| 1.30 Al |                     |                         |                      |                       |                           |                    |
| 00 A3   |                     | Tem                     |                      |                       |                           |                    |
| 30.43   |                     |                         |                      | Ony<br>DOLATE SALT    | -                         |                    |
| 200 PM  |                     |                         | Pabe                 | (and other)           |                           |                    |
| 2:30 7% |                     |                         | New Jack Concern     |                       |                           |                    |
| 00 FM   | Lify                |                         |                      |                       |                           |                    |
| 30 PM   | 1000 Ter 1000 I     | Boy<br>national actions |                      |                       |                           |                    |
| 00 PM   |                     |                         | Fall                 |                       |                           |                    |
| 30 FM   |                     |                         | and the state of the |                       |                           |                    |
| os em   |                     |                         |                      |                       |                           |                    |
| 35 FM   |                     |                         |                      |                       |                           |                    |
| 00 PM   | Fuy                 |                         | 122                  | Not                   |                           |                    |
| 30 PM   | AND ALL LOOK        | Bey                     | 1618                 | HAR BUILTOLT          |                           |                    |
|         |                     | 0004000004              | (Honor)              | ALE.                  |                           |                    |

ภาพที่ 4.3.5 ภาพตารางการจอง

ถ้ำหากมีผู้เข้ามาจองจะมีชื่อขึ้นและสามารถตรวจสอบได้ว่ามีการจองกับช่างคนไหนและ

วันที่และเวลาเท่าไหร่ที่ทำการจองคิวโดยสามารถดูวันที่ได้จากที่ถูกศรชื้

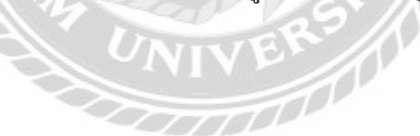

| Heirworld                                                                                                    |                    |                         |                               | 201                    | ne thine Bay Non                | in could append available |
|----------------------------------------------------------------------------------------------------|--------------------|-------------------------|-------------------------------|------------------------|---------------------------------|---------------------------|
| Pentel<br>Pahtlom                                                                                              | At Larring         |                         | Pathideed<br>(1)<br>(1)       | Rapitud<br>D<br>have   | Athe Compages                   | Contact Support           |
| A Berlinsen                                                                                                    | Bookings           |                         |                               |                        |                                 |                           |
| III My Lating -                                                                                                |                    |                         |                               |                        |                                 |                           |
| ♥ Saved                                                                                                    | C Add Resurve      | a Bookings              |                               |                        |                                 |                           |
| 🗊 mores –                                                                                                    |                    |                         |                               |                        |                                 |                           |
| B hcteges                                                                                                    | Entre Your Resurve | Tel:                    |                               | Select You             | r List To Assign Your Source    | Bocking                   |
| #1 Ad Campeigns -                                                                                              | farmed course of   | 4                       |                               | Alash The              | een Ulande Hak Schitten         |                           |
| • favirus -:                                                                                                   | Subroll            |                         |                               |                        |                                 |                           |
| 🚍 Buckings —                                                                                                   | -                  |                         |                               |                        |                                 |                           |
| The second second second second second second second second second second second second second second second s |                    |                         |                               |                        |                                 |                           |
| a Beckli                                                                                                    | Hesurva booking    | as convenity victive of |                               |                        |                                 |                           |
| R Root / Service Merry                                                                                         | Mark Thewin Ulti   | imate Hair Solution     |                               |                        |                                 | R Partner                 |
| O My Prime                                                                                                    |                    |                         |                               |                        |                                 |                           |
| a trades                                                                                                    | _                  |                         | _                             | _                      |                                 |                           |
|                                                                                                    |                    |                         | Manufact in California        |                        |                                 |                           |
|                                                                                                    |                    |                         | CALL AND AND AND AND          |                        |                                 |                           |
|                                                                                                    | Crassrights @ 2011 | VOC Diamon + 1 Chris    | interitebong Hit, Sydbert, Ja | ng m. Beiginla, Bangko | 6 10100 The field a Tel C.C.III | 10-1071                   |
|                                                                                                    |                    | 1000                    | Line with Plus Deccil         | The Hoombins           |                                 |                           |

ภาพที่ 4.3.6 ใส่ระบบจองเข้าสู่เว็บไซต์

| Bookir | gs              | Aldren - |      | 9 F |  |
|--------|-----------------|----------|------|-----|--|
|        | Add Resurva B   | ookings  | 5    |     |  |
| Ente   | Your Resurva Ur | UNI      | VERS |     |  |
|        | ubmit           |          |      |     |  |
|        |                 |          |      |     |  |

ภาพที่ 4.3.7 ขยายช่องใส่URLของภาพที่ 4.3.6

ทำ URLจากเว็บสร้างระบบจองคิวมาใส่ในรหัสผู้ดูแลของเว็บไซต์เพื่อเชื่อมให้ระบบ ทำงานเข้ากับเว็บไซต์

# บทที่ 5

## สรุปผลและข้อเสนอแนะ

## 5.1 สรุปผลโครงการหรืองานวิจัย

## 5.1.1 สรุปผลโครงงาน

จากการที่ศึกษาก้นกว้าและเก็บรวบรวมข้อมูลกวามต้องการต่าง ๆ เกี่ยวกับระบบเว็บไซต์ โดยได้ศึกษากระบวนการทำงานของเว็บไซต์และการออกแบบเว็บไซต์ และศึกษาเกี่ยวกับการ ทำงานของWordPress และ ปลั๊กอิน ที่ต้องใช้ในเว็บไซต์ และได้เริ่มลงมือปฏิบัติจากการปรับแต่ง เว็บไซต์ในคอมพิวเตอร์และในโทรศัพท์เคลื่อนที่ให้ดูง่ายต่อการใช้งานจากเว็บDirectory และได้ทำ การติดตั้งและปรับปรุง ปลั๊กอิน ต่าง ๆ เพื่อให้ใช้งานได้อย่างมีประสิทธิภาพ เช่น WooCommerce, All in one SEO pack , Yoast SEO และPhoto Gallery ๆลๆ แล้วจึงเริ่มปรับเปลี่ยนหน้าจอของหน้า เว็บไซต์ทั้งหมดของ Hairworld และใส่ระบบการจองเข้าไปและทดสอบเพื่อให้ไม่เกิดปัญหาจาก การใช้งานและใช้งานได้อย่างมีประสิทธิภาพที่สุด ซึ่งช่วยให้ผู้ที่เข้ามาชมเว็บใช้งานเว็บไซต์ได้ สะดวกขึ้นและมีการจองการทำผมกับช่างทำผมโดยตรง

## 5.1.2 ข้อจำกัดหรือปัญหาของโครงงาน

- ปัญหาด้านการใช้Code ที่ไม่เลยได้ใช้มาก่อนจึงทำให้เกิดการผิดพลาดของการ แสดงผล
- 2. ปัญหาด้านปลั๊กอิน ที่ไม่เกิดผลอะไรต่อตัวเว็บไซต์และมีข้อจำกัดในการใช้งาน
- ปัญหาด้านภาษาที่ใช้ในการเขียนซึ่งเป็นภาษาที่ไม่เคยได้ลองใช้มาก่อนจึงทำให้มีการ เขียนผิดและทำให้การแสดงผลผิดพลาด
- ปัญหาด้านการตั้งก่าเว็บไซต์ บางกรณีที่ตั้งก่าเสร็จแล้วตั้งก่าผิดพลาดทำให้หน้า เว็บไซต์เกิดการแสดงผลผิดพลาด

## 5.1.3 ข้อเสนอแนะ

- 1. ควรศึกษาและทำความเข้าใจเกี่ยวกับด้านภาษาที่ใช้ก่อนนำไปพัฒนาต่อยอด
- 2. ต้องมีทักษะและความรู้ทางค้าน WordPress
- 3. ควรศึกษาและติดตามการพัฒนาของปลั๊กอินต่าง ๆ อย่างสม่ำเสมอ

## 5.2สรุปผลการปฏิบัติงานสหกิจศึกษา

- 5.2.1 ข้อดีของการปฏิบัติงานสหกิจศึกษา
  - ได้ฝึกระเบียบวินัยและความรับผิดชอบต่องานที่ได้รับมอบหมาย
  - 2. ได้เรียนรู้การประพฤติปฏิบัติตนให้เหมาะสมกับบุคคลและสถานที่
  - 3. ได้เรียนรู้การทำงานร่วมกันอย่างเป็นระบบและการวางแผนในการทำงาน
  - 4. ได้เรียนรู้การออกแบบเว็บไซต์เพื่อให้ใช้งานได้ง่าย
  - ได้เรียนรู้เกี่ยวกับโปรแกรมและภาษาที่ใช้ในการทำงานเพิ่มขึ้น
  - 6. ได้เรียนรู้บรรยากาศและความคลิกคันในการทำงานจริง
- 5.2.2 ปัญหาที่พบของการปฏิบัติงานสหกิจศึกษา
  - 1. ขาดประสบการณีและความเข้าใจในการใช้งานอุปกรณ์ต่าง ๆ
  - ต้องศึกษาวิธีการใช้อุปกรณ์ต่าง ๆในการทำงานซึ่งต้องใช้เวลาในการเรียนรู้ทำให้เหลือ
     เวลาในการปฏิบัติจริงไม่มาก
  - การเลือกใช้ภาษาที่ใช้ในการออกแบบเว็บไซต์ผิดทำให้เกิดการรวนของหน้าเว็บไซต์
  - 4. การใช้ภาษาผิดทำให้ระบบจองมีการผิดพลาดจองไม่ได้
- 5.2.3 ข้อเสนอแนะ
  - ควรมีอุปกรณ์หรือเครื่องมือเพื่อใช้เรียนรู้ที่มหาวิทยาลัยก่อนออกไปปฏิบัติงานจริงจะ ช่วยทำให้เกิดความคุ้นเคยกับอุปกรณ์และเครื่องมือได้เร็วขึ้นเมื่ออกไปปฏิบัติงานจริง

UNIVER

- ควรมีการศึกษาหาข้อมูลเพิ่มเติมเกี่ยวกับการใช้ซอฟท์แวร์ต่าง ๆ ในระบบเครือข่าย มากขึ้น
- 3. ควรฝึกฝนการวางแผนในการทำงานต่าง ๆมากขึ้น

#### บรรณานุกรม

- กรรัก พร้อมจะบก นิมิต ตาน้อย และ เอกภูมิ อิ่มอก. (2559). *การพัฒนาระบบการจองยานพาหนะ*. เลย: สาขาเทคโนโลยีการศึกษา คณะครุศาสตร์ มหาวิทยาลัยราชภัฏเลย.
- จิรศักดิ์ จันทะศรี ภควัด ชัยวินิจ ศศธร มาศสถิต สุบิน แก้วเก่า และ อุบลศิลป์ โพธิ์พรม. (2560). การพัฒนาระบบการจองห้องบริการด้วยระบบออน ไลน์. สกลนคร: สำนักวิทยบริการและ เทคโนโลยีสารสนเทศ มหาวิทยาลัยราชภัฏสกลนคร.
- ณภัทร ท่าพิมาย บุณยวิตร ศรีเชื้อ และ พีพงษ์ ใผทวรรณกุล. (2554). *ระบบการจองห้องสัมมนา* ออนไลน์. ปทุมธานี: สำนักวิทยบริการและเทคโนโลยีสารสนเทศ ภาควิชาวิศวกรรม คอมพิวเตอร์ คณะวิศวกรรมศาสตร์ มหาวิทยาลัยเทคโนโลยีราชมงคลธัญบุรี.

ทฤษฎีการออกแบบเว็บไซต์. (2554). เข้าถึงได้จาก http://patamweb.blogspot.com

- รงชัย สุวรรณเวก. (2557). *ระบบสำรองคิวช่างติดตั้งเครือข่ายสายสัญญาณ*. กรุงเทพมหานคร: สาขาเทคโนโลยีคอมพิวเตอร์และการสื่อสาร คณะวิศวกรรมศาสตร์ มหาวิทยาลัยธุรกิจ บัณฑิตย์.
- ธนกร สุวรรณโสภณ ธนบัตร จูจันทร์ และ ศราวุธ มีธรรม. (2559). การพัฒนาระบบเว็บไซต์ขาย สินค้าไอทีออนไลน์. กรุงเทพมหานคร: สาขาวิชาเทคโนโลยีสารสนเทศ คณะเทคโนโลยี สารสนเทศ มหาวิทยาลัยสยาม.

องค์ประกอบการออกแบบเว็บไซต์. (2556). เข้าถึงได้จาก

https://sites.google.com/site/phunthankarxxkbaebwebsit/xngkh-prakxb-khxng-karxxkbaeb-websit

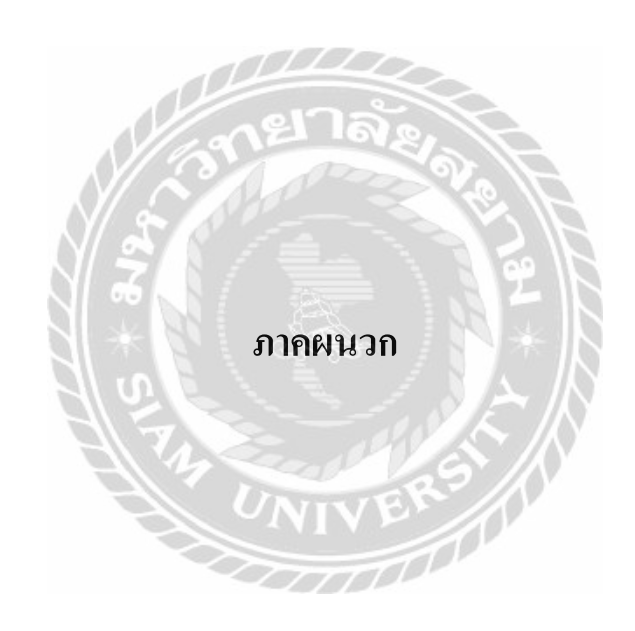

#### ภาคผนวก ก

### โครงสร้างของระบบ

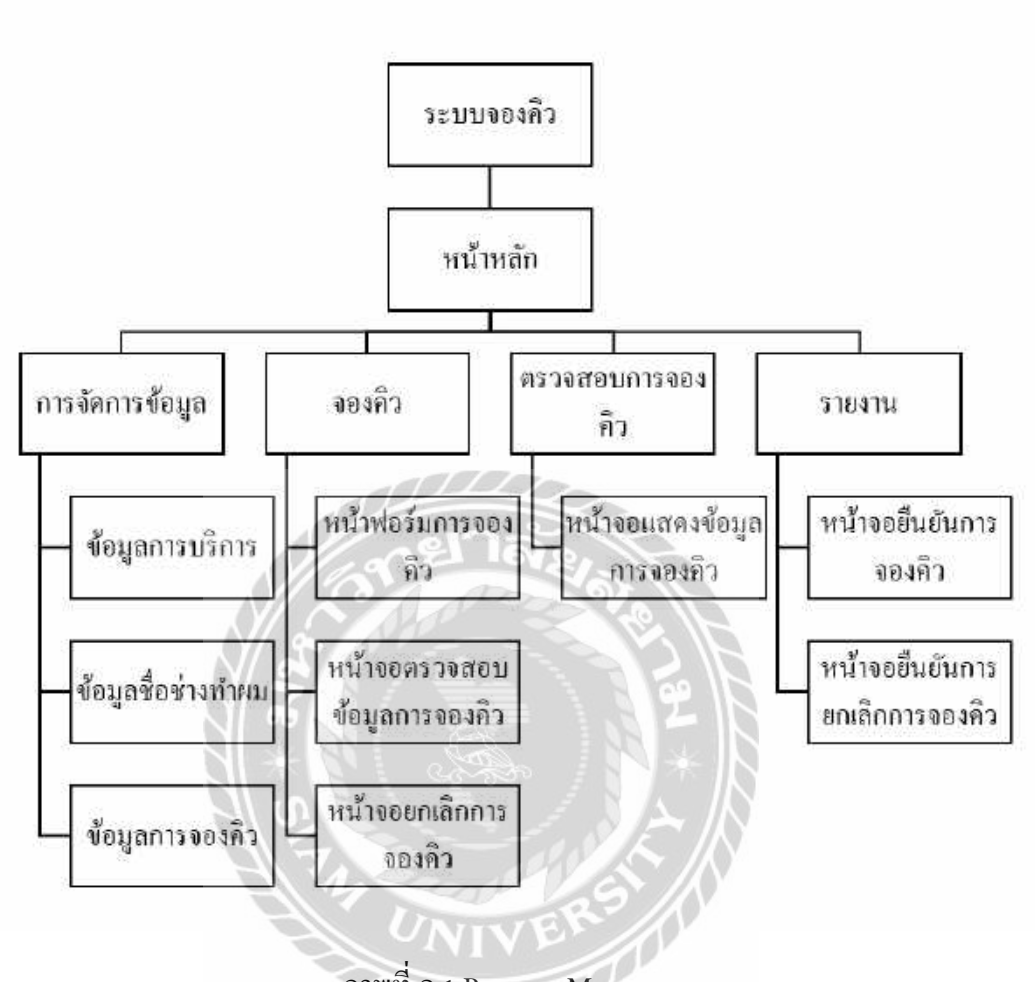

ภาพที่ ก.1 Program Map

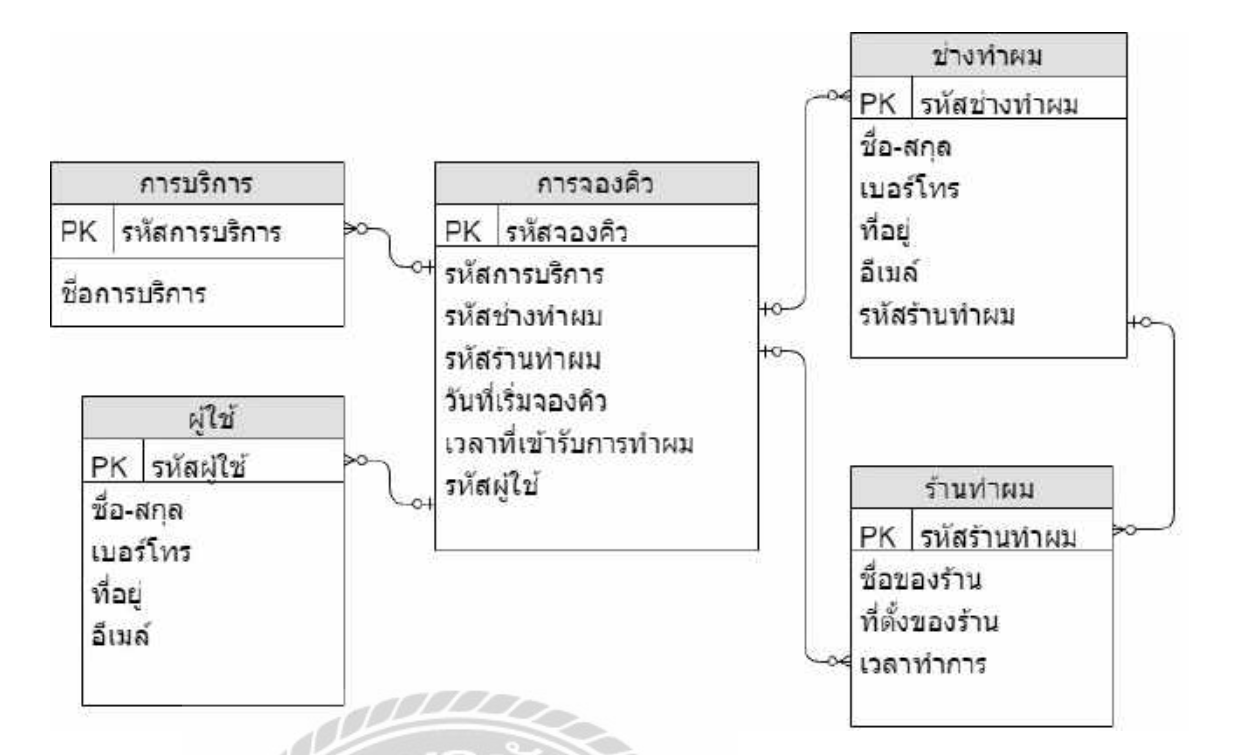

ภาพที่ ก.2 E-R Diagram (ภาษาไทย)

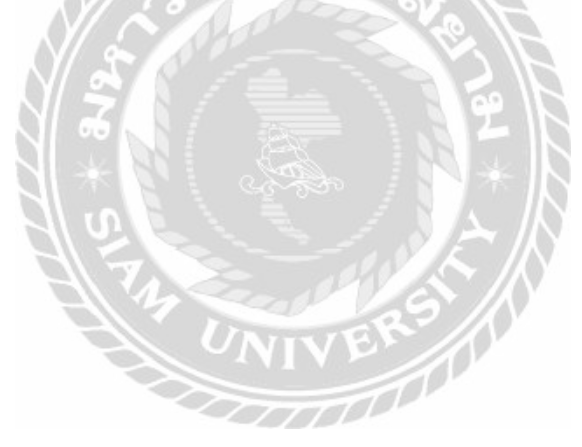

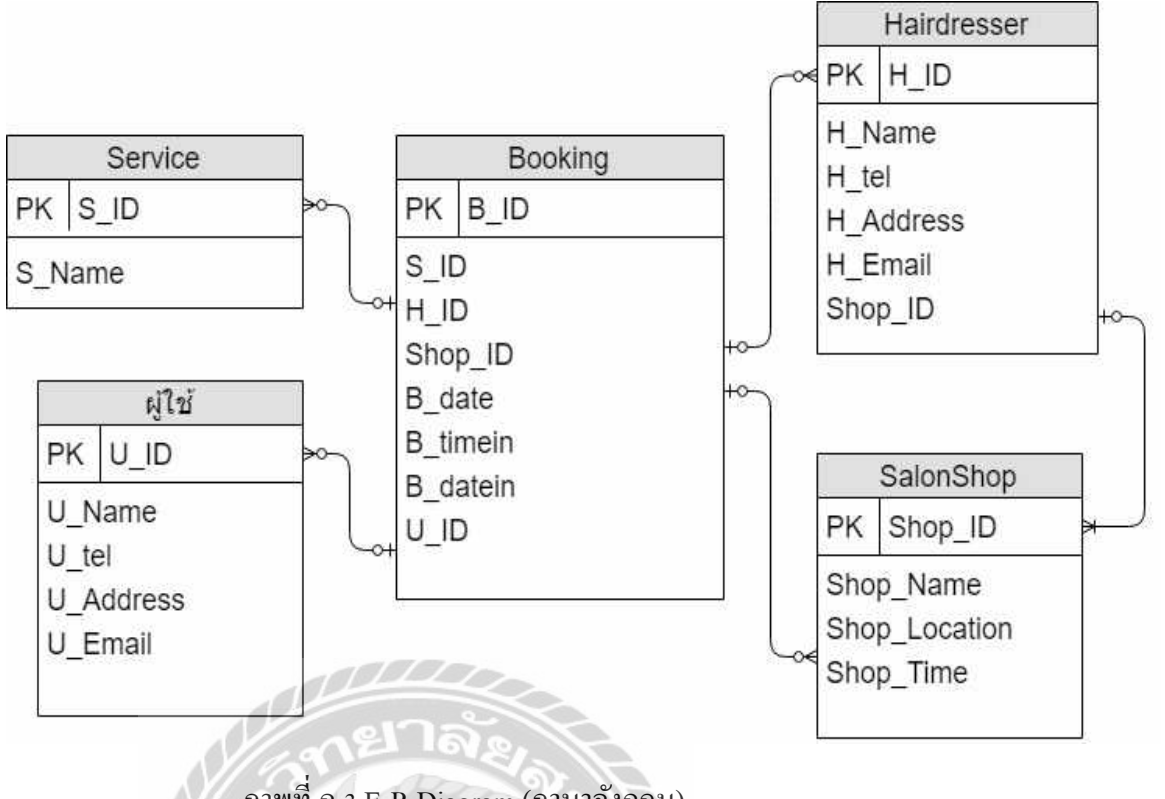

ภาพที่ ก.3 E-R Diagram (ภาษาอังกฤษ)

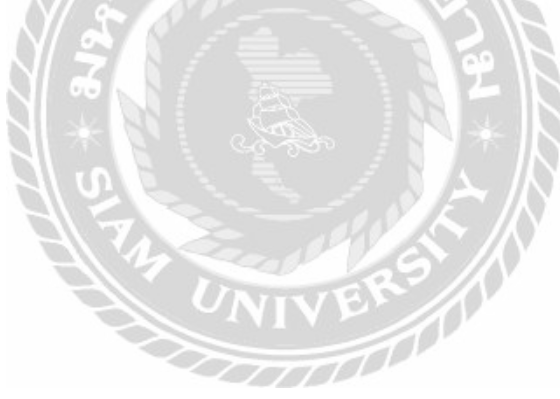

# <u>ตารางที่ ก.1</u> รายการตารางข้อมูล

| ชื่อตาราง   | คำอธิบาย       |
|-------------|----------------|
| Booking     | ตารางการจองคิว |
| User        | ตารางผู้ใช้    |
| Hairdresser | ตารางช่างทำผม  |
| Salon Shop  | ตารางร้านทำผม  |
| Service     | ตารางการบริการ |

AND DE DE

# <u>ตารางที่ ก.2</u> ตารางการจองคิว (Booking)

| Name     | Type         | Р   | М   | Refer to          | Description           |
|----------|--------------|-----|-----|-------------------|-----------------------|
| B_ID     | Varchar (20) | Yes | Yes | 240               | รหัสจองคิว            |
| S_ID     | Varchar (20) | No  | Yes | Service.S_ID      | รหัสประเภทการทำผม     |
| H_ID     | Varchar (20) | No  | Yes | Hairfresser.H_ID  | รหัสช่างทำผม          |
| Shop_ID  | Varchar (20) | No  | Yes | SalonShop.Shop_ID | รหัสร้านทำผม          |
| B_date   | date         | No  | Yes | 5 /N              | วันที่เริ่มจองคิว     |
| B_Timein | time         | No  | Yes |                   | ເວລາທີ່ເข້າรับการทำผม |
| B_datein | date         | No  | Yes |                   | วันที่ทำผม            |
| Sta_ID   | Varchar (20) | No  | Yes | Status.Sta_ID     | รหัสสถานะ             |
| U_ID     | Varchar (20) | No  | Yes | User.U_ID         | รหัสผู้ใช้            |

# <u>ตารางที่ ก.3</u> ตารางผู้ใช้ (User)

| Name      | Туре          | Р   | М   | Refer to     | Description |
|-----------|---------------|-----|-----|--------------|-------------|
| U_ID      | Varchar(20)   | Yes | Yes | Booking.U_ID | รหัสผู้ใช้  |
| U_Name    | Varchar (50)  | No  | Yes |              | ชื่อ-สกุล   |
| U_tel     | Varchar (10)  | No  | Yes |              | เบอร์โทร    |
| U_E-mail  | Varchar (50)  | No  | Yes |              | อีเมล์      |
| U_Address | Varchar (100) | No  | Yes |              | ที่อยู่     |

# <u>ตารางที่ ก.4</u> ตารางช่างทำผม (Hairdresser)

| Name      | Туре         | P   | М   | Refer to          | Description  |
|-----------|--------------|-----|-----|-------------------|--------------|
| H_ID      | Varchar(20)  | Yes | Yes | Booking.H_ID      | รหัสช่างทำผม |
| H_Name    | Varchar(50)  | No  | Yes | 970               | ชื่อ-สกุล    |
| H_tel     | Varchar(10)  | No  | Yes |                   | เบอร์โทร     |
| H_Address | Varchar(100) | No  | Yes | T I               | ที่อยู่      |
| H_E-mail  | Varchar(20)  | No  | Yes |                   | อีเมล์       |
| Shop_ID   | Varchar(20)  | No  | Yes | SalonShop.Shop_ID | รหัสร้านทำผม |

# <u>ตารางที่ ก.ร</u> ตารางร้ำนทำผม (Salon Shop)

| Name          | Туре         | Р   | М   | Refer to        | Description     |
|---------------|--------------|-----|-----|-----------------|-----------------|
| Shop_ID       | Varchar(20)  | Yes | Yes | Booking.Shop_ID | รหัสร้านทำผม    |
| Shop_Name     | Varchar(50)  | No  | Yes |                 | ชื่อร้านทำผม    |
| Shop_Location | Varchar(100) | No  | Yes |                 | ที่อยู่ร้านทำผม |
| Shop_Time     | Time         | No  | Yes |                 | ເວລາກຳກາຮ       |

| a          |      |          | 1 o           |             |
|------------|------|----------|---------------|-------------|
| ຕາຈາງທ     | ก 6  | ຫາຈາงາ   | ໄຮະເຄທຄາຮທາຝາ | 1 (Service) |
| FI TO INFI | 11.0 | LI DI NT |               |             |

| Name   | Туре        | Р   | М   | Refer to     | Description   |
|--------|-------------|-----|-----|--------------|---------------|
| S_ID   | Varchar(20) | Yes | Yes | Booking.S_ID | รหัสการบริการ |
| S_Name | Varchar(50) | No  | Yes |              | ชื่อการบริการ |

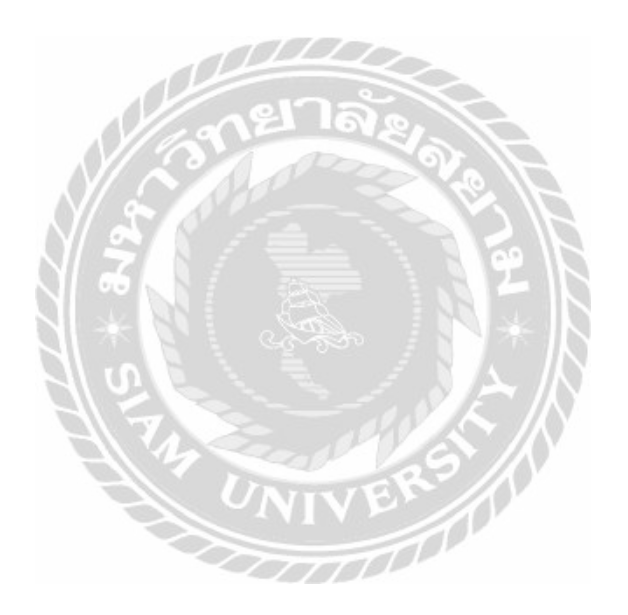

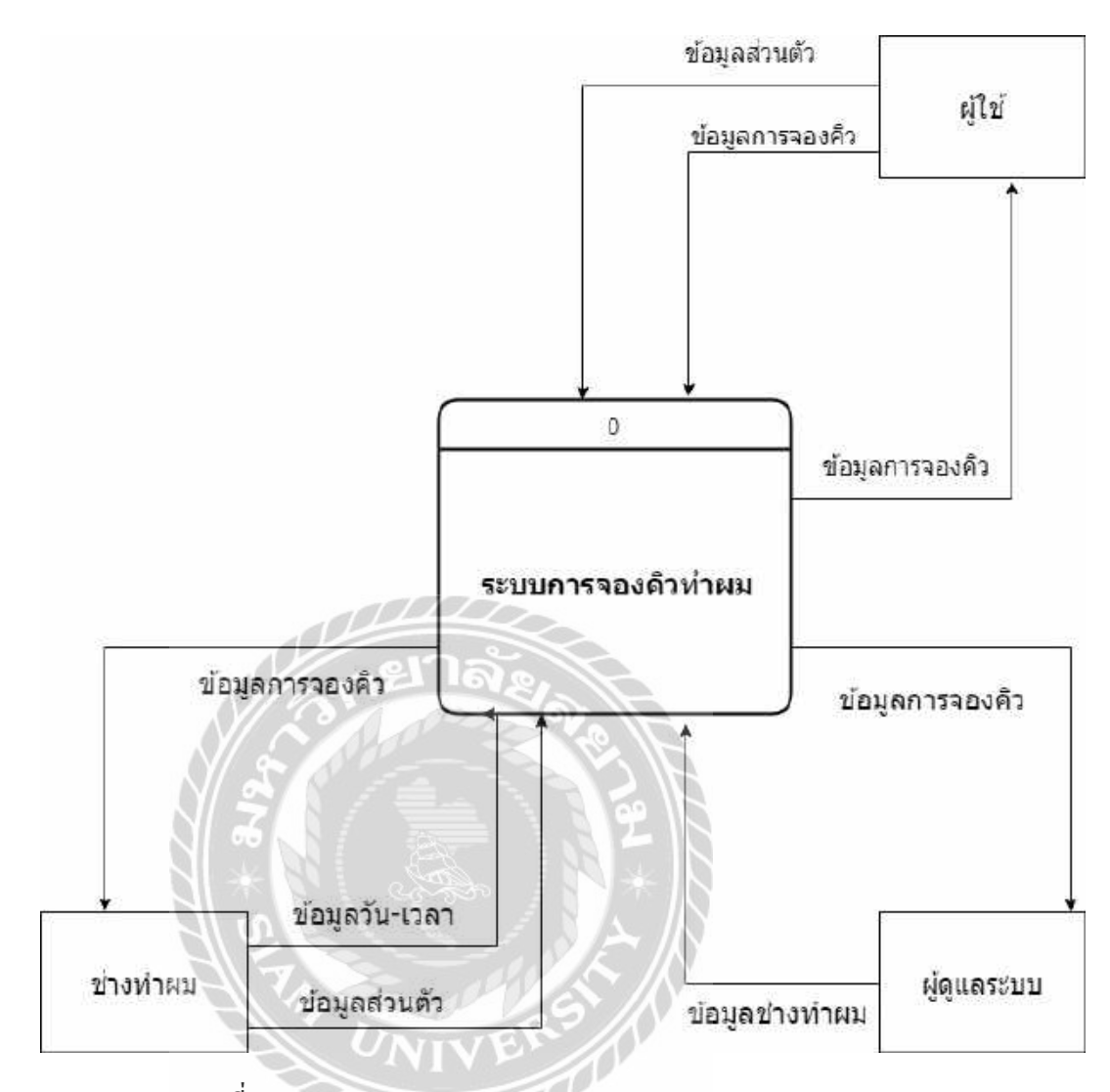

ภาพที่ ก.4 Dataflow Diagram Context Diagram

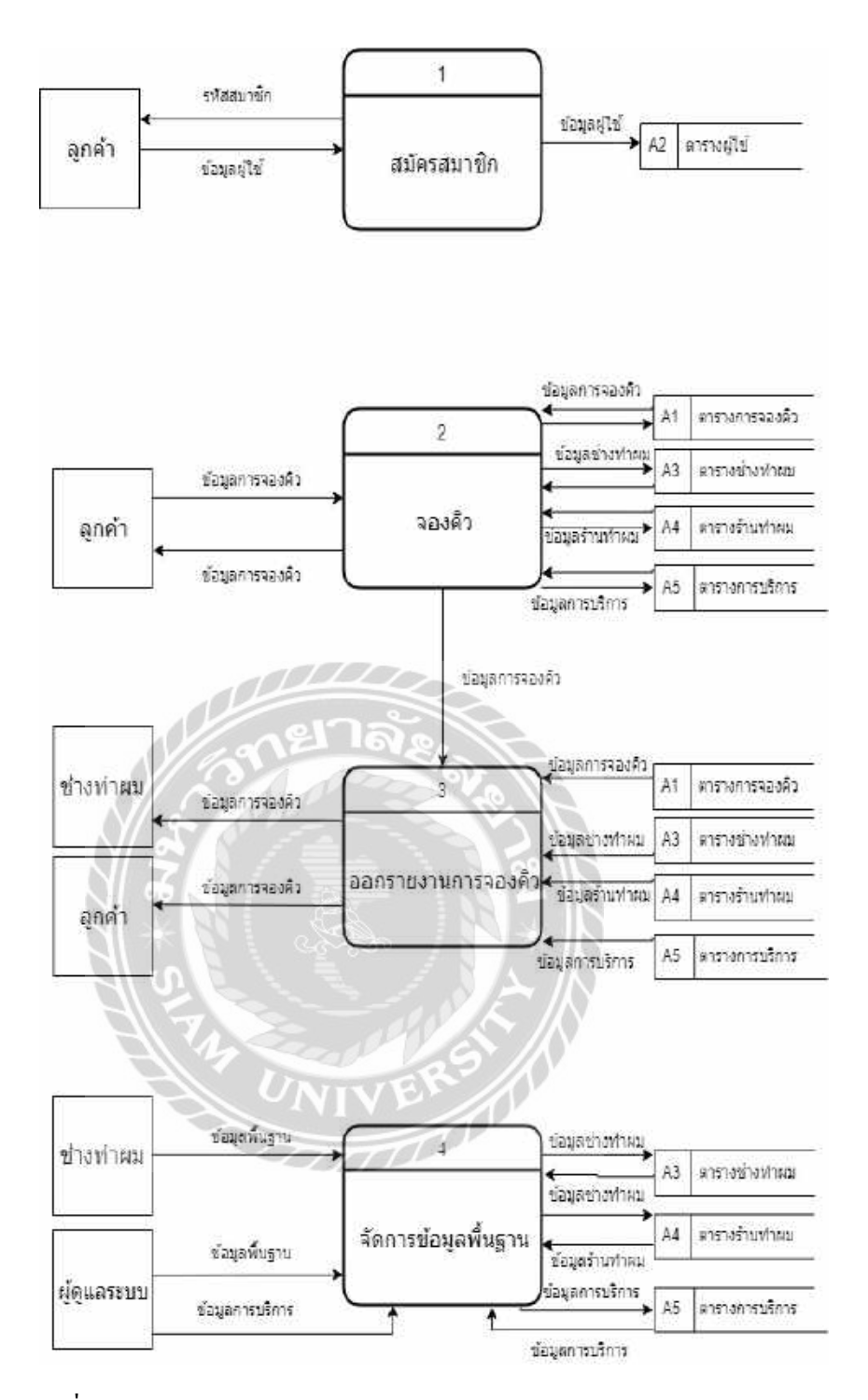

ภาพที่ ก.5 Dataflow Diagram Level 0 : ระบบการจองคิวทำผม

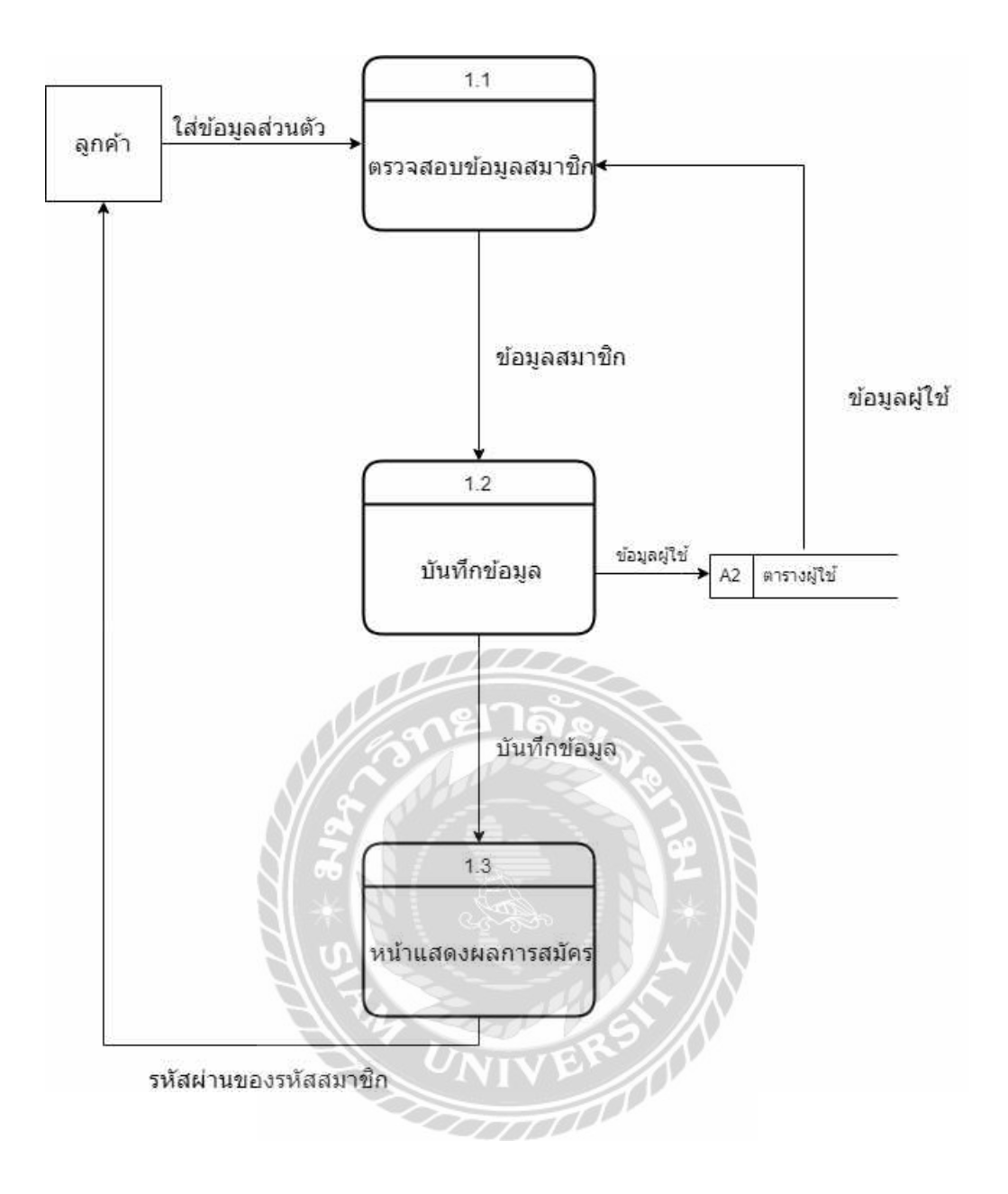

ภาพที่ ก.6 Dataflow Diagram Level 1 : การสมัครสมาชิก

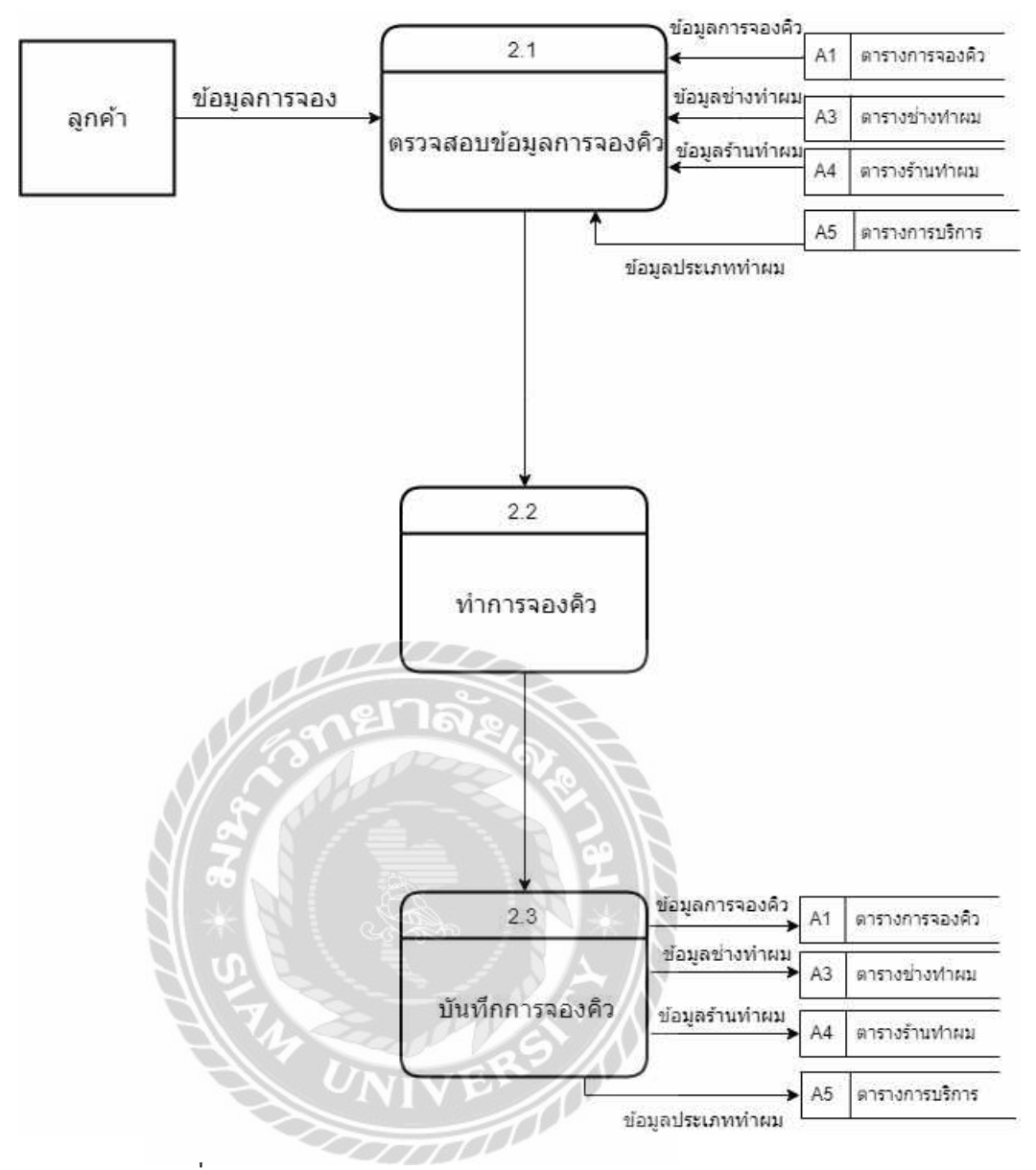

ภาพที่ ก.7 Dataflow Diagram Level 1 : การจองคิว

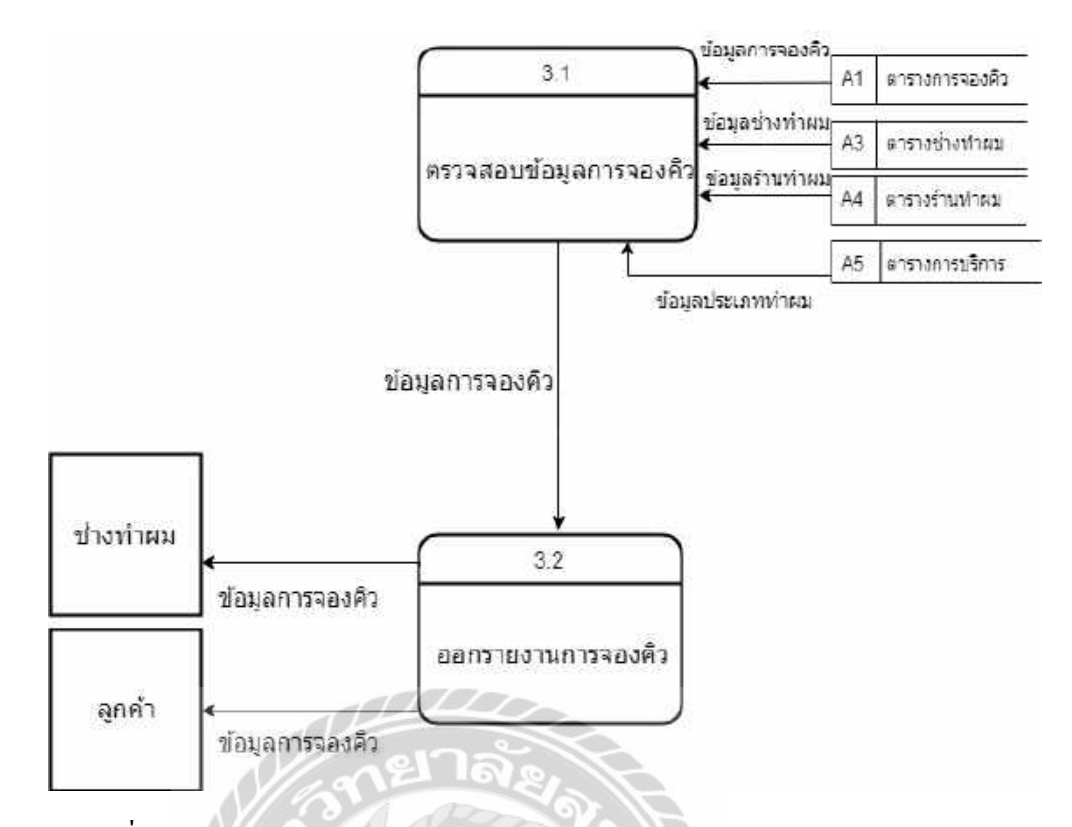

ภาพที่ ก.8 Dataflow Diagram Level 1 : การออกรายงานการจองคิว

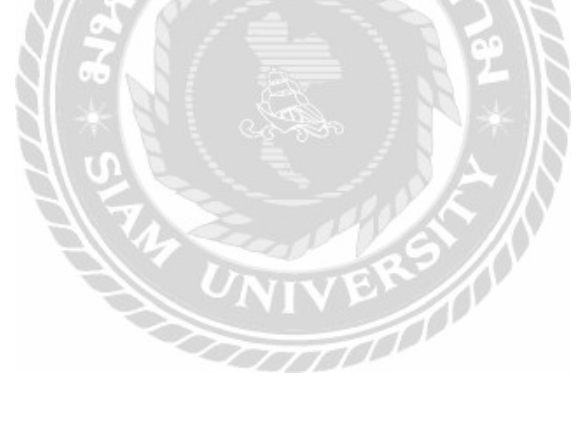

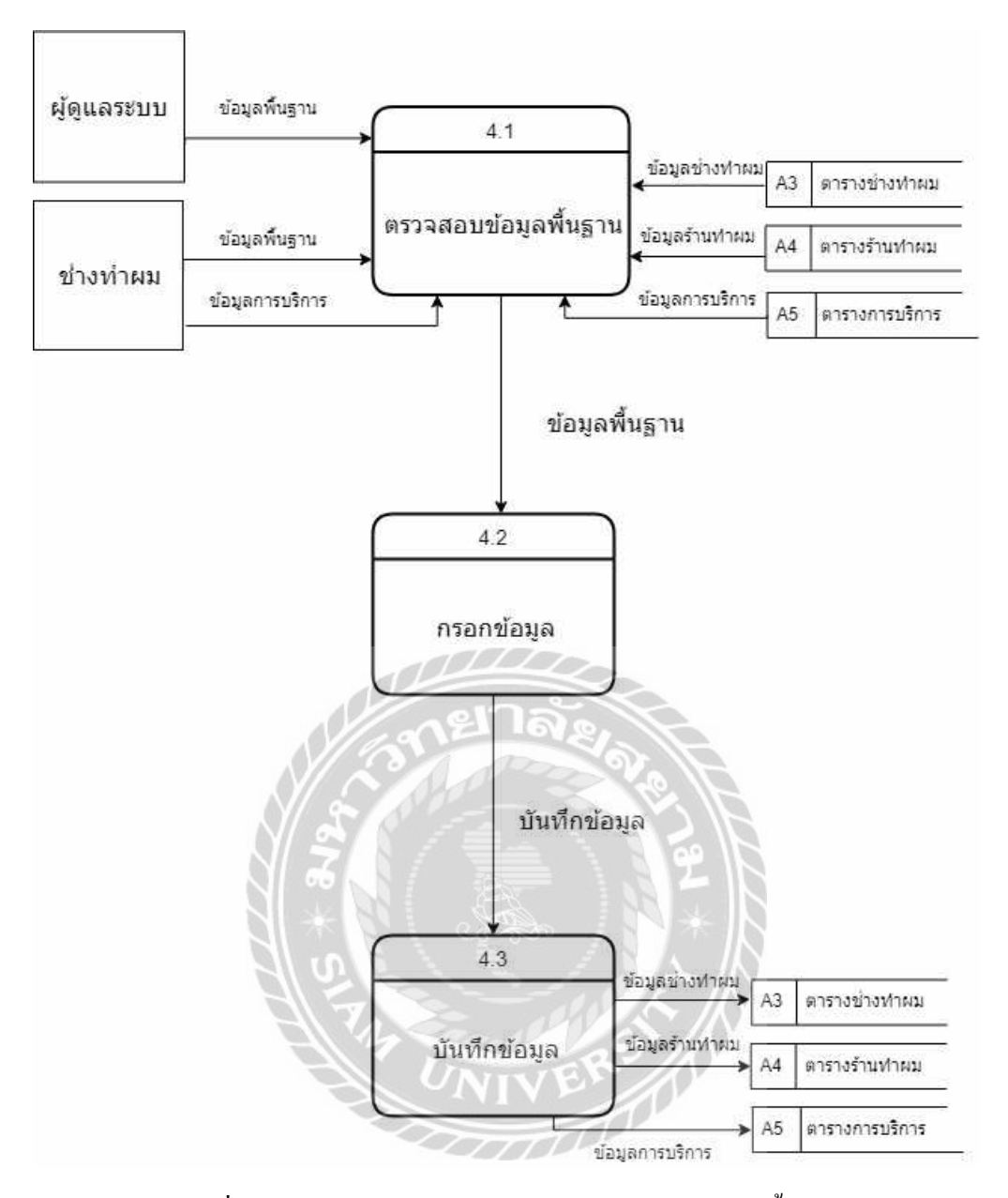

ภาพที่ ก.9 Dataflow Diagram Level 1 : การจัดการข้อมูลพื้นฐาน

#### ภาคผนวก ข

# ภาพระหว่างปฏิบัติงาน

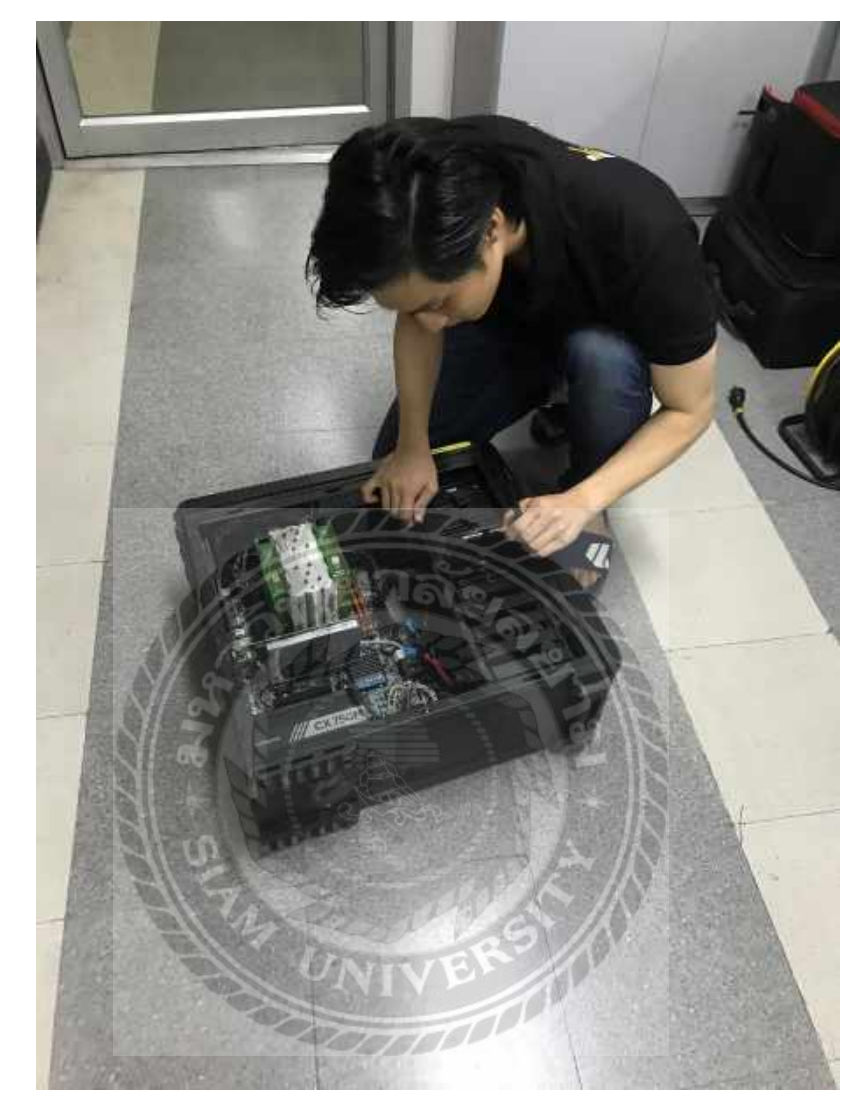

ภาพที่ ข.1 คอมพิวเตอร์ของบริษัทมีปัญหาเนื่องจากไม่สามารถเข้าหน้า Windows ได้

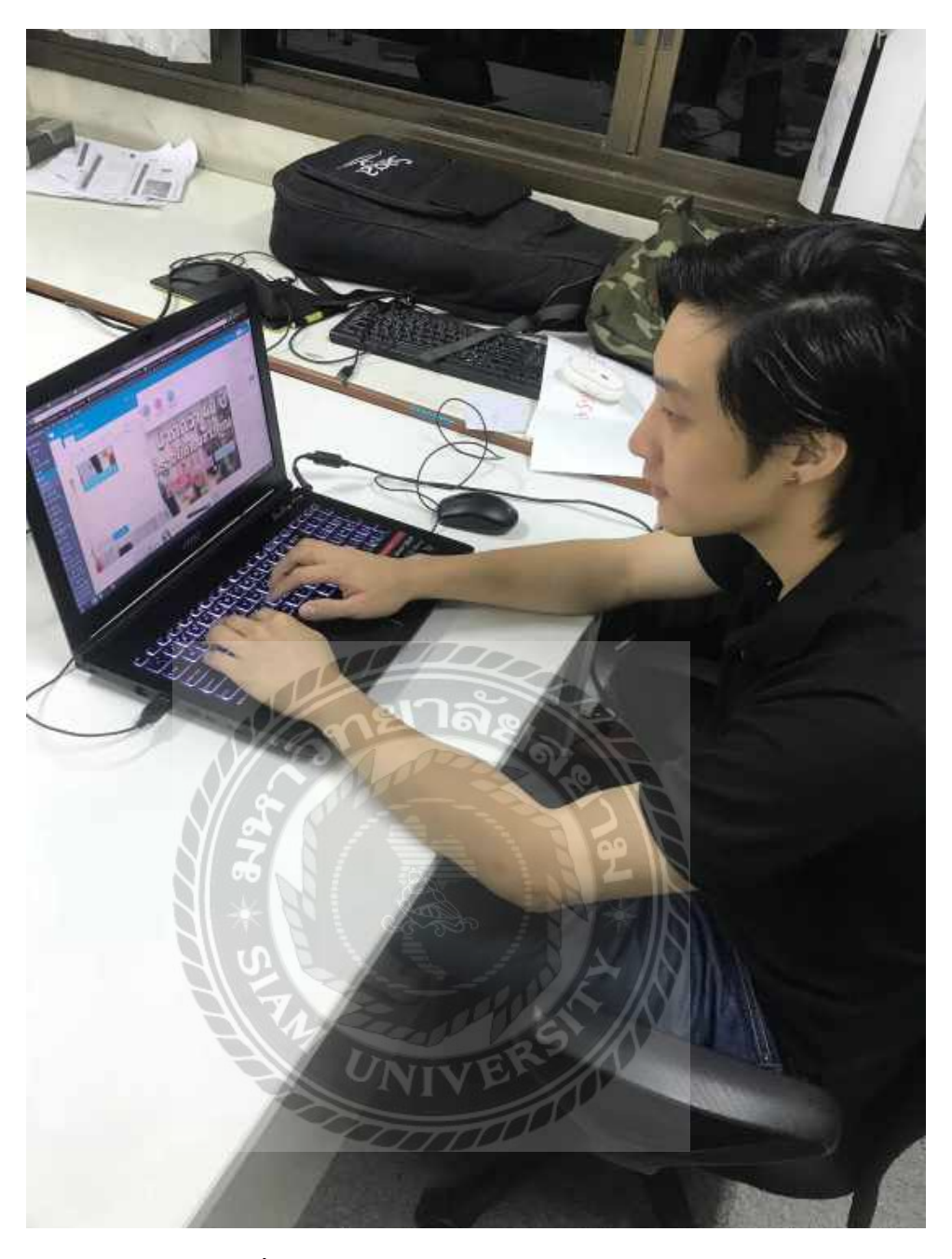

ภาพที่ ข.2 ตกแต่งหน้าเว็บ www.hairworldplus.com

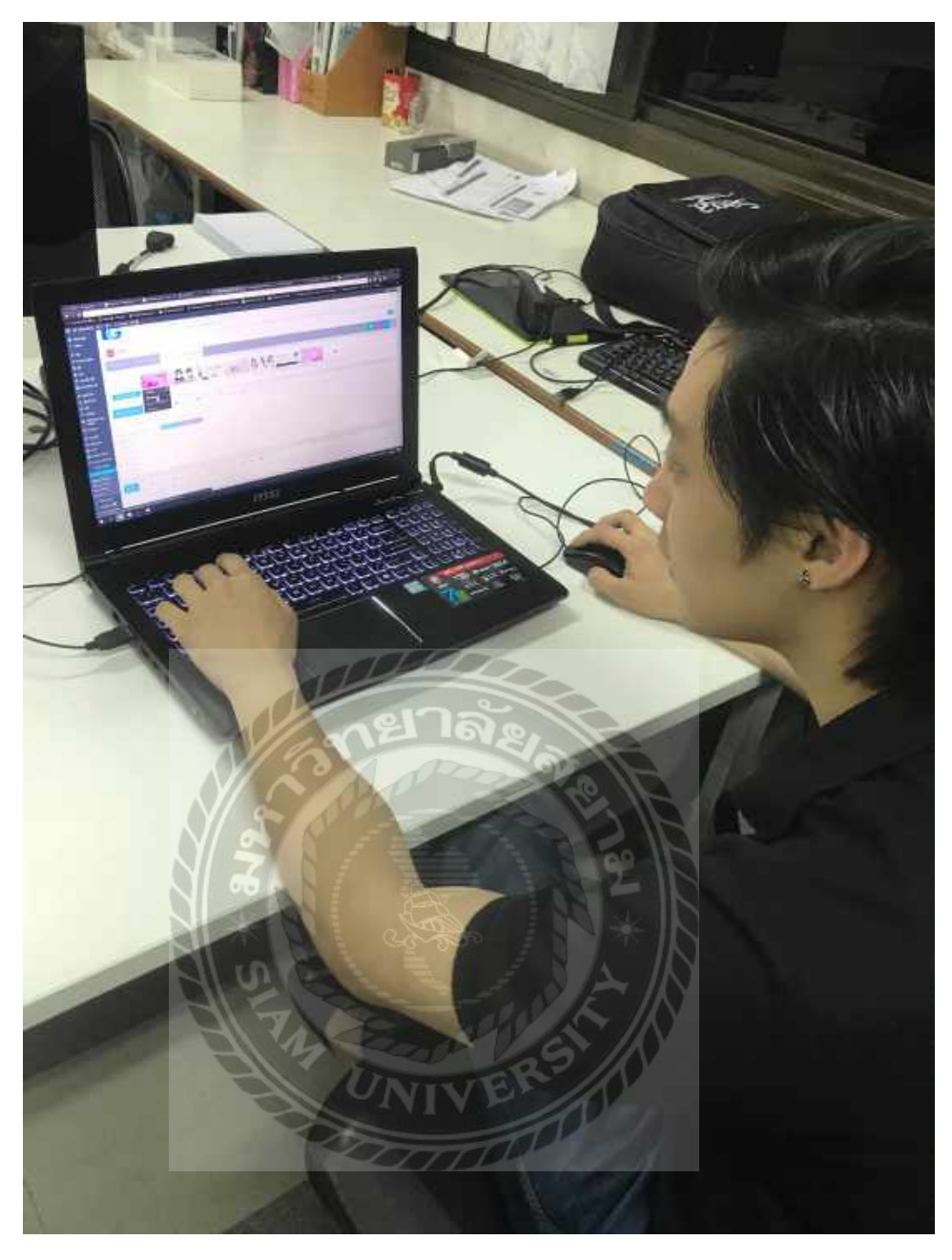

ภาพที่ ข.3 ใส่ Banner เพื่อเป็นโฆษณาในเว็บไซต์

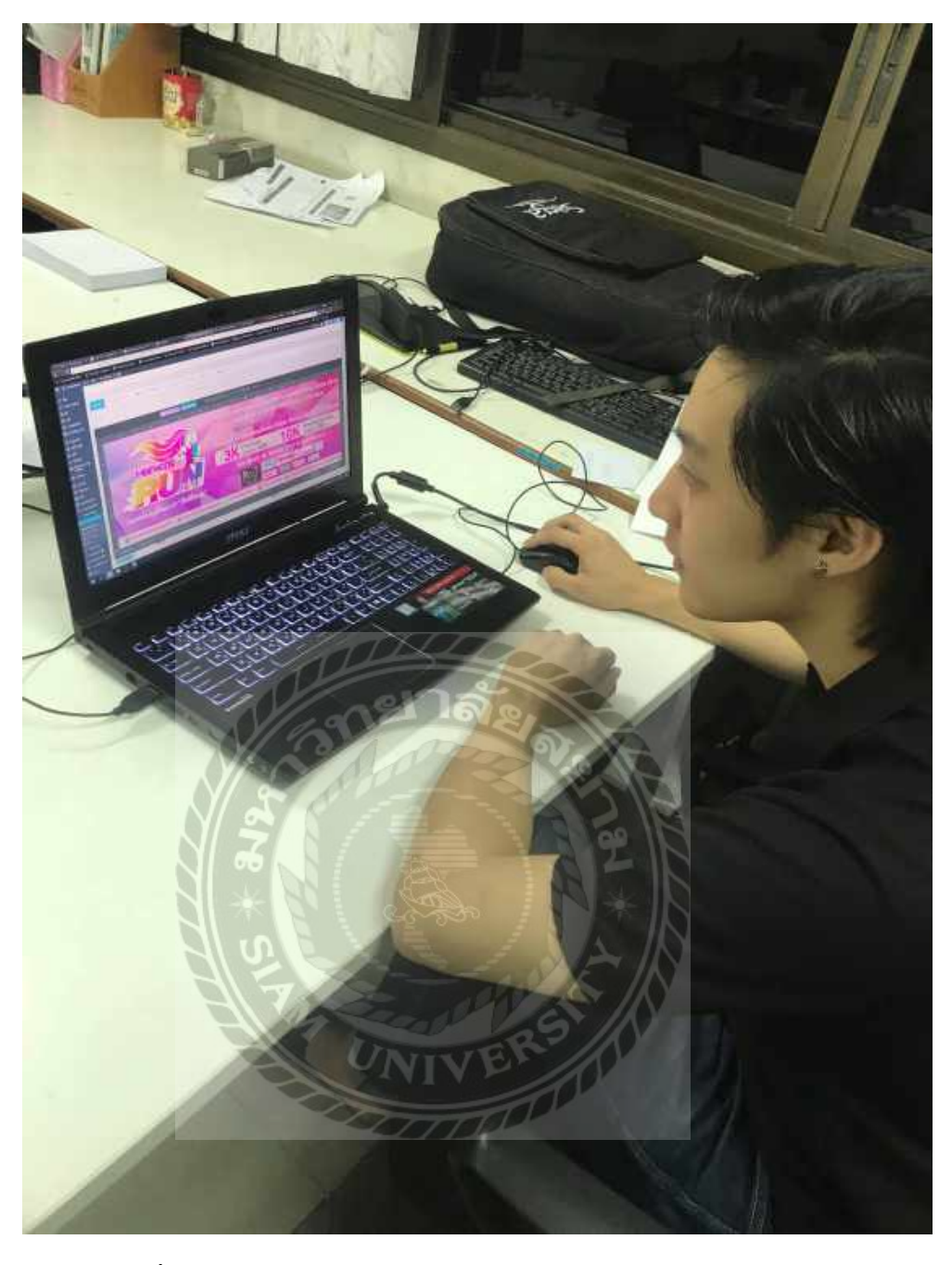

ภาพที่ ข.4 ปรับขนาดของหัวเว็บไซต์ www.hairworldplus.com/directory

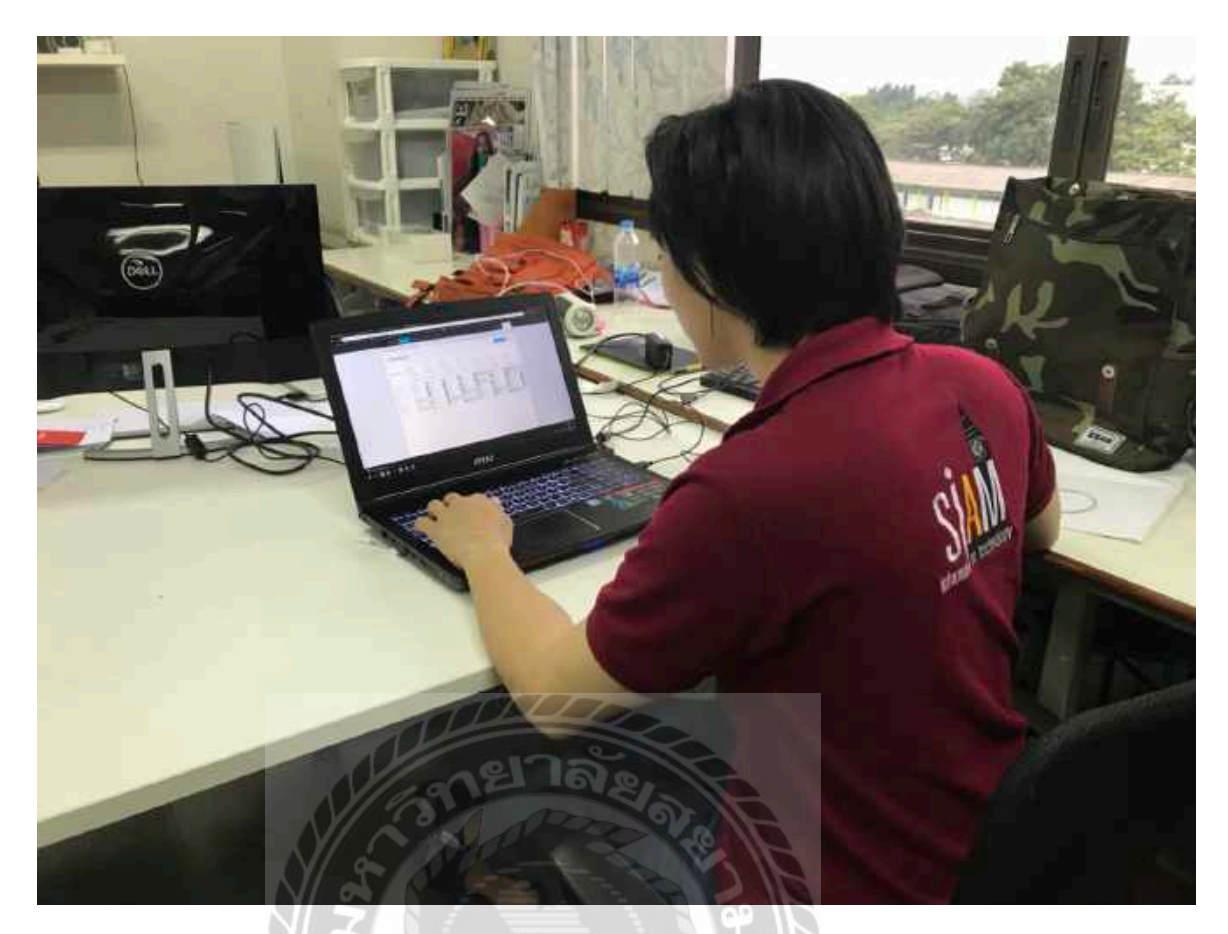

ภาพที่ ข.5 ใส่ข้อมูลลงในระบบจองคิว
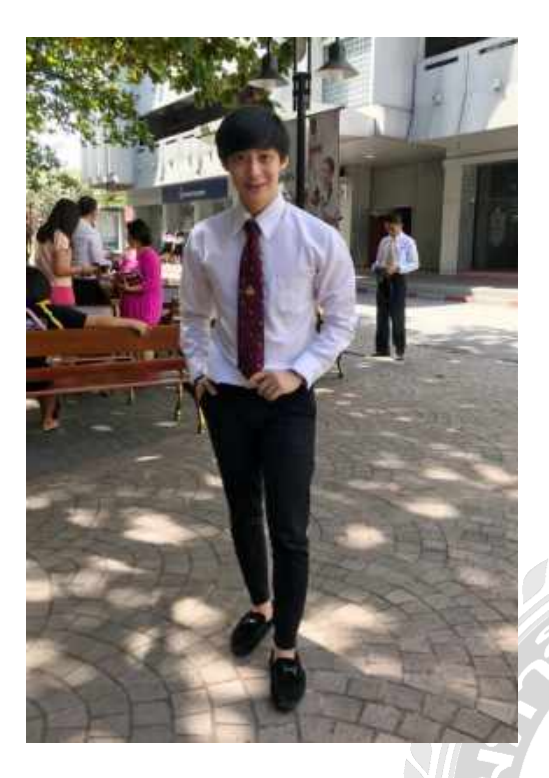

## ประวัติผู้จัดทำ

| รหัสนักศึกษา          | 5805100012                      |
|-----------------------|---------------------------------|
| ชื่อ – นามสกุล        | นายภวินท์ กุลการัณยวิชญ์        |
| คณะ                   | เทคโนโลยีสารสนเทศ               |
| สาขาวิชา              | เทคโนโลยีสารสนเทศ               |
| ที่อยุ่               | 141 ซอย ทวีวัฒนา-กาญจนาภิเษก 28 |
| ถนนเลี้ยบคลองทวีวัฒนา |                                 |

แขวงทวีวัฒนา เขตทวีวัฒนา

กรุงเทพมหานคร 10170

E-Mail

16775.smnr@gmail.com